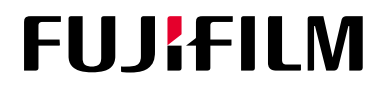

# Ecograf de diagnostic ARIETTA 750

# Manual de instrucțiuni Măsurători 3

Cerințe pentru operatori și managerii serviciului întreținere:

- Citiți documentul "Instrucțiuni de utilizare" înainte să utilizați Ecograful de diagnostic.
- După citirea "Instrucțiunilor de utilizare", păstrați-le în proximitatea sistemului pentru a avea acces la acestea în orice moment.

### FUJIFILM Healthcare Corporation

MN1-6513RO rev.6

(C) FUJIFILM Healthcare Corporation 2021. Toate drepturile rezervate.

**C**€0197

### Introducere

Introducere Denumirea și clasificarea echipamentului medical Istoricul revizuirilor Simbolurile folosite în prezentul manual Caracterele non-alfanumerice utilizate în prezentul manual Despre ecograful de diagnostic ARIETTA 750 Clasificarea Ecografului de diagnostic ARIETTA 750 Reciclarea sau eliminarea Mărci comerciale și mărci comerciale înregistrate Precauții privind software-ul instalat pe sistem

### Introducere

Vă mulțumim pentru achiziționarea Ecografului de diagnostic ARIETTA 750 produs de FUJIFILM Healthcare Corporation.

Prezentul document reprezintă manualul de instrucțiuni al Ecografului de diagnostic ARIETTA 750.

Acest instrument este conform cu Regulamentul (UE) 2017/745 privind dispozitivele medicale, precum și cu Directiva 2011/65/UE și Directiva delegată (UE) 2015/863 privind RoHS (restricțiile de utilizare a anumitor substanțe periculoase în echipamentele electrice și electronice).

### Denumirea și clasificarea echipamentului medical

#### Denumirea produsului

Ecograf de diagnostic ARIETTA 750

### Istoricul revizuirilor

Versiunea revizuită nr.: 6 Data revizuirii: 24.08.2022

### Simbolurile folosite în prezentul manual

Acest manual utilizează următorii termeni pentru a descrie precauțiile de siguranță care trebuie implementate în vederea evitării pericolelor sau a vătămării operatorilor și pacienților. Severitatea riscurilor și a vătămărilor care ar putea interveni în cazul nerespectării precauțiilor de siguranță este clasificată pe trei niveluri: PERICOL, AVERTISMENT și PRECAUȚIE. În plus, NOTĂ indică precauțiile pe care trebuie să le respecte operatorii.

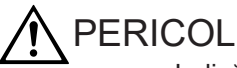

Indică o situație periculoasă iminentă care, dacă nu este evitată, poate cauza decesul sau o vătămare gravă. De asemenea, acest simbol indică un pericol imediat care poate provoca distrugerea totală a dispozitivelor sau un incendiu.

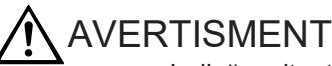

Indică o situație potențial periculoasă care, dacă nu este evitată, poate cauza decesul sau o vătămare gravă. De asemenea, acest simbol indică un pericol potențial (latent) care poate provoca distrugerea totală a dispozitivelor sau un incendiu.

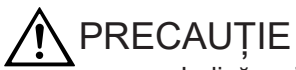

Indică o situație care, dacă nu este evitată, poate cauza o vătămare ușoară sau moderată. De asemenea, acest simbol indică o situație care poate provoca deteriorarea unui dispozitiv sau a unei părți a dispozitivului sau pierderea datelor informatice.

#### NOTĂ

Indică o precauție a cărei respectare o recomandăm ferm operatorilor pentru a preveni prejudicierea sau deteriorarea dispozitivelor în cursul utilizării, precum și pentru a asigura utilizarea eficientă a acestora. În mod alternativ, acest simbol indică o procedură, condiție sau acțiune recomandată care necesită atenție deosebită.

Precauțiile de siguranță sunt clasificate după cum urmează și sunt indicate prin simbolurile de mai jos.

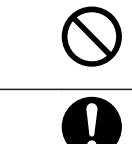

Indică acțiuni sau condiții interzise. Precauțiile de siguranță însoțite de acest simbol descriu condiții sau acțiuni interzise.

Indică acțiuni necesare pe care utilizatorul trebuie să le execute.

# Caracterele non-alfanumerice utilizate în prezentul manual

Vă rugăm să rețineți că afișajele reale de pe ecran (inclusiv pictogramele și aspectul) pot diferi de ecranele Ecografului de diagnostic reproduse în acest manual.

Este posibil ca unele dintre mesajele descrise în manual să nu fie afișate de Ecograful de diagnostic, în funcție de configurație (inclusiv opționalele).

Pentru detalii despre funcțiile care nu sunt descrise în prezentul manual, consultați manualele de instrucțiuni separate.

În prezentul manual, termenul ARIETTA 750 include și ARIETTA 750LE, ARIETTA 750SE și ARIETTA 750VE.

În prezentul manual se vor folosi următoarele simboluri.

| Caracter | Explicație |
|----------|------------|
| α        | Alfa       |
| γ        | Gamma      |
| Π        | Pi         |

### Despre ecograful de diagnostic ARIETTA 750

Acest sistem este destinat utilizării de către medici și alte persoane calificate în scopul stabilirii de diagnostice tomografice și hemodinamice ale fluxului sanguin din corpul uman. Vă rugăm să rețineți că sistemul nu poate fi utilizat pentru examinări ecografice oftalmologice. Puterea de emisie acustică a sistemului depășește limita oftalmologică superioară prevăzută de standardele FDA din SUA.

- 1. Precauții privind utilizarea și gestionarea sistemului
  - Utilizarea sistemului în scopuri de diagnosticare este permisă numai medicilor şi altor persoane calificate.
  - Scanați pe durata minimă necesară în vederea obținerii unui diagnostic și la emisia minimă adecvată.
  - Nu dezasamblați, reparați sau modificați sistemul sau echipamentele opționale aferente fără permisiunea noastră. Reparațiile sistemului trebuie efectuate de personalul nostru certificat. Vă rugăm să ne informați când sunt necesare reparații. NOTĂ: Dezasamblarea se referă la utilizarea de instrumente pentru scoaterea carcasei sau a altor componente.

NOTĂ: Modificarea înseamnă atașarea la acest sistem a unor componente sau dispozitive nespecificate de compania noastră. Înlocuirea unui cablu de alimentare este considerată modificare.

- Instalarea sistemului și a oricărui echipament opțional (montarea și conectarea sistemului folosind instrumente) va fi realizată de partenerii noștri certificați. Vă rugăm să ne informați când este necesară instalarea sistemului sau a oricărui echipament opțional.
- Transportarea sistemului (deplasarea produsului folosind un vehicul, cum ar fi o maşină sau o navă) se va realiza de către partenerii noştri certificați. Vă rugăm să ne informați dacă sistemul necesită transport.
- Curăţaţi şi inspectaţi sistemul periodic. Pentru detalii, consultaţi "Instrucţiunile de utilizare".
- Dacă remarcați anomalii pe durata utilizării sistemului, îndepărtați imediat sonda de pacient și încetați utilizarea sistemului. Dacă pacientul prezintă simptome neobișnuite sau anormale, administrați-i imediat tratamentul medical adecvat. Luați măsurile necesare care țin de sistem așa cum sunt descrise în "Instrucțiunile de utilizare". Dacă intervine o anomalie nedescrisă în "Instrucțiunile de utilizare", vă rugăm să ne contactați.

#### 2. Precauții privind instalarea sistemului

Acest sistem este un dispozitiv electromedical destinat utilizării în spitale, instituții de cercetare și unități similare. Instalați sistemul conform descrierii de mai jos.

- Instalați sistemul conform instrucțiunilor furnizate la capitolul "Instalarea sistemului anterior utilizării" din cadrul "Instrucțiunilor de utilizare".
- Instalați sistemul într-un mediu care îndeplinește condițiile descrise la subsecțiunea "Condiții de mediu" din cadrul "Instrucțiunilor de utilizare".
- Instalați sistemul într-un mediu în care compatibilitatea electromagnetică poate fi menținută conform secțiunii "Precauții privind menținerea compatibilității electromagnetice" și "Recomandări de compatibilitate electromagnetică" din manualul "Instrucțiuni de utilizare".
   Compatibilitatea electromagnetică (CEM) înseamnă că sistemul își poate menține parametrii de performanță și siguranță de bază în mediul electromagnetic specificat, fără a cauza interferențe electromagnetice care nu pot fi tolerate de alte dispozitive din mediul respectiv.

3. Dimensiunile exterioare și greutatea sistemului

| Dimensiuni exterioare | Lățime: 550 mm ±10% Adâncime: 900 mm ±10%<br>Înălțime: 1220 mm ±10% – 1695 mm ±10%  |
|-----------------------|-------------------------------------------------------------------------------------|
| Greutate              | 136 kg ± 10% (numai unitatea centrală), 162 kg ± 10% (cu toate opționalele incluse) |

### Clasificarea Ecografului de diagnostic ARIETTA 750

- Protecție împotriva electrocutării: Clasa I și echipamente EM
- Protecție împotriva electrocutării (componente aplicate): Componente aplicate tip BF (în contact cu corpul)
  - Sonde și scaner

Consultați figurile (pentru sondă sau scaner) și tabelul de mai jos pentru detalii privind componentele aplicate și componentele considerate aplicate.

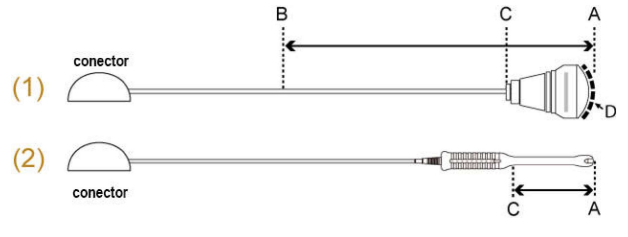

(1) Exemplu de sonde pentru utilizare la suprafață sau intraoperatorie.

| (2) | Exemplu   | de sonde | nentru | cavităti | ale | corpului  |
|-----|-----------|----------|--------|----------|-----|-----------|
| (4) | LYCIIIbin | ue sonue | penuu  | Cavilați | aic | corpului. |

| Aplicația sondei   | Componentă<br>aplicată<br>(contact direct cu<br>pacientul) | Componente<br>considerate aplicate | Lungime între B și<br>C |
|--------------------|------------------------------------------------------------|------------------------------------|-------------------------|
| Suprafața corpului | Zona de iradiere<br>ultrasonică (D)                        | Între A și B                       | 100 cm                  |
| Intraoperator      | Zona de iradiere<br>ultrasonică (D)                        | Între A și B                       | 20 cm                   |
| Endocavitate       | Între A și C                                               | Între A și C                       | -                       |

ECG, PCG, Puls

Componentele pe o rază de 2 m de un senzor de semnal fiziologic sunt considerate componente aplicate. (Consultați figura de mai jos.)

Exemplu: ECG

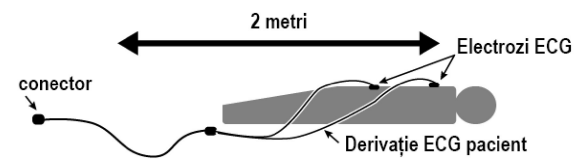

 Protecție împotriva electrocutării (componente aplicate cu protecție la defibrilare): Acest sistem nu este adecvat pentru utilizare cu componente aplicate cu protecție la defibrilare.

- Protecție împotriva pătrunderii apei sau substanțelor în suspensie
  - Componentă aplicată pe sondă: IPX7 (clasificată pentru imersie periodică în apă)
  - Pedală
    MP-2819\*: IPX7 (clasificată pentru imersie periodică în apă)
    MP-2345B: IPX8 (clasificată pentru imersie continuă în apă)
  - Alte detalii: IPX0 (echipament obișnuit)
- Nivel de siguranță pentru utilizare în aer și gaz anestezic inflamabil sau în oxigen/ protoxid de azot și gaz anestezic inflamabil.
  - Acest sistem nu este adecvat pentru utilizare într-un amestec de aer și gaz anestezic inflamabil sau într-un amestec de oxigen sau protoxid de azot și gaz anestezic inflamabil.
- Mod de funcționare: Funcționare continuă

### Reciclarea sau eliminarea

### A PRECAUȚIE

Reciclați sau eliminați acest echipament în mod corespunzător, în conformitate cu normele organizației dumneavoastră sau legislația locală.

X

Directiva privind deșeurile de echipamente electrice și electronice (DEEE) Nu eliminați dispozitivele medicale împreună cu deșeurile menajere. Potrivit Directivei europene privind deșeurile de echipamente electrice și electronice (DEEE) și implementării acesteia în conformitate cu legislația națională, dispozitivele medicale care au ajuns la sfârșitul duratei de utilizare trebuie să fie colectate separat și predate la un centru de reciclare ecologic.

Vă rugăm să contactați distribuitorul nostru local pentru informații privind centrul de reciclare calificat.

Echipamentul conține o baterie principală (pe litiu). Trebuie să reciclați sau eliminați acest echipament în mod corespunzător, în conformitate cu normele organizației dumneavoastră sau legislația locală. Pentru informații detaliate suplimentare privind reciclarea acestui echipament, vă rugăm să contactați unul dintre sediile noastre menționate pe coperta spate sau serviciul de eliminare a deșeurilor menajere.

### Mărci comerciale și mărci comerciale înregistrate

Microsoft, Windows, Microsoft Excel and Windows Media are registered trademarks or trademarks of Microsoft Corporation in the United States and/or other countries. Adobe, Acrobat, and Reader are trademarks or registered trademarks of Adobe Systems Incorporated in the United States or other countries. The company name, product names, and logo of McAfee, in both English and Japanese, are trademarks or registered trademarks of McAfee, Inc. or its affiliated companies.

Linux is a registered trademark of Linus Torvalds in Japan and other countries.

VS-FlexGrid Pro copyright(C) 1999-2000 Videosoft Corporation.

This software is based in part on the work of the Independent JPEG Group. Real-time Tissue Elastography, Real-time Virtual Sonography, 4Dshading, HI REZ and HdTHI are registered trademarks in Japan of FUJIFILM Healthcare Corporation. Oracle and Java are registered trademarks of Oracle and/or its affiliates. Other names may be trademarks of their respective owners. SYNAPSE is a trademark of FUJIFILM MEDICAL SYSTEMS U.S.A., INC. OMNITRAX și VIRTUTRAX sunt mărci comerciale ale CIVCO. Other company names, product names and system names mentioned in the instruction manual of this instrument may be the trademarks or registered trademarks of their respective organizations. This document omits symbols such as <sup>TM</sup> and (R).

### Precauții privind software-ul instalat pe sistem

Sunt interzise următoarele acțiuni în ceea ce privește software-ul instalat pe acest sistem:

- 1. Revânzarea, cesionarea sau transferul software-ului
- 2. Ingineria inversă, compilarea inversă sau asamblarea inversă
- 3. Modificarea, schimbarea sau conversia
- 4. Crearea de copii sau duplicate
- 5. Închirierea către terțe părți

# Cuprins

| Introducere                                                             | 3  |
|-------------------------------------------------------------------------|----|
| Introducere                                                             | 4  |
| Denumirea și clasificarea echipamentului medical                        | 4  |
| Istoricul revizuirilor                                                  | 4  |
| Simbolurile folosite în prezentul manual                                | 4  |
| Caracterele non-alfanumerice utilizate în prezentul manual              | 5  |
| Despre ecograful de diagnostic ARIETTA 750                              | 5  |
| Clasificarea Ecografului de diagnostic ARIETTA 750                      | 7  |
| Reciclarea sau eliminarea                                               | 8  |
| Mărci comerciale și mărci comerciale înregistrate                       | 8  |
| Precauții privind software-ul instalat pe sistem                        | 9  |
| Cuprins                                                                 | 11 |
| 1 Măsurători obstetrice                                                 | 13 |
| 1.1 Lista funcțiilor de măsurare obstetrică                             | 14 |
| 1.2 Comutarea studiilor de măsurare                                     | 16 |
| 1.3 Măsurători în modul B                                               | 17 |
| 1.3.1 Măsurarea vârstei gestaționale: GA                                | 18 |
| 1.3.2 Măsurarea greutății fetale: FW                                    | 24 |
| 1.3.3 Măsurători ale raportului: Fetus Ratio                            | 26 |
| 1.3.4 Măsurarea indicelui de lichid amniotic: AFI                       | 27 |
| 1.3.5 Măsurătorile AF Pocket/AFV                                        | 29 |
| 1.3.6 Măsurarea MVP                                                     | 30 |
| 1.3.7 Măsurarea raportului cardiotoracic: CTAR/CTR                      | 30 |
| 1.3.8 Măsurarea lungimii colului uterin: Cervix                         | 31 |
| 1.3.9 Măsurarea automată a translucenței nucale: Auto NT                | 32 |
| 1.3.10 Măsurarea automată a ritmului cardiac fetal: Auto FHR, Auto FHR+ | 34 |
| 1.3.11 Măsurarea automată a FS fetal: Auto FS                           | 40 |
| 1.4 Măsurarea în modul M                                                | 43 |
| 1.4.1 Măsurarea funcției ventriculului stâng: LV Function               | 43 |
| 1.4.2 Măsurarea ritmului cardiac fetal: Fetal Heart Rate                | 44 |
| 1.5 Măsurarea în modul D                                                | 45 |
| 1.5.1 Măsurarea fluxului sanguin                                        | 46 |
| 1.6 Examinarea sarcinii gemelare                                        | 49 |

Cuprins

| 1.6.1 Modificarea codului feților în timpul măsurătorilor                          | 49 |
|------------------------------------------------------------------------------------|----|
| 1.7 Rapoarte                                                                       |    |
| 1.7.1 Modificarea valorii medii a rezultatelor de măsurare a vârstei gestaționale  | 52 |
| 1.7.2 Introducerea scorului de profil biofizic (scorul BPP)                        | 53 |
| 1.7.3 Introducerea rezultatelor amniocentezei sau prelevării de vilozități coriale | 54 |
| 1.8 Presetări                                                                      | 55 |
| 1.8.1 Lista tabelelor integrate în sistem                                          | 57 |
| 1.9 Referințe                                                                      | 61 |
| 1.9.1 Formule                                                                      | 61 |
| 1.9.2 Anatomy Check List                                                           | 64 |
| 1.9.3 Scorul profilului biofizic (scorul BPP)                                      | 65 |
| 1.9.4 Referințe                                                                    | 67 |
| 2 Măsurători ginecologice                                                          | 77 |
| 2.1 Lista funcțiilor de măsurare ginecologică                                      |    |
| 2.2 Comutarea studiilor de măsurare                                                | 79 |
| 2.3 Măsurători în modul B                                                          | 79 |
| 2.4 Măsurarea în modul D                                                           | 81 |
| 2.5 Rapoarte                                                                       | 81 |
| 2.6 Presetări                                                                      |    |
| 2.7 Referințe                                                                      | 85 |
| 2.7.1 Formule                                                                      |    |
| 2.7.2 Referințe                                                                    | 85 |
| 3 Măsurători urologice                                                             |    |
| 3.1 Lista funcțiilor de măsurare urologică                                         | 88 |
| 3.2 Comutarea studiilor de măsurare                                                |    |
| 3.3 Măsurători în modul B                                                          |    |
| 3.3.1 Măsurarea prostatei: PSA Volume                                              | 90 |
| 3.3.2 Măsurarea prostatei: PRS Slice Volume                                        | 92 |
| 3.3.3 Măsurarea vezicii urinare: Bladder Volume                                    | 94 |
| 3.4 Măsurarea în modul D                                                           | 95 |
| 3.5 Rapoarte                                                                       | 96 |
| 3.6 Presetări                                                                      |    |
| 3.7 Referințe                                                                      | 99 |
| 3.7.1 Formule                                                                      | 99 |
| 3.7.2 Referințe                                                                    |    |

## Măsurători obstetrice

- 1.1 Lista funcțiilor de măsurare obstetrică
- 1.2 Comutarea studiilor de măsurare
- 1.3 Măsurători în modul B
- 1.4 Măsurarea în modul M
- 1.5 Măsurarea în modul D
- 1.6 Examinarea sarcinii gemelare
- 1.7 Rapoarte
- 1.8 Presetări
- 1.9 Referințe

### 1.1 Lista funcțiilor de măsurare obstetrică

Studiul de măsurare obstetrică include combinații de meniuri de măsurare, afișări de rapoarte etc. corespunzătoare zonei examinate și scopului examinării. În mod implicit, aceste măsurători includ Basic (pentru măsurători obstetrice generale), Early (pentru sarcină în fază incipientă), Twin Basic și Twin Early pentru sarcină gemelară.

În funcție de necesități, cu ajutorul presetărilor puteți selecta Extended (pentru sarcini cu risc ridicat), BPP/Amnio (pentru scorul BPP/amniocentezei), Anatomy (pentru liste de verificare a anatomiei fetale) și măsurători pentru tripleți. Măsurătorile obstetrice sunt clasificate pe moduri, după cum urmează.

| Modul B                           |                      |        |           |                 |                 |                                                                                   |
|-----------------------------------|----------------------|--------|-----------|-----------------|-----------------|-----------------------------------------------------------------------------------|
| Funcții de<br>măsurare            | Meniu de măsurare    |        | Articol d | Observații      |                 |                                                                                   |
| Măsurarea vârstei<br>gestaționale | BPD, FL etc.         | Author | GA        | Normal<br>Range | Growth<br>Rate  | Tipul de afișare a<br>valorilor normale                                           |
|                                   |                      | EDC    |           |                 |                 | tabel (± zile, ± SD,<br>limita superioară,<br>limita inferioară,<br>percentile)   |
| Măsurarea greutății<br>fetale     | FW(Tokyo U) etc.     | Author | each GA   | GA Data         | Normal<br>Range | Măsurare în<br>secțiuni                                                           |
|                                   |                      | EDC    |           |                 |                 | transversale<br>multiple                                                          |
| Măsurătoare<br>raporturi          | FL/BPD (Hohler) etc. | Author | Ratio     | Normal<br>Range |                 | Măsurare în două<br>secțiuni<br>transversale<br>Autorul este indicat<br>în raport |

Rezultatele afișate pentru măsurătorile de mai sus diferă în funcție de autorul selectat.

| Modul B                              |                   |              |           |                 |    |                                      |
|--------------------------------------|-------------------|--------------|-----------|-----------------|----|--------------------------------------|
| Funcții de<br>măsurare               | Meniu de măsurare |              | Articol d | Observații      |    |                                      |
| Măsurarea<br>indicelui de lichid     | AFI Moore etc.    | Author       | AFI       | Normal<br>Range |    | Măsurare în patru<br>secțiuni        |
| amniotic                             |                   | Q1           | Q2        | Q3              | Q4 | transversale                         |
|                                      | AF Pocket         | AF<br>pocket |           |                 |    | Măsurare la nivelul<br>unei secțiuni |
|                                      | AFV               | AFV          |           |                 |    | transversale                         |
|                                      | MVP               | MVP          |           |                 |    |                                      |
| Măsurarea                            | CTAR              | CTAR         | Heart     | Thorax          |    | Raportul ariei                       |
| raportului<br>cardiotoracic          | CTR               | CTR          | Heart     | Thorax          |    | Raportul<br>circumferinței           |
| Măsurarea lungimii<br>colului uterin | Cervix            | Cervix       |           |                 |    | Pentru examinare<br>endovaginală     |

| Modul B                                           |                   |                    |        |      |            |  |
|---------------------------------------------------|-------------------|--------------------|--------|------|------------|--|
| Funcții de<br>măsurare                            | Meniu de măsurare | Articol de afișare |        |      | Observații |  |
| Măsurarea NT                                      | Auto NT           | 1max               | 2min   | mean | SD         |  |
|                                                   |                   | width              | points | med  | Hist       |  |
| Măsurarea<br>automată a ritmului<br>cardiac fetal | Auto FHR          | Auto<br>FHR        |        |      |            |  |

| Modul B, Mode M                     |                   |                    |       |     |      |                                                                            |
|-------------------------------------|-------------------|--------------------|-------|-----|------|----------------------------------------------------------------------------|
| Funcții de<br>măsurare              | Meniu de măsurare | Articol de afișare |       |     |      | Observații                                                                 |
| Măsurarea<br>automată a FS<br>fetal | Auto FS           | Auto FS            |       |     |      |                                                                            |
| Măsurarea funcției                  | LV Function       | LVIDd              | LVIDs | EDV | ESV  | Evaluarea fracției                                                         |
| cardiace fetale                     |                   | EF                 | FS    | SV  | RVDd | de ejecție și a<br>coeficientului de<br>contracție pentru<br>inima fătului |

| Modul M, Modul D       |                   |       |                    |                                                                         |
|------------------------|-------------------|-------|--------------------|-------------------------------------------------------------------------|
| Funcții de<br>măsurare | Meniu de măsurare |       | Articol de afișare | Observații                                                              |
| Ritmul cardiac fetal   | FHR               | FHR   |                    | Ritmul cardiac fetal                                                    |
|                        | PreHR(Amnio)      | PreHR |                    | Ritmul cardiac fetal<br>în cursul<br>amniocentezei<br>(înainte și după) |
|                        | PstHR(Amnio)      | PstHR |                    |                                                                         |

| Modul D                |                                                                                        |                    |     |     |      |                                                                                                    |
|------------------------|----------------------------------------------------------------------------------------|--------------------|-----|-----|------|----------------------------------------------------------------------------------------------------|
| Funcții de<br>măsurare | Meniu de măsurare                                                                      | Articol de afișare |     |     |      | Observații                                                                                                    |
| Doppler fetal          | Umbilical Artery                                                                       | PI                 | RI  | S/D | PSV  | Diagnosticarea                                                                                                    |
|                        | Uterine Artery<br>Descending Aorta<br>Renal-Artery<br>OB Dop 1<br>OB Dop 2<br>OB Dop 3 | EDV                | Mn∨ | Vm  | HR   | dinamicii circulatorii<br>fetale<br>Puteți defini numele<br>pentru OB Dop 1 -<br>3 în funcție de scop<br>și aplicație.<br>Selectați Right/Left<br>pentru artera<br>uterină |
|                        | MCA                                                                                    | PI                 | RI  | S/D | PSV  | Evaluarea anemiei                                                                                                    |
|                        |                                                                                        | EDV                | MnV | Vm  | HR   | fetale                                                                                                    |
|                        |                                                                                        | PSV-<br>MoM        |     | 4   | •    |                                                                                                    |
|                        | PLI                                                                                    | PLI                | A   | SF  |      | Evaluează<br>insuficiența<br>ventriculară dreaptă<br>a fătului.                                                                                                    |
|                        | LVOT Flow                                                                              | рV                 | MnV | VTI | LVOT | Afişați Qp/Qs în                                                                                                    |
|                        |                                                                                        | CSA                | SV  |     |      | raport                                                                                                    |
|                        | RVOT Flow                                                                              | рV                 | MnV | VTI | RVOT |                                                                                                    |
|                        |                                                                                        | CSA                | SV  |     |      |                                                                                                    |
|                        | Ductus Venosus                                                                         | PI                 | a/S | S/a | PVIV | Măsurarea undei                                                                                                    |
|                        |                                                                                        | S                  | D   | а   | MnV  | fluxului din ductul                                                                                                    |
|                        |                                                                                        | HR                 |     |     |      |                                                                                                    |

### 1.2 Comutarea studiilor de măsurare

Sunt disponibile următoarele studii de măsurare. Comutați la un studiu de măsurare corespunzător zonei examinate și scopului examinării.

|                                               |           | Pentru gemeni  | Pentru tripleți |
|-----------------------------------------------|-----------|----------------|-----------------|
| Pentru măsurători obstetrice generale         | Basic     | Twin Basic     | Tri Basic       |
| Pentru sarcină în fază incipientă             | Early     | Twin Early     | Tri Early       |
| Pentru sarcină cu risc ridicat                | Extended  | Twin Extended  | Tri Extended    |
| Pentru scorul BPP/amniocentezei               | BPP/Amnio | Twin BPP/Amnio | Tri BPP/Amnio   |
| Pentru lista de verificare a anatomiei fetale | Anatomy   | Twin Anatomy   | Tri Anatomy     |

#### Procedură

1. Apăsați tasta [Measurement].

- 2. Selectați [Study&Application] pe panoul tactil.
- 3. Selectați un studiu de măsurare.
  - a. Selectați numele studiului de la Change Study.

### 1.3 Măsurători în modul B

•

•

Această secțiune explică articolele și metodele de măsurare utilizate pentru efectuarea măsurătorilor în modul B în cadrul măsurătorilor obstetrice. Sunt disponibile următoarele meniuri pentru măsurătorile în modul B.

Măsurarea vârstei gestaționale

| GA                        | Calculează vârsta gestațională și data estimată a nașterii pe baza<br>măsurătorilor fetale.                                        |
|---------------------------|----------------------------------------------------------------------------------------------------|
| Măsurarea greutății fetal | e                                                                                                    |
| FW                        | Greutatea estimată a fătului este calculată pe baza valorilor măsurate ale mai multor organe fetale.                               |
| Măsurătoare raporturi     |                                                                                                    |
| BPDo/OFDo (Hadlock)       | Raporturile sunt calculate pe baza măsurătorilor diametrului biparietal și diametrului fronto-occipital utilizând tabelul Hadlock. |
| FL/BPD (Hohler)           | Raporturile sunt calculate pe baza măsurătorilor lungimii femurului<br>și a diametrului biparietal utilizând tabelul Hadlock.      |
| FL/AC (Hadlock)           | Raporturile sunt calculate pe baza măsurătorilor lungimii femurului<br>și a circumferinței abdominale utilizând tabelul Hadlock.   |
| HC/AC (Campbell)          | Raporturile sunt calculate pe baza măsurătorilor circumferinței capului și a circumferinței abdominale utilizând tabelul Hadlock.  |
| LVW/HW (P&J)              | Raporturile sunt calculate pe baza măsurătorilor LVW și HW<br>utilizând tabelul P&J.                                               |
| FL/HC (Hadlock)           | Raporturile sunt calculate pe baza măsurătorilor lungimii femurului<br>și a circumferinței capului utilizând tabelul Hadlock.      |
| Măsurarea indicelui de li | chid amniotic                                                                                                    |
| AFI                       | Măsoară spațiul liber din punga de lichid amniotic din uter și<br>calculează indicele de lichid amniotic (AFI).                    |
| AF Pocket, AFV            | Măsoară adâncimea maximă a spațiului liber din punga de lichid<br>amniotic din uter.                                               |
| MVP                       | Măsoară adâncimea maximă a spațiului liber din punga de lichid<br>amniotic din uter.                                               |
| Măsurarea raportului car  | diotoracic                                                                                                    |
| CTAR, CTR                 | Măsoară spațiul ocupat de inimă în torace pentru a estima dacă<br>inima fătului este mărită.                                       |
| Măsurarea lungimii colul  | ui uterin                                                                                                    |
| Cervix                    | Măsoară lungimea canalului cervical din colul uterin.                                                                              |
| Măsurarea NT              |                                                                                                    |

Măsoară grosimea translucenței nucale (NT) a fătului în prima parte a sarcinii.

| Auto NT | Grosimea NT este măsurată automat. |
|---------|------------------------------------|
| NT      | Grosimea NT este măsurată manual.  |

• Măsurarea automată a ritmului cardiac fetal

Auto FHR, Auto FHR+ O ROI de măsurare este setată pe imaginea tomografică a unui cord fetal în modul B, iar ritmul cardiac este măsurat automat din cadre succesive.

• Măsurarea automată a FS fetal

Auto FS

O ROI de măsurare este setată pe imaginea tomografică a unui cord fetal în modul B, iar fracția de scurtare procentuală a ventriculului stâng (FS) este măsurată automat prin procesarea de urmărire.

#### 1.3.1 Măsurarea vârstei gestaționale: GA

Utilizați această funcție pentru a calcula vârsta gestațională și data estimată a nașterii pe baza măsurătorilor fetale, utilizând tabelul cu vârste gestaționale estimate. Numele organelor corpului fătului sunt afișate în meniul de măsurare. De asemenea, tabelul cu vârste gestaționale estimate conține trei tipuri de valori normale (± zile, ± SD și percentile), iar afișarea rezultatelor diferă în funcție de tip. Pentru detalii privind organelor fătului care se vor afișa în meniul de măsurare și tabelul cu vârste gestaționale estimate, consultați "Lista tabelelor integrate în sistem" din cadrul acestui manual.

NOTĂ: Înaintea începerii examinării, verificați întotdeauna dacă data (calendaristică) afișată pe ecranul sistemului este corectă. Dacă data (calendaristică) este incorectă, se pot afișa rezultate eronate.

NOTĂ: Dacă se selectează un tabel cu vârste gestaționale estimate în SD sau percentile, valorile normale nu pot fi afișate decât dacă se introduce vârsta gestațională (GA) obținută cu LMP, EGA, BBT, GA etc. Nu uitați să introduceți aceste date pe ecranul cu date de identificare.

| EES<br>Early Embryonic Size<br>Dimensiune embrionară în faza incipientă a<br>sarcinii |                        |
|---------------------------------------------------------------------------------------|------------------------|
| GS, mGS <sup>*1</sup>                                                                 | CRL                    |
| Gestational Sac,                                                                      | Crown Rump Length      |
| Mean Gestational Sac                                                                  | Lungimea vertex-coccis |
| Sac gestațional                                                                       |                        |
|                                                                                       |                        |

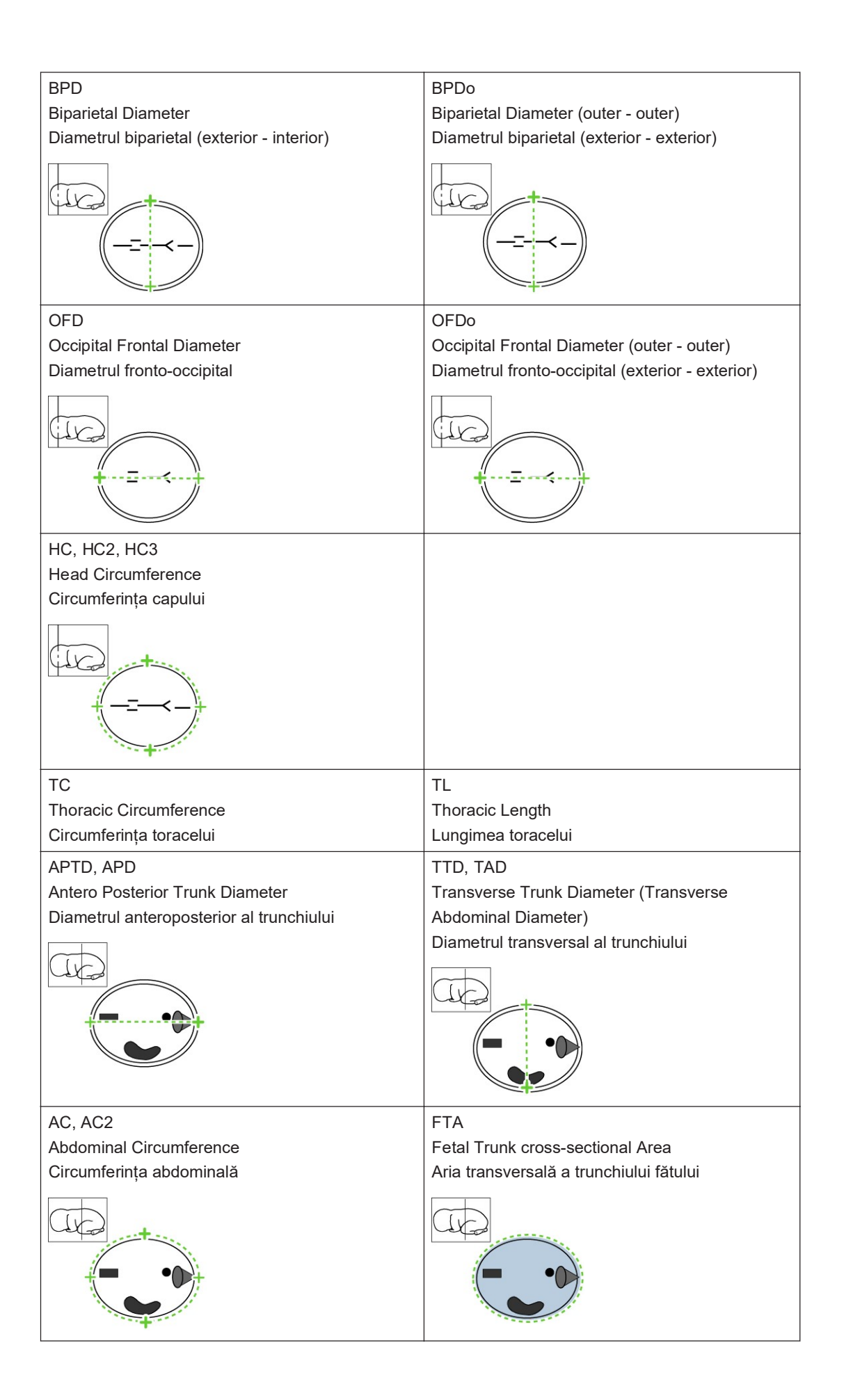

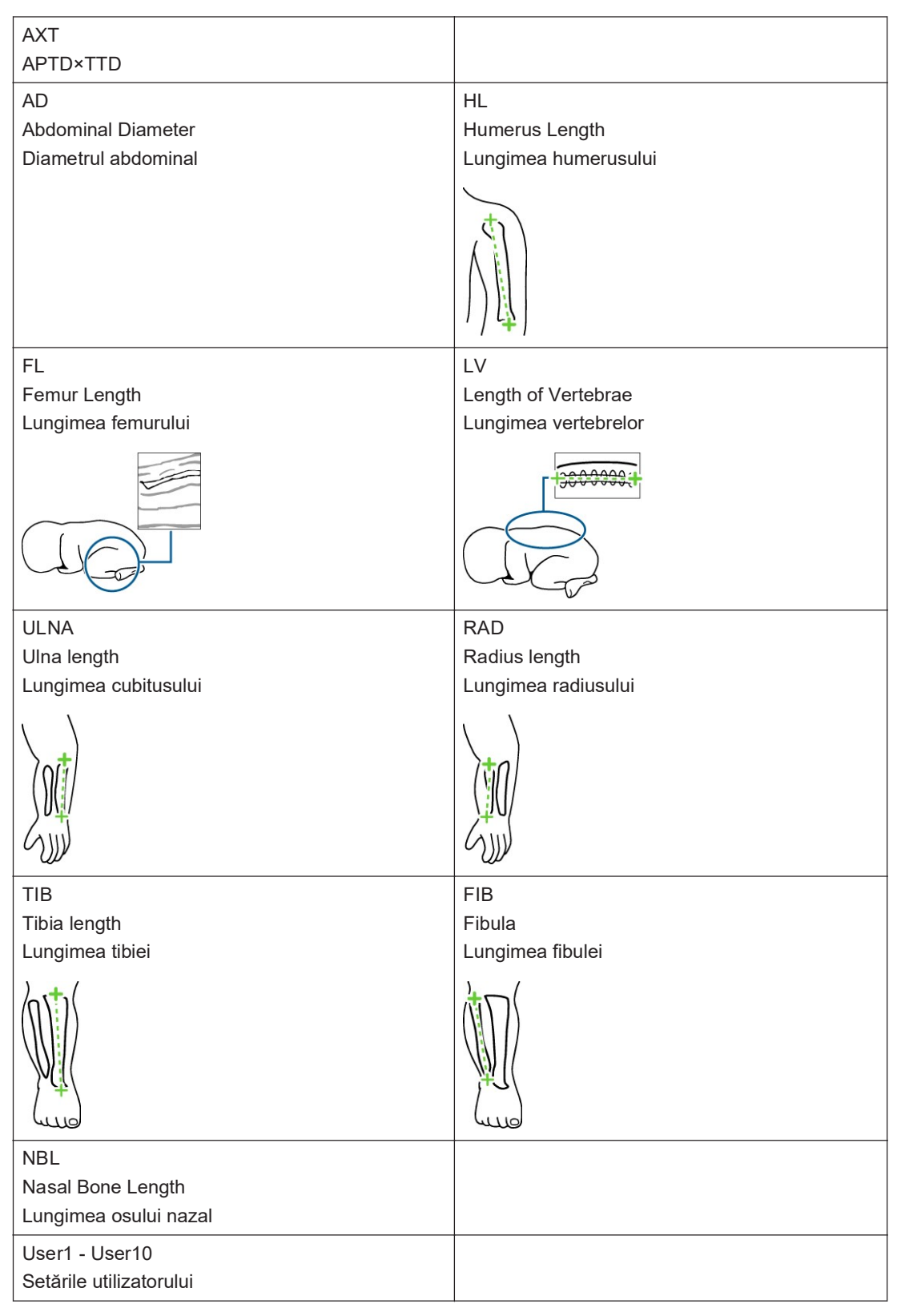

#### \*1.

Se măsoară trei axe pentru mGS și se afișează media acestora.

#### Informații de referință

1.8.1 Lista tabelelor integrate în sistem la pagina 57

#### (1) Măsurători fetale efectuate manual: Manual

După selectarea unui articol de măsurare, efectuați măsurătoarea manual. NOTĂ: Măsurătoarea poate începe automat după înghețarea imaginii. Pentru a porni automat măsurătoarea după înghețarea imaginii, specificați setarea în presetări ([Study Assignment] > [Auto Sequence]). Măsurătoarea setată pentru Select Items începe automat numai o dată.

NOTĂ: Dacă Auto Sequence este setată la On și nu s-a setat Select Items, măsurătoarea nu începe.

#### Procedură

- Înregistrați o imagine tomografică a regiunii măsurate.
  NOTĂ: Dacă Auto Sequence este setat la On, măsurătoarea începe automat după înghețarea imaginii, prin urmare treceți la pasul 3.
- 2. Apăsați tasta [Measurement] pentru a selecta meniul de măsurare.
  - a. Apăsați tasta [Measurement].
  - b. Selectați un articol de măsurare.

NOTĂ: Numele autorului este afișat după articolul de măsurare.

- Măsurați regiunea țintă.
  Măsurarea distanței dintre 2 puncte
  - a. Mutați semnul plus (+) la punctul de plecare. Apoi apăsați tasta [Enter].
  - b. Mutați semnul plus (+) la punctul final. Apoi apăsați tasta [Enter].

Măsurarea circumferinței și a ariei cu metoda Ellipse

- a. Mutați semnul plus (+) la punctul de plecare de pe o parte. Apoi apăsați tasta [Enter].
- b. Mutați semnul plus (+) la punctul final. Apoi apăsați tasta [Enter].
- Utilizați trackball-ul pentru a ajusta lungimea celeilalte axe. Apoi apăsați tasta [Enter].

Măsurarea circumferinței și a ariei cu metoda Trace

- a. Mutați semnul plus (+) la punctul de plecare. Apoi apăsați tasta [Enter].
- b. Trasați conturul trunchiului.
- c. Apăsați tasta [Enter] pentru a închide linia de trasare.

#### (2) Măsurători fetale efectuate automat: Auto GA

După ce selectați un articol de măsurare, caliperele de măsurare se afișează automat. NOTĂ: Confirmați întotdeauna amplasarea caliperelor de măsurare în poziția corectă. În cazul în care caliperele de măsurare nu se află în poziția corectă, corectați poziția manual. Dacă nu se poate recunoaște o poziție de măsurare corectă, începe măsurarea manuală.

#### Anterior confirmării

Pentru a configura setările Auto GA, utilizați Auto GA din presetări ([Create Measurement Tools] > [Application Measurement] > [Measurement Method & Display Items] > [B Mode]). Pentru a specifica metoda de măsurare GA, utilizați GA din presetări ([Create Measurement Tools] > [Application Measurement] > [Measurement Method & Display Items] > [B Mode]). În cazul Auto GA, se poate măsura numai în modul 1B.

| Regiune | Parametrii de măsurare | Metode de măsurare |
|---------|------------------------|--------------------|
| Сар     | BPD, BPDo, OFD, OFDo   | Distance           |
|         | HC, HC2, HC3           | Ellipse            |
| Abdomen | APTD, APD, TTD, TAD    | Distance           |
|         | AC, AC2, FTA           | Ellipse            |
| Femur   | FL                     | Distance           |

Articole și metode de măsurare compatibile cu Auto GA

| Setările | Auto    | GA       |
|----------|---------|----------|
| 00101110 | 7 10110 | <u> </u> |

| Articol                             | Descriere                                                                                                    |
|-------------------------------------|----------------------------------------------------------------------------------------------------|
| Parametru de măsurare corespunzător | Auto: Caliperele de măsurare sunt afișate automat.<br>Manual: Măsurarea se efectuează manual.                                                                                                    |
| Ellipse                             | Acest articol stabilește dacă o elipsă va fi afișată ca<br>supliment când Auto este setată și metoda de<br>măsurare a parametrului de măsurare este Distance.<br>OFF: Elipsa nu este afișată.<br>ON: Elipsa este afișată. |

#### Procedură

- 1. Înregistrați o imagine tomografică a regiunii măsurate.
- 2. Apăsați tasta [Measurement] pentru a selecta meniul de măsurare.
  - a. Apăsați tasta [Measurement].
  - b. Selectați un articol de măsurare.

NOTĂ: Numele autorului este afișat după articolul de măsurare.

- → Caliperele de măsurare și rezultatele măsurătorilor sunt afișate automat.
- 3. Dacă este necesar, corectați caliperele de măsurare.
  - a. Utilizați trackball-ul pentru a muta semnul plus (+) activ.

Fiecare apăsare a tastei [L] modifică marcajul care poate fi mutat.

4. Apăsați tasta [Enter] pentru a confirma măsurătoarea.

NOTĂ: Dacă valorile măsurate sunt înregistrate într-un raport, US-GA sunt afișate în zona de afișare a rezultatelor măsurătorilor. US-GA este vârsta gestațională medie obținută pe baza valorilor măsurătorilor GA înregistrate în raport și se utilizează pentru a calcula data estimată a nașterii. Se poate utiliza o presetare pentru a specifica setările de afișare a zonei de afișare a rezultatelor măsurătorilor. O presetare poate fi folosită și pentru a seta modul de calcul: One Study, unde calculul se bazează numai pe studiul curent, sau All Studies, unde calculul se bazează pe toate studiile. Setarea implicită din

fabrică este All Studies. Pentru a calcula media valorilor exclusiv din studiul curent selectat, utilizați presetările pentru a selecta One Study.

| BPD: JSUM'03 | Pozițiile măsurătorilor fetale: Autorul tabelului cu vârste gestaționale |
|--------------|--------------------------------------------------------------------------|
|              | estimate                                                                 |
| cm           | Valoarea măsurată                                                        |
| w d+ .       | Vârsta gestațională estimată și eroarea (valori normale)                 |
| `//          | Data estimată a nașterii                                                 |
| US-GA: w d   | Media vârstei gestaționale calculate pe baza rezultatelor măsurătorilor  |
| `//          | Data estimată a nașterii pe baza US-GA                                   |

#### Exemplu de afișare a rezultatelor de măsurare

#### (3) Vizualizarea graficului de dezvoltare fetală

Valorile măsurate pot fi afișate în graficul de dezvoltare fetală (curba standard). Dacă există rezultate ale examinărilor anterioare pentru același pacient, se afișează și valorile respective. Graficul de dezvoltare fetală afișează date de abatere (± zile, ± SD etc.) corelate cu numărul de săptămâni din fiecare tabel cu vârste gestaționale estimate. Utilizați-l ca ghid de creștere.

#### Procedură

1. Selectați [Graph] pe panoul tactil.

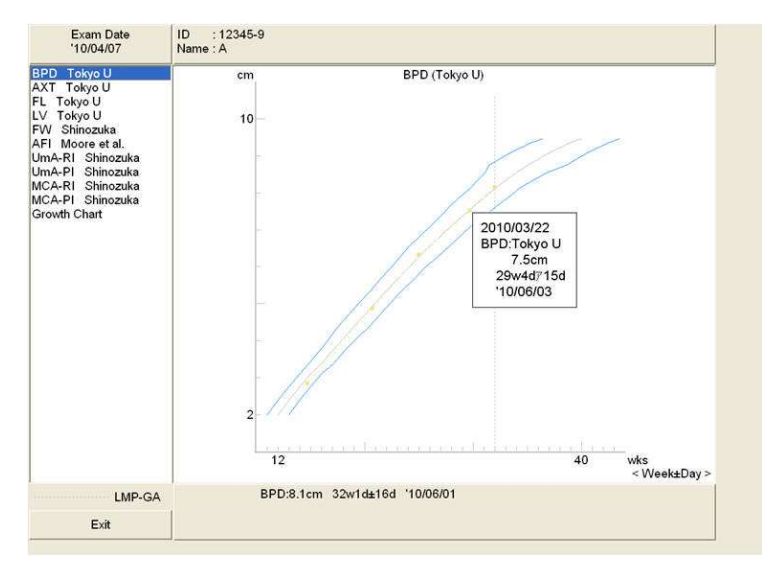

→ Se afişează graficul de dezvoltare fetală. Valorile măsurate sunt afişate când indicatorul este amplasat la pozițiile din grafic.

- 2. Vizualizați alte grafice de creștere.
  - a. Selectați articolele de măsurare pentru a confirma graficul din meniul de la partea stângă a graficului.

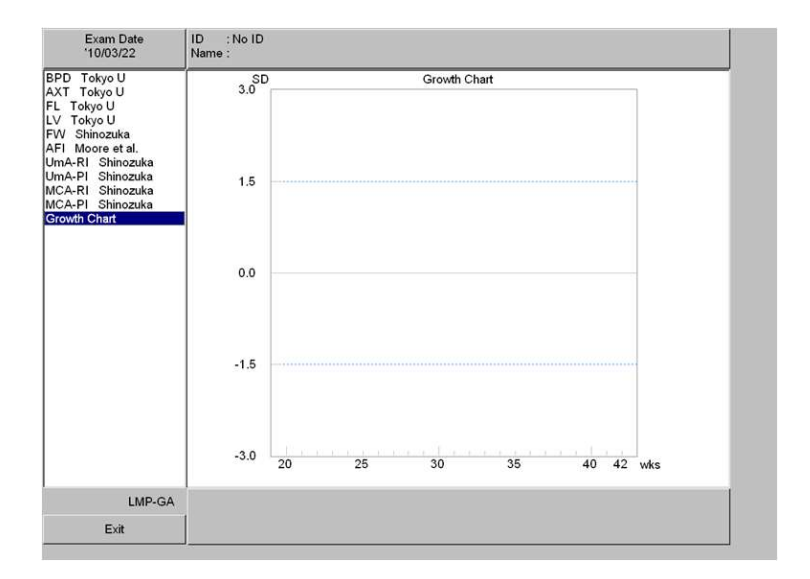

→ Se afişează graficul pentru articolul de măsurare selectat. Se afişează [Growth Chart] dacă tabelul obstetric de tip SD a fost alocat meniului.

#### (4) Revenirea la ecranul cu măsurători de la graficul de dezvoltare fetală

#### Procedură

- Selectați [Graph] pe panoul tactil.
- Selectați [Exit] de la partea din stânga jos a graficului.
- Apăsați tasta [Freeze].

#### 1.3.2 Măsurarea greutății fetale: FW

Utilizați această funcție pentru a măsura greutatea fetală estimată pe baza valorilor măsurate pentru mai multe părțile ale corpului fătului.

Se pot utiliza următoarele tipuri de formule pentru calcularea greutății fetale estimate.

| Formule      | Parametrii de măsurare |      |     |    |
|--------------|------------------------|------|-----|----|
| FW Tokyo U   | BPD                    | APTD | TTD | FL |
| FW Osaka U   | BPD                    | FTA  | FL  |    |
| FW Hadlock1  | AC                     | FL   |     |    |
| FW Hadlock2  | AC                     | HC   | FL  |    |
| FW Hadlock3  | BPD                    | AC   | FL  |    |
| FW Hadlock4  | HC                     | AC   |     |    |
| FW Hadlock5  | BPD                    | HC   | AC  | FL |
| FW Shinozuka | BPD                    | AC   | FL  |    |
| FW Shepard   | BPD                    | AC   |     |    |
| FW Hansmann  | BPD                    | TTD  |     |    |
| FW Warsof    | BPD                    | AC   |     |    |
| FW Campbell  | AC                     |      |     |    |
| FW JSUM'03   | BPD                    | AC   | FL  |    |

Măsurarea greutății fetale se configurează cu ajutorul presetărilor.

- Formulă de calculare a greutății fetale estimate
- Tabel de dezvoltare fetală
- Setarea unității de măsură a greutății fetale

#### (1) Măsurarea greutății fetale

#### Anterior confirmării

- Pentru detalii privind modul de efectuare a măsurătorilor, consultați Măsurarea vârstei gestaționale: GA.
- Utilizați funcția presetată pentru a seta ordinea regiunilor care vor fi măsurate. Utilizați presetările ([OB Preset] > [Create Measurement Tools] > [Application Measurement] > [Built-in & User-defined Table] > [FW Equation]) pentru a selecta numele măsurătorii și pentru a stabili ordinea.
- Când se selectează un articol de măsurare pentru care se va calcula FW (cum ar fi BPD sau FL), dacă Auto GA este setat la Auto, secțiunea transversală este recunoscută și se afișează caliperele în mod automat. În această situație, utilizați panoul tactil pentru a selecta următorul articol de măsurare.

#### Procedură

- 1. Înregistrați regiunea măsurătorii.
- 2. Selectați meniul de măsurare.
  - a. Apăsați tasta [Measurement].
  - b. Selectați [FW] pe panoul tactil.

NOTĂ: Numele autorului este afișat după FW.

3. Măsurați regiunea țintă.

NOTĂ: Dacă selectați un articol de măsurare pe panoul tactil când Auto GA este setat la On, rezultatul măsurătorii se afișează automat.

- 4. Afișați următoarea regiune care se va măsura.
  - a. Apăsați tasta [Freeze].
  - b. Afișați o imagine tomografică a regiunii măsurate.
  - c. Apăsați tasta [Freeze].
    - $\rightarrow$  Apare semnul plus (+) care indică următoarea regiune care se va măsura.
- 5. Măsurați regiunea țintă.
- 6. Repetați pașii 4 și 5 pentru a măsura toate regiunile.

#### Exemplu de afișare a rezultatelor de măsurare

Se afișează greutatea fetală estimată după măsurarea tuturor părților măsurate. Rezultatele părților deja măsurate la efectuarea măsurării vârstei gestaționale se vor aplica acestei măsurători.

Limitele de abatere standard (SD) sau de valoare a criteriilor (± zile) se pot afișa pentru fiecare vârstă gestațională estimată la fiecare locație de măsurare în conformitate cu valorile presetate.

| FW: JSUM'03 | Greutate fetală estimată: Autorul tabelului cu vârste gestaționale estimate |
|-------------|-----------------------------------------------------------------------------|
| g           | Valoarea greutății fetale estimate                                          |
| BPD: cm     | Valoarea măsurată                                                           |
| w d         | Vârsta gestațională estimată                                                |
| AC cm       | Valoarea măsurată                                                           |
| w d         | Vârsta gestațională estimată                                                |
| FL: cm      | Valoarea măsurată                                                           |
| w d         | Vârsta gestațională estimată                                                |
| US-GA: w d  | Media vârstei gestaționale calculate pe baza rezultatelor măsurătorilor     |
| `//         | Data estimată a nașterii pe baza US-GA                                      |

Aceste rezultate ale măsurătorilor pot fi afișate pe graficul de dezvoltare fetală.

#### Informații de referință

- 1.3.1 Măsurarea vârstei gestaționale: GA la pagina 18
- 1.3.1(3) Vizualizarea graficului de dezvoltare fetală la pagina 23

#### 1.3.3 Măsurători ale raportului: Fetus Ratio

Utilizați această funcție pentru a calcula raportul valorilor părților fetale măsurate (două locații).

| Meniu de măsurare   | Parametrii de măsurare |      | Observații     |
|---------------------|------------------------|------|----------------|
| BPDo/OFDo (Hadlock) | BPDo                   | OFDo | Cephalic Index |
| FL/BPD (Hohler)     | FL                     | BPD  |                |
| FL/AC (Hadlock)     | FL                     | AC   |                |
| HC/AC (Campbell)    | HC                     | AC   |                |
| LVW/HW (P&J)        | LVW                    | HW   |                |
| FL/HC (Hadlock)     | FL                     | HC   |                |

Sunt disponibile următoarele tipuri de măsurare a raportului.

Măsurarea raporturilor se setează după cum urmează, cu ajutorul presetărilor.

- Formule de calcul al raportului
- Tabel de dezvoltare fetală

#### (1) Măsurarea raportului

Prezentăm în cele ce urmează o descriere a FL/AC (Hadlock).

#### Anterior confirmării

Pentru detalii privind modul de efectuare a măsurătorilor, consultați "Măsurarea vârstei gestaționale: GA" din cuprinsul acestui manual.

- 1. Înregistrați regiunea măsurătorii.
- 2. Selectați meniul de măsurare.
  - a. Apăsați tasta [Measurement].
  - b. Selectați [FL/AC] pe panoul tactil.

NOTĂ: Numele autorului este afișat după FL/AC.

- 3. Măsurați regiunea țintă.
- 4. Afișați următoarea regiune care se va măsura.
  - a. Apăsați tasta [Freeze].
  - b. Afișați o imagine tomografică a regiunii măsurate.
  - c. Apăsați tasta [Freeze].
  - d. Apăsați tasta [Caliper].
- 5. Măsurați regiunea țintă.

#### Exemplu de afișare a rezultatelor de măsurare

Raportul este afișat după măsurarea tuturor părților.

Chiar dacă nu se efectuează măsurarea unui raport, acesta este calculat automat când se măsoară regiunea necesară calculării raportului în cursul măsurătorii GA. Pentru a efectua automat calculul, setați câmpul Auto al măsurătorii raportului care se va afișa la [ON] în OB Program presetat.

| FL/AC:     | Numele măsurătorii selectate                                            |
|------------|-------------------------------------------------------------------------|
| •          | Raport                                                                  |
| -          | Valori normale                                                          |
| FL CM      | Valoarea măsurată                                                       |
| AC: cm     | Valoarea măsurată                                                       |
| US-GA: w d | Media vârstei gestaționale calculate pe baza rezultatelor măsurătorilor |
| `//        | Data estimată a nașterii pe baza US-GA                                  |

Aceste rezultate ale măsurătorilor pot fi afișate pe graficul de dezvoltare fetală.

#### Informații de referință

1.3.1 Măsurarea vârstei gestaționale: GA la pagina 18

1.3.1(3) Vizualizarea graficului de dezvoltare fetală la pagina 23

#### 1.3.4 Măsurarea indicelui de lichid amniotic: AFI

Utilizați această funcție pentru a măsura spațiul liber din punga de lichid amniotic din uter și pentru a calcula indicele de lichid amniotic (AFI).

Divizați uterul în patru cadrane (Q1 - Q4) la suprafața abdominală pentru a calcula cea mai mare adâncime a lichidului amniotic pentru fiecare cadran în parte și apoi calculați totalul.

Q1: partea stângă de sus a ecranului, Q2: partea dreaptă de sus a ecranului, Q3: partea stângă de jos a ecranului, Q4: partea dreaptă de jos a ecranului. Utilizați AFI din presetări ([Create Measurement Tools] > [Application Measurement] > [Measurement Method & Display Items] > [B Mode]) pentru a seta deplasările semnului +. Setarea implicită din fabrică este Caliper Mark Auto Shift: Yes.

| Articol                 | Descriere                                                                                                    |
|-------------------------|----------------------------------------------------------------------------------------------------|
| Caliper Mark Auto Shift | Setați poziția de afișare a următorului semn +.<br>Yes: Se afișează pe următorul ecran.<br>No: Se afișează pe ecran în timpul măsurării. |

#### Procedură

 Pentru a comuta linia de trasare supusă ajustării cu un comutator direct sau un comutator personalizat, selectați [Quad], apoi înregistrați o secțiune transversală a celor patru părți divizate în modul 4B.

NOTĂ: Deplasați sonda în paralel cu planul sagital al gravidei și asigurați un contact vertical în raport cu spatele.

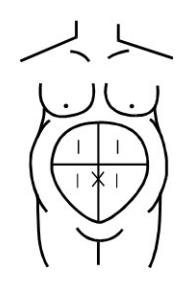

- 2. Selectați meniul de măsurare.
  - a. Apăsați tasta [Measurement].
  - b. Selectați [AFI] pe panoul tactil.
    NOTĂ: Numele autorului este afișat după AFI.
- 3. Măsurați adâncimea maximă a lichidului amniotic în fiecare dintre regiuni (Q1 Q4).
  - a. Mutați semnul plus (+) la punctul de plecare. Apoi apăsați tasta [Enter].
  - Mutați semnul plus (+) la punctul final. Apoi apăsați tasta [Enter].
    NOTĂ: După măsurarea punctului final, semnul plus (+) este afișat pe următorul ecran. Semnul plus (+) este afișat în următoarea ordine: Q1 (partea stângă de sus a ecranului), Q2 (partea dreaptă de sus a ecranului), Q3 (partea stângă de jos a ecranului), Q4 (partea dreaptă de jos a ecranului).

#### Exemplu de afișare a rezultatelor de măsurare

| AFI:Moore | Numele măsurătorii selectate |
|-----------|------------------------------|
| CM        | Totalul Q1 - Q4              |
| -         | Valori normale               |
| Q1: cm    | Valoarea măsurată            |
| Q2: cm    | Valoarea măsurată            |
| Q3: cm    | Valoarea măsurată            |

| Q4: cm | Valoarea măsurată |  |
|--------|-------------------|--|
|--------|-------------------|--|

Aceste rezultate ale măsurătorilor pot fi afișate pe graficul de dezvoltare fetală.

#### Informații de referință

1.3.1(3) Vizualizarea graficului de dezvoltare fetală la pagina 23

#### 1.3.5 Măsurătorile AF Pocket/AFV

Utilizați aceste funcții pentru a măsura adâncimea maximă a spațiului liber din punga de lichid amniotic din uter.

#### Anterior confirmării

- Selectarea numelui meniului de măsurare: AF Pocket şi AFV măsoară aceeaşi regiune.
  Diferă numai numele celor două măsurători.
- Selectarea metodei de măsurare: Sunt disponibile trei metode: Caliper, Circle și Circle2.

#### Procedură

- 1. Înregistrați secțiunea transversală în care apare punga de lichid amniotic, inclusiv placenta și fătul.
- 2. Selectați meniul de măsurare.
  - a. Apăsați tasta [Measurement].
  - b. Selectați [AF Pocket] sau [AFV] pe panoul tactil.
- Măsurați punga de lichid amniotic. <u>Măsurarea prin metoda Circle:</u>

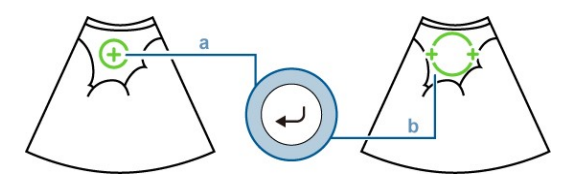

- a. Utilizați trackball-ul pentru a deplasa marcajul circular în centrul pungii de lichid amniotic. Apoi apăsați tasta [Enter].
- b. Utilizați trackball-ul pentru a ajusta dimensiunea cercului. Apoi apăsați tasta [Enter].

Măsurarea prin metoda Caliper:

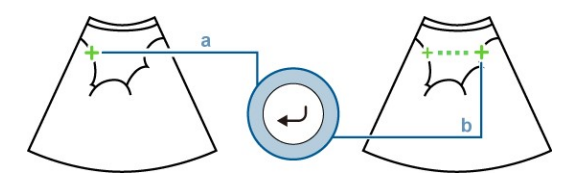

- a. Mutați semnul plus (+) la punctul de plecare. Apoi apăsați tasta [Enter].
- b. Mutați semnul plus (+) la punctul final. Apoi apăsați tasta [Enter].

Măsurarea prin metoda Circle2:

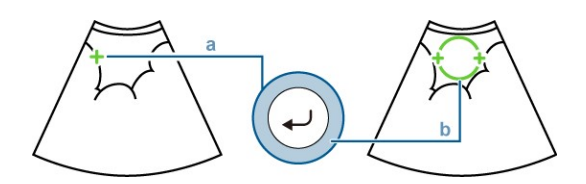

- a. Mutați semnul plus (+) la punctul de plecare. Apoi apăsați tasta [Enter].
- b. Mutați semnul plus (+) în punctul final, în același timp verificând dimensiunea cercului. Apoi apăsați tasta [Enter].

#### Exemplu de afișare a rezultatelor de măsurare

| AF Pocket: | Numele măsurătorii selectate |
|------------|------------------------------|
| CM         | Valoarea măsurată            |

#### 1.3.6 Măsurarea MVP

Utilizați funcția MVP (punga verticală maximă) pentru a măsura adâncimea maximă a spațiului liber din punga de lichid amniotic din uter.

#### Procedură

- Înregistrați secțiunea transversală în care apare adâncimea maximă a lichidului amniotic din uter.
- 2. Selectați meniul de măsurare.
  - a. Apăsați tasta [Measurement].
  - b. Selectați [MVP] pe panoul tactil.
- 3. Măsurați cea mai mare adâncime a lichidului amniotic.

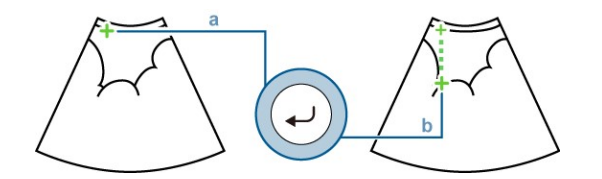

- a. Mutați semnul plus (+) la punctul de plecare. Apoi apăsați tasta [Enter].
- b. Mutați semnul plus (+) la punctul final. Apoi apăsați tasta [Enter].

#### 1.3.7 Măsurarea raportului cardiotoracic: CTAR/CTR

Măsoară spațiul ocupat de inimă în torace pentru a estima dacă inima fătului este mărită. CTAR (raportul ariei cardiotoracice) calculează raportul ariilor transversale ale toracelui și inimii fătului.

CTR (raportul cardiotoracic) calculează raportul dintre circumferințele secțiunii transversale toracice a fătului și secțiunile transversale ale inimii fătului.

- 1. Afișați și înregistrați într-o poziție care oferă o secțiune cu patru camere a întregii inimi a fătului.
- 2. Selectați meniul de măsurare.
  - a. Apăsați tasta [Measurement].
  - b. Selectați [CTAR] sau [CTR] pe panoul tactil.
- 3. Măsurați aria transversală a inimii.

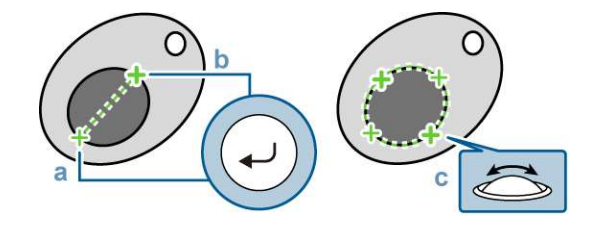

- a. Mutați semnul plus (+) la punctul de plecare. Apoi apăsați tasta [Enter].
- b. Mutați semnul plus (+) la punctul final. Apoi apăsați tasta [Enter].
- Utilizați trackball-ul pentru a ajusta lungimea celeilalte axe. Apoi apăsați tasta [Enter].
- 4. Măsurați aria transversală a toracelui.

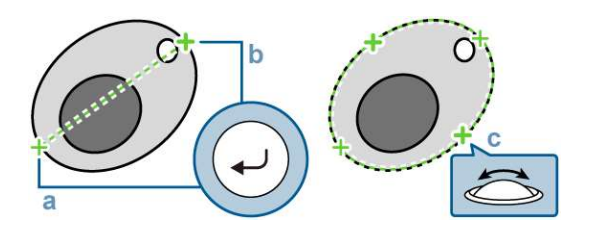

- a. Mutați semnul plus (+) la punctul de plecare. Apoi apăsați tasta [Enter].
- b. Mutați semnul plus (+) la punctul final. Apoi apăsați tasta [Enter].
- c. Utilizați trackball-ul pentru a ajusta lungimea celeilalte axe. Apoi apăsați tasta [Enter].

#### Exemplu de afişare a rezultatelor de măsurare

| CTAR: %                 | Numele măsurătorii selectate și raportul |
|-------------------------|------------------------------------------|
| Heart: cm <sup>2</sup>  | Aria transversală a inimii               |
| Thorax: cm <sup>2</sup> | Aria transversală a toracelui            |

#### 1.3.8 Măsurarea lungimii colului uterin: Cervix

Măsoară lungimea canalului cervical din colul uterin. Lungimea colului uterin este un indicator al nașterii premature în al doilea trimestru de sarcină.

#### Anterior confirmării

Selectarea metodei de măsurare: Sunt disponibile trei metode: Caliper, Trace și Polyline.

- 1. Afișați imaginea colului uterin.
- 2. Selectați meniul de măsurare.
  - a. Apăsați tasta [Measurement].
  - b. Selectați [Cervix] pe panoul tactil.
- 3. Măsurați lungimea colului. Pentru măsurători efectuate prin metoda Caliper:

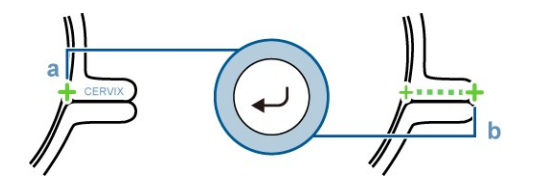

- a. Mutați semnul plus (+) la punctul de plecare. Apoi apăsați tasta [Enter].
- b. Mutați semnul plus (+) la punctul final. Apoi apăsați tasta [Enter].

Pentru măsurători efectuate prin metoda Polyline:

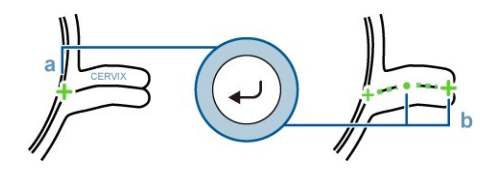

- a. Mutați semnul plus (+) la punctul de plecare. Apoi apăsați tasta [Enter].
- b. Utilizați trackball-ul pentru a muta semnul plus (+) de-a lungul țintei. Apoi apăsați tasta [Enter].
- c. Repetați pasul b de mai multe ori.
- d. Mutați semnul plus (+) la punctul final. Apoi apăsați tasta [Enter].

#### Exemplu de afișare a rezultatelor de măsurare

Cervix: cm Numele măsurătorii selectate și lungimea colului

#### 1.3.9 Măsurarea automată a translucenței nucale: Auto NT

Măsoară grosimea translucenței nucale a fătului în prima parte a sarcinii.

Translucența nucală se referă acumularea de lichid subcutanat care se observă la ceafa fătului în prima parte a sarcinii.

Această măsurătoare necesită produsul opțional SOP-ARIETTA750-42.

NOTĂ: Este posibil ca trasarea să nu se realizeze în mod corespunzător pe anumite imagini. Verificați rezultatele de trasare și revizuiți nivelul de trasare, dacă este necesar.

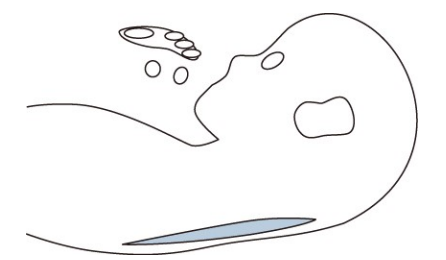

Partea colorată reprezintă translucența nucală.

- 1. Înregistrați imaginea tomografică a translucenței nucale.
- 2. Selectați meniul de măsurare.
  - a. Apăsați tasta [Measurement].
  - b. Selectați [Auto NT] pe panoul tactil.
- 3. Setați intervalul de detecție.
  - a. Utilizați trackball-ul pentru a muta marginea stângă a ROI la punctul de plecare și apoi poziționați semnul plus (+) în centrul zonei hipoecoice pe direcția înălțimii.
  - b. Utilizați codificatorul rotativ [Pointer] pentru a ajusta înălțimea ROI.

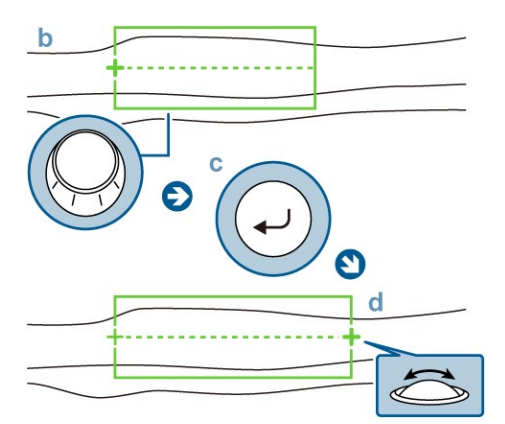

- c. Apăsați tasta [Enter].
- d. Utilizați trackball-ul pentru a muta marginea dreaptă a ROI la punctul de plecare și apoi poziționați semnul plus (+) în centrul zonei hipoecoice pe direcția înălțimii.
- e. Apăsați tasta [Enter].
- → Se trasează marginea zonei hipoecoice şi se afişează rezultatul măsurătorii. Pe imagine se afişează linia de trasare şi poziţiile NT maximă şi minimă. Poziţia maximă este indicată cu 1 şi poziţia minimă cu 2.
- Rotiți codificatorul rotativ [Pointer] pentru a ajusta poziția liniei de trasare.
  NOTĂ: Utilizați tasta [Enter] pentru a comuta între liniile de trasare care se vor ajusta.
  <u>Revizuirea liniei de trasare pentru fiecare punct de control (manual)</u>
  - a. Selectați [Manual Correction] pe panoul tactil.
  - Mutați indicatorul la punctul de control pe care doriți să îl revizuiți. Apoi apăsați tasta [Enter].

- → Se selectează punctul de control.
- Mutați punctul de control la locația pe care doriți să o revizuiți. Apoi apăsați tasta [Enter].
- d. Îndepărtați indicatorul de punctul de control. Apoi apăsați tasta [Enter].
  - $\rightarrow$  Se confirmă linia de trasare.

#### Exemplu de afişare a rezultatelor de măsurare

| Nuchal trans | Numele măsurătorii selectate  |
|--------------|-------------------------------|
| 1max: mm     | Maximum                       |
| 2min: mm     | Minimum                       |
| mean: mm     | Media                         |
| SD: mm       | Abaterea standard             |
| Width: mm    | Lățimea ROI                   |
| points:      | Numărul punctelor de măsurare |
| med: mm      | Median                        |

# 1.3.10 Măsurarea automată a ritmului cardiac fetal: Auto FHR, Auto FHR+

O ROI de măsurare este setată pe imaginea tomografică a unui cord fetal în modul B, iar ritmul cardiac este măsurat automat din cadre succesive.

Această măsurătoare necesită produsul opțional SOP-ARIETTA750-72.

NOTĂ: Este posibil ca rezultatul corect al măsurătorii să nu fie obținut din cauza tremurării mâinii, a mișcării corpului sau a bătăilor inimii mamei.

NOTĂ: S-ar putea obține o valoare care este aproximativ de două ori sau jumătate din ritmul cardiac real.

NOTĂ: Nu determinați starea fătului doar din rezultatul măsurătorii efectuate cu această funcție. Determinați-o în mod complex, din mai multe perspective, inclusiv rezultatul măsurătorilor efectuate cu această funcție.

NOTĂ: Când efectuați măsurarea funcției cardiace a fătului, utilizați funcția zoom sau o funcție similară pentru a mări imaginea regiunii cardiace și a garanta o frecvență a cadrelor de minimum 30 fps. Dacă este imposibil să se garanteze o frecvență a cadrelor de minimum 30 fps, numărul erorilor poate crește. În această situație se afișează următorul mesaj: "Frame rate is under 30 fps. Measurement precision may decrease."

NOTĂ: Efectuați această măsurătoare numai atunci când regiunea cardiacă poate fi afișată stabil în timpul măsurării. Dacă aceasta nu este afișată stabil, este posibil să se obțină un rezultat incorect al măsurătorii.

#### (1) Măsurătoarea ritmului cardiac fetal după înghețarea imaginii: Auto FHR

Auto FHR măsoară ritmul cardiac fetal după ce imaginea este înghețată.

#### Anterior confirmării

Pentru a seta intervalul de analiză, utilizați presetările ([Create Measurement Tools] > [Application Measurement] > [Measured Method&Display Items] > [B.Mode] > [Auto FHR]).

| Articol          | Descriere                                                                                                    |
|------------------|----------------------------------------------------------------------------------------------------|
| Acquisition Mode | Setați intervalul de analiză.<br>Pre: Perioada pentru timpul setat înainte ca bara fazei de timp să fie<br>supusă analizei.<br>Mid: Un interval de analiză egal este setat înainte și după bara fazei de<br>timp.<br>Post: Perioada pentru timpul setat după ce bara fazei de timp este<br>supusă analizei. |
| Time Cycle       | Setați intervalul de analiză (secunde).                                                                                                    |
| Cardiac Cycles#  | Setați numărul de ritmuri cardiace care sunt utilizate pentru a calcula media rezultatelor măsurătorilor.                                                                                                    |
| Analysis Method  | Setați metoda de calcul pentru ritmul cardiac mediu.<br>Continuous: Se calculează media ritmurilor cardiace pe o perioadă<br>neîntreruptă.<br>Discrete: Se calculează media ritmurilor cardiace pe perioade discrete.                                                                                       |

- 1. Înregistrați cordul unui făt.
  - a. Pentru a crește precizia măsurătorii, măriți imaginea.
  - b. În cazul în care cordul poate fi înregistrat stabil pentru o anumită perioadă de timp (setată în secunde) sau mai mult, apăsați tasta [Freeze].
- 2. Selectați meniul de măsurare.
  - a. Apăsați tasta [Measurement].
  - b. Selectați [Auto FHR] pe panoul tactil.
    - → Sunt afișate grafice care indică ROI de măsurare și intervalul de analiză.

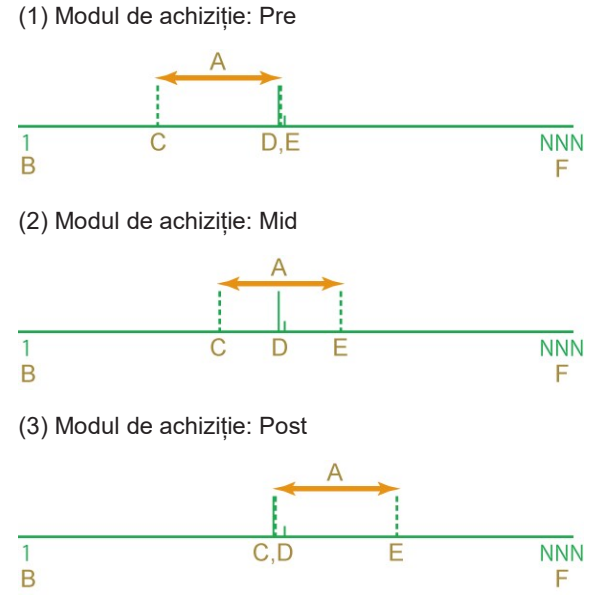

- A: Intervalul de analiză B: Numărul primului cadru C: Bara de pornire a analizei
- D: Bara fazei de timp
- E: Bara de sfârșit a analizei
- F: Numărul ultimului cadru

- 3. Setați intervalul de analiză.
  - a. Apăsați tasta [Cine Search].
  - b. Folosiți trackball-ul pentru a seta un interval care este potrivit pentru analiză.

- c. Apăsați tasta [Measurement].
- 4. Setați ROI.

NOTĂ: În cazul celui de-al doilea sau al treilea trimestru de sarcină, setați ROI astfel încât întregul ventricul stâng sau drept să se potrivească în interiorul ROI.

NOTĂ: În cazul primului trimestru de sarcină, setați ROI astfel încât întregul cord să se potrivească în interiorul ROI.

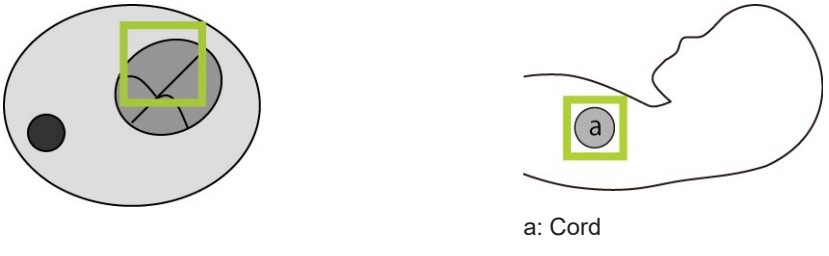

Al doilea sau al treilea trimestru de sarcină

- Primul trimestru de sarcină
- a. Utilizați trackball-ul pentru a poziționa ROI la cordul fătului. Apoi apăsați tasta [Enter].
- b. Utilizați trackball-ul pentru a ajusta dimensiunea ROI.
  Pentru a ajusta poziția ROI, apăsați tasta [L]. După aceea puteți utiliza trackball-ul pentru a ajusta poziția.
- c. Apăsați tasta [Enter].
  - → Apare un marcaj de urmărire şi sunt afişate rezultatul măsurătorii şi graficul de modificare a cantității caracteristice. Efectuați din nou măsurătoarea dacă se afişează următorul mesaj: "Hardware reading-out error. If this occur frequently, contact service staff." Dacă acest mesaj se afişează de multe ori, notați-l şi contactați-ne.
- 5. Confirmați că rezultatul măsurătorii este corect.
  - a. Apăsați tasta [Cine Search].
  - b. Rotiți trackball-ul spre dreapta sau spre stânga.
  - c. Confirmați că imaginea țintei de măsurare se potrivește cu poziția ROI de măsurare și cu graficul de modificare a cantității caracteristice.

NOTĂ: Confirmați că maximul graficului de modificare a mărimii caracteristice și faza de timp a barei de maximum a undei coincid.

NOTĂ: Confirmați că ROI de măsurare este poziționat corect la cord.

NOTĂ: Confirmați că mișcarea cordului și ciclul graficului de modificare a cantității caracteristice coincid.

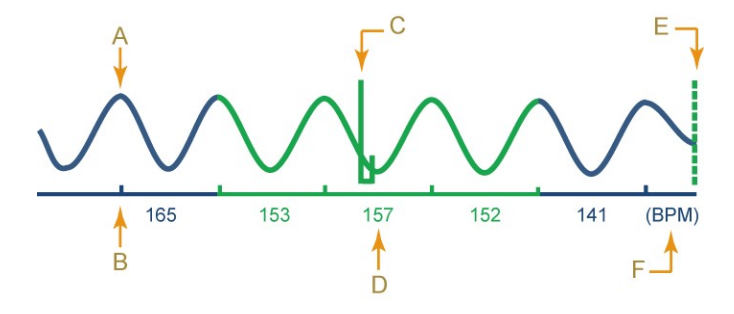
| A: Graficul de modificare<br>a cantității caracteristice | B: Bara de maximum a<br>undei                  | C: Bara fazei de timp |
|----------------------------------------------------------|------------------------------------------------|-----------------------|
| D: Ritmul cardiac<br>instantaneu                         | E: Bara secțiunii<br>transversale de referință | F: Unitate            |
| Instantanea                                              | transversale de referința                      |                       |

### Exemplu de afișare a rezultatelor de măsurare

| Auto FHR | Numele măsurătorii selectate |
|----------|------------------------------|
| BPM      | Ritmul cardiac mediu         |

### (2) Detecția automată a ritmului cardiac fetal în timp real: Auto FHR+

Auto FHR+ detectează ritmul cardiac fetal în timp real.

Pentru detalii despre cum să alocați această funcție unui articol din meniu și detalii despre presetări, consultați documentul "Operațiuni de bază". NOTĂ: Auto FHR+ nu acceptă funcția de raportare.

### Anterior confirmării

- Utilizați Cardiac Cycles # pentru a seta numărul de ritmuri cardiace utilizat pentru obținerea ritmului cardiac mediu.
- Pentru a auzi un bip la detectarea maximului, selectați presetarea ([Preset Setup] > [Application] > [Edit Data] > [Auto FHR+]), apoi comutați FH Sound la On.

Pentru a regla automat setarea Scan Area astfel încât frecvența cadrelor să fie menținută de preferință la 30 fps, dacă este mai mică de 30 fps, selectați presetarea ([Preset Setup] > [Application] > [Edit Data] > [Auto FHR+]), apoi, în fila Common, setați Frame Rate Auto Increase(30FPS) la Scan Area Adjustment. Rețineți că, dacă Trapezoidal Scanning este On, Scan Area nu poate fi ajustat automat.

### Procedură

- 1. Înregistrați cordul unui făt în modul B (vizualizare într-o singură fereastră).
  - Pentru a crește precizia detecției, măriți imaginea.
     NOTĂ: Înainte de lansarea Auto FHR+, ajustați imaginea.
- Selectați [Auto FHR+ Menu] pe panoul tactil în timp real.
   NOTĂ: Dacă Auto FHR+ este comutat la On când frecvența cadrelor este de minimum 30 fps, frecvența cadrelor este limitată la 30 fps.
   NOTĂ: Dacă Auto FHR+ este setat la On, imaginea de referință pentru zoom este ascunsă.
- 3. Setați ROI.

NOTĂ: În cazul celui de-al doilea sau al treilea trimestru de sarcină, setați ROI astfel încât întregul ventricul stâng sau drept să se potrivească în interiorul ROI. NOTĂ: În cazul primului trimestru de sarcină, setați ROI astfel încât întregul cord să se potrivească în interiorul ROI.

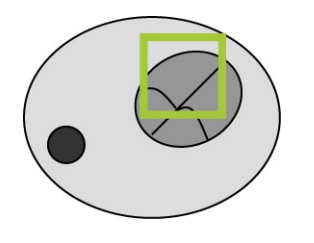

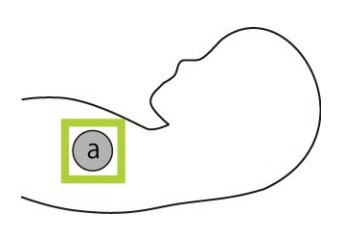

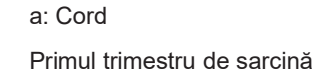

a. Utilizați trackball-ul pentru a poziționa ROI la cordul fătului.

Al doilea sau al treilea trimestru de sarcină

- b. Utilizați codificatorul rotativ [Pointer] pentru a ajusta dimensiunea ROI.
  - → După ce ROI este ajustat şi a trecut un anumit timp, ROI urmăreşte cordul şi ritmul cardiac calculat este afişat în partea de sus a ecranului ca "HR: \*\*\*" şi "Auto FHR+\*\*\*". Dacă FH Sound este On, sunt emise bipuri în funcție de ritmul cardiac fetal. În plus, se afişează unda ritmului cardiac.

NOTĂ: Folosiți bipurile emise după ce setați ROI ca referință pentru bătăile inimii fetale. Intervalele la care sunt emise bipurile nu sunt complet aliniate cu maximurile din graficul de modificare a cantității caracteristice. Deoarece se emite un bip pentru fiecare bătaie a inimii, frecvența bipurilor și ritmul cardiac mediu afișate pe ecran nu se potrivesc.

NOTĂ: Dacă înghețați imaginea înainte de lansarea urmăririi, rezultatul detecției nu este afișat. În acest caz, se afișează următorul mesaj: "There is no data because Tracking incomplete." Dezghețați imaginea, confirmați că ROI urmărește cordul, apoi înghețați din nou imaginea.

c. Dacă este necesar, efectuați aceleași operațiuni ca la pașii a și b pentru a ajusta ROI.

NOTĂ: În timp ce reajustați ROI, unda ritmului cardiac nu este afișată.

4. Verificați unda ritmului cardiac.

<u>Pentru a afișa graficul de modificare a cantității caracteristice</u> Pe panoul tactil, setați [Time Scale] la o valoare mai mică de [10].

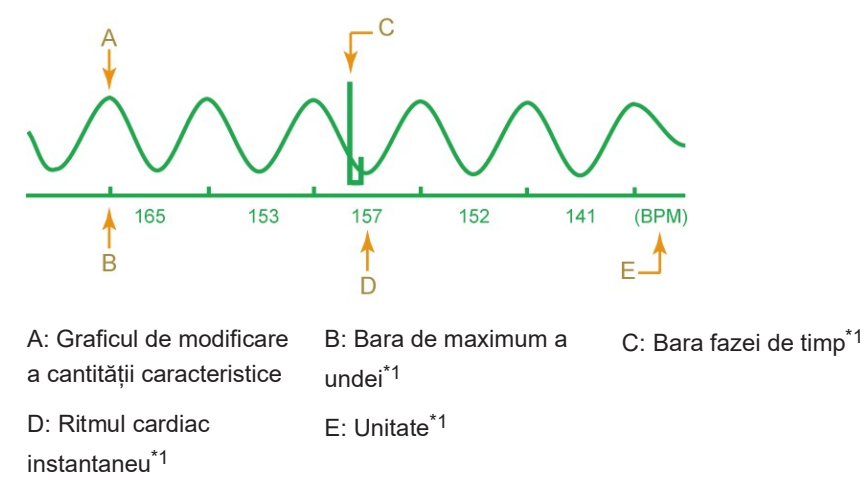

\*1.

Acest articol este ascuns în timpul unei afișări în timp real.

Pentru a afișa linia de bază a ritmului cardiac

Pe panoul tactil, setați [Time Scale] la [10] sau la o valoare mai mare.

NOTĂ: Pentru a afișa valorile și liniile punctate care indică nivelurile de tahicardie și bradicardie, selectați presetarea ([Preset Setup] > [Application] > [Edit Data] > [Auto FHR+]), apoi, în fila Common, comutați Ref. Line la On.

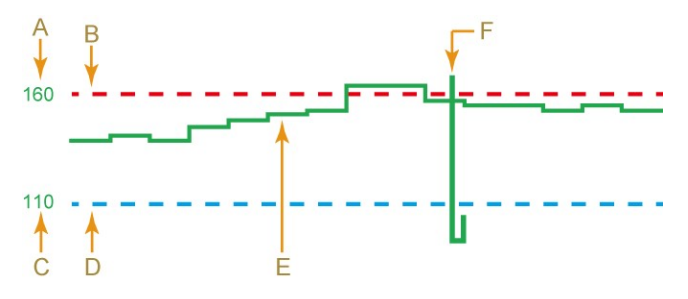

A: Valoarea nivelului de B: Linie care indică nivelul C: Valoarea nivelului de bradicardie de tahicardie

D: Linie care indică nivelul E: Linie de bază a ritmului F: Bara fazei de timp<sup>\*1</sup> de bradicardie cardiac

\*1.

Acest articol este ascuns în timpul unei afișări în timp real.

- 5. Confirmați că rezultatul măsurătorii este corect.
  - a. Apăsați tasta [Freeze].

NOTĂ: Indiferent de setarea Trackball Priority When Frozen (Color Off), starea funcțională a trackball-ului este setată la Search imediat după ce imaginea este înghețată.

- Rotiți trackball-ul la stânga și la dreapta și confirmați că imaginea țintei de măsurare se potrivește cu poziția ROI de măsurare și cu graficul de modificare a cantității caracteristice.
  - → Graficul de modificare a cantității caracteristice, ritmul cardiac instantaneu şi linia de bază a ritmului cardiac sunt afişate cu galben în intervalul de memorie Cine care este utilizat pentru calcularea ritmului cardiac mediu.
     NOTĂ: Confirmați că maximul graficului de modificare a mărimii caracteristice și faza de timp a barei de maximum a undei coincid.
     NOTĂ: Confirmați că ROI de măsurare este poziționat corect la cord.
     NOTĂ: Confirmați că mișcarea cordului și ciclul graficului de modificare a cantității caracteristice coincid.
     NOTĂ: În funcție de afecțiune, poate apărea un interval în care se obține o valoare care este de aproximativ de două ori sau jumătate din ritmul cardiac real. Într-un astfel de interval, repetarea măsurării cu Auto FHR după înghetarea imaginii poate fi eficientă.
- 6. Pentru a încheia Auto FHR+, apăsați tasta [B]. În mod alternativ, selectați [Auto FHR+] pe panoul tactil.

### 1.3.11 Măsurarea automată a FS fetal: Auto FS

După ce imaginea tomografică a cordului fetal este afișată și marcajele de măsurare sunt setate, se efectuează procesarea de urmărire pentru a măsura automat fracția de scurtare procentuală a ventriculului stâng (FS).

Această măsurătoare necesită produsul opțional SOP-ARIETTA750-71.

NOTĂ: Este posibil ca rezultatul corect al măsurătorii să nu fie obținut din cauza tremurării mâinii, a mișcării corpului sau a bătăilor inimii mamei.

NOTĂ: Nu determinați starea fătului doar din rezultatul măsurătorii efectuate cu această funcție. Determinați-o în mod complex, din mai multe perspective, inclusiv rezultatul măsurătorilor efectuate cu această funcție.

NOTĂ: Când efectuați măsurarea funcției cardiace a fătului, utilizați funcția zoom sau o funcție similară pentru a mări imaginea regiunii cardiace și a garanta o frecvență a cadrelor de minimum 60 fps. Dacă este imposibil să se garanteze o frecvență a cadrelor de minimum 60 fps, numărul erorilor poate crește.

NOTĂ: Efectuați această măsurătoare numai atunci când regiunea cardiacă poate fi afișată stabil. Dacă aceasta nu este afișată stabil, este posibil să se obțină un rezultat incorect al măsurătorii.

NOTĂ: Dacă salvați intervalul de analiză urmărit ca înregistrare video, se salvează un fișier video în format PC.

NOTĂ: Pentru a afișa un fișier video salvat în format PC, selectați [Find] pe panoul tactil pentru a afișa ecranul de căutare. În ecranul de căutare, modificați Format Type la [PC Format], apoi selectați [Search].

### Anterior confirmării

Pentru a seta intervalul de analiză, utilizați presetările ([Create Measurement Tools] > [Application Measurement] > [Measured Method & Display Items] > [B. Mode] > [Auto FS]).

| Articol          | Descriere                                                                                                    |
|------------------|----------------------------------------------------------------------------------------------------|
| Acquisition Mode | Setați intervalul de analiză.<br>Pre: Perioada pentru timpul setat înainte ca bara fazei de timp să fie<br>supusă analizei.<br>Mid: Un interval de analiză egal este setat înainte și după bara fazei de<br>timp.<br>Post: Perioada pentru timpul setat după ce bara fazei de timp este<br>supusă analizei. |
| Time Cycle       | Setați intervalul de analiză (secunde).                                                                                                    |
| Cardiac Cycles#  | Setați numărul de ritmuri cardiace utilizat pentru calculul valorii medii.                                                                                                    |
| Analysis Method  | Setați metoda de calcul pentru a obține valoarea medie FS.<br>Continuous: Se calculează media valorilor FS pe o perioadă<br>neîntreruptă.<br>Discrete: Se calculează media valorilor FS pe perioade discrete.                                                                                               |
| Caliper mark     | Caliper: Sunt afișate calipere pentru măsurarea normală.<br>Pătrat + caliper: Un chenar pătrat este afișat ca zonă de urmărire, în<br>plus față de caliperele pentru măsurarea normală.                                                                                                    |
| Auto Playback    | După încheierea analizei, redarea în buclă începe automat.                                                                                                    |

(1) Modul de achiziție: Pre

| 1 "                          | NNN |
|------------------------------|-----|
| (2) Modul de achiziție: Mid  |     |
|                              |     |
| 1                            | NNN |
| (3) Modul de achiziție: Post |     |
|                              |     |
| 1                            | NNN |

#### Procedură

- 1. Înregistrați cordul unui făt.
  - a. Pentru a crește precizia măsurătorii, măriți imaginea.
  - b. În cazul în care cordul poate fi înregistrat stabil pentru o anumită perioadă de timp (setată în secunde) sau mai mult pe intervalul de analiză, apăsați tasta [Freeze].
- 2. Selectați meniul de măsurare.
  - a. Apăsați tasta [Measurement].
  - b. Selectați [Auto FS] pe panoul tactil.
    - → Apar calipere de măsurare și un grafic care indică intervalul de analiză.

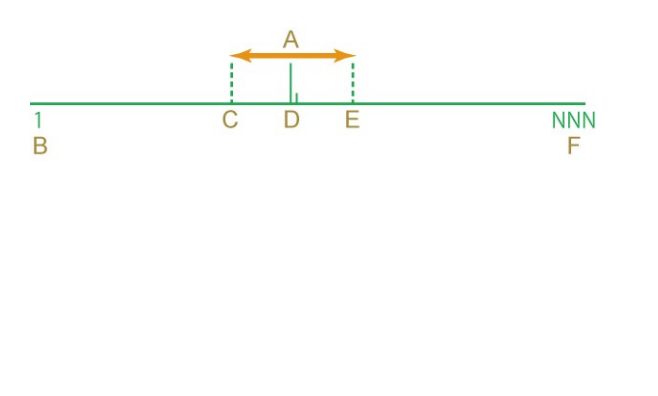

A: Intervalul de analiză B: Numărul primului cadru C: Bara de pornire a analizei D: Bara fazei de timp E: Bara de sfârșit a analizei F: Numărul ultimului cadru

- 3. Setați intervalul de analiză.
  - a. Apăsați tasta [Cine Search].
  - b. Utilizați trackball-ul pentru a selecta cadrul în care este maximizat diametrul ventriculului stâng.
- 4. Setați un marcaj de măsurare la diametrul maxim al ventriculului stâng.
  - a. Apăsați tasta [Caliper].
  - b. Mutați semnul plus (+) la punctul de plecare. Apoi apăsați tasta [Enter].
  - c. Mutați semnul plus (+) la punctul final. Apoi apăsați tasta [Enter].
    - → Analiza începe, iar rezultatul măsurătorilor şi graficul undei de modificare a diametrului intern sunt afişate.

În plus, dacă Auto Playback este comutat la On, redarea continuă în buclă pornește după afișarea rezultatului măsurătorii. NOTĂ: Viteza de redare nu poate fi modificată.

- 5. Stabiliți dacă rezultatul măsurătorii este corect.
  - a. Confirmați că diametrul intern al ventriculului stâng a fost urmărit corect.
     NOTĂ: Pentru a confirma prin redarea imaginii în unități de cadre, rotiți trackball-ul la stânga și la dreapta sau rotiți codificatorul rotativ.
  - b. Verificați unda în graficul de modificare a diametrului intern.
     Verificați dacă este adecvată urmărirea punctelor maxime şi minime ale bătăilor inimii (în galben) care au fost obținute şi adoptate pe baza rezultatului măsurătorii.

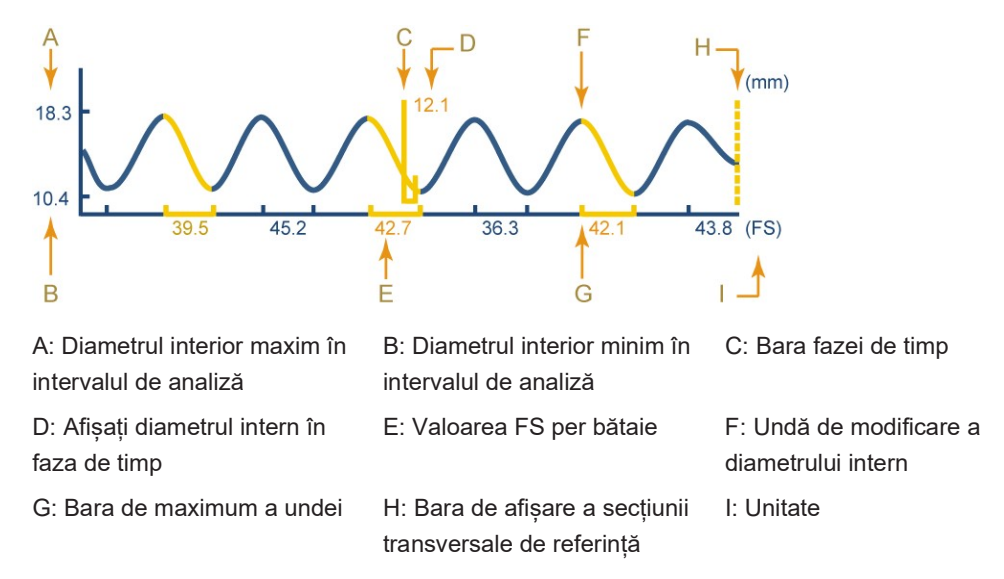

6. Dacă este necesar, selectați din nou unde continue.

NOTĂ: Puteți efectua acest pas numai dacă setarea Analysis Method este Continuous. NOTĂ: Nu puteți efectua următoarele operațiuni dacă setarea Analysis Method este Discrete sau după efectuarea procedurii de la pasul 7:

- a. Apăsați tasta [Caliper].
- b. Rotiți codificatorul rotativ pentru a selecta cele mai potrivite unde continue.
- c. Apăsați tasta [Cine Search].
- d. Verificați dacă urmărirea este efectuată corespunzător în intervalul de analiză nou selectat.
- 7. Dacă este necesar, modificați intervalul de analiză.
  - a. Afișați cadrul inițial al intervalului de analiză. Apoi apăsați tasta [Enter].
  - b. Afișați cadrul final al intervalului de analiză. Apoi apăsați tasta [Enter].
  - verificați dacă urmărirea este efectuată corespunzător în intervalul de analiză nou selectat.
- Dacă este necesar, salvați o înregistrare video.
   NOTĂ: Înregistrările video sunt salvate în format Video Clip.
  - a. Apăsați tasta [Store] în timpul redării continue în buclă.

→ Sistemul începe să salveze o înregistrare video.
 NOTĂ: Pentru a anula salvarea unei înregistrări video, apăsați tasta [UNDO].
 După ce o înregistrare video a fost salvată cu succes, redarea continuă în buclă repornește.

#### Exemplu de afișare a rezultatelor de măsurare

| Auto FS: % | Numele de măsurare selectat și fracția de scurtare procentuală a |
|------------|------------------------------------------------------------------|
|            | ventriculului stâng                                              |

# 1.4 Măsurarea în modul M

Această secțiune explică articolele și metodele de măsurare utilizate pentru efectuarea măsurătorilor în modul M în cadrul măsurătorilor obstetrice. Următoarele meniuri conțin articole care pot fi măsurate în modul M.

Măsurători ale funcției ventriculului strâng

| LV Function                      | Evaluează funcția de ejecție a ventriculului stâng al<br>fătului.                 |
|----------------------------------|-----------------------------------------------------------------------------------|
| Măsurarea ritmului cardiac fetal |                                                                                   |
| FHR                              | Calculează ritmul cardiac al fătului pe o imagine în<br>modul M a inimii fătului. |
| PreHR (Amnio)                    | Calculează ritmul cardiac al fătului înaintea amniocentezei.                      |
| PstHR (Amnio)                    | Calculează ritmul cardiac al fătului ulterior<br>amniocentezei.                   |

### 1.4.1 Măsurarea funcției ventriculului stâng: LV Function

Evaluează funcția de ejecție a ventriculului stâng al fătului.

#### Procedură

- 1. Înregistrați o imagine în modul M dintr-o secțiune transversală a cordului fătului.
- 2. Selectați meniul de măsurare.
  - a. Apăsați tasta [Measurement].
  - b. Selectați [LV Function] pe panoul tactil.
- 3. Măsurați lumenul ventriculului stâng în telediastolă.
  - a. Mutați semnul plus (+) la punctul de plecare. Apoi apăsați tasta [Enter].
  - b. Mutați semnul plus (+) la punctul final. Apoi apăsați tasta [Enter].
- 4. Măsurați lumenul ventriculului stâng în telesistolă.
  - a. Mutați semnul plus (+) la punctul de plecare. Apoi apăsați tasta [Enter].
  - b. Mutați semnul plus (+) la punctul final. Apoi apăsați tasta [Enter].

- 5. Măsurați lumenul ventriculului drept în telediastolă.
  - a. Mutați semnul plus (+) la punctul de plecare. Apoi apăsați tasta [Enter].
  - b. Mutați semnul plus (+) la punctul final. Apoi apăsați tasta [Enter].

| LV Function | Numele măsurătorii selectate                          |
|-------------|-------------------------------------------------------|
| LVIDd: cm   | Diametrul intern LV (diastolă)                        |
| LVIDs: cm   | Diametrul intern LV (sistolă)                         |
| RVDd: cm    | Diametrul RV în telediastolă (diastolă)               |
| EDV: ml     | Volum telediastolic al ventriculului stâng            |
| ESV: ml     | Volum telesistolic al ventriculului stâng             |
| EF: %       | Fracția de ejecție                                    |
| FS: %       | Fracția de scurtare procentuală a ventriculului stâng |
| SV: ml      | Volum bătaie                                          |

#### Exemplu de afișare a rezultatelor de măsurare

### 1.4.2 Măsurarea ritmului cardiac fetal: Fetal Heart Rate

Utilizați această funcție pentru a calcula ritmul cardiac al fătului pe o imagine în modul M a cordului fătului.

Ca setare implicită din fabrică, se măsoară timpul a două bătăi ale inimii pentru a calcula ritmul cardiac. Puteți utiliza presetările pentru a seta numărul de bătăi ale inimii pe care doriți să le măsurați. Este aceeași setare care cea pentru măsurarea ritmului cardiac (HR) din măsurătorile de bază. Pentru a schimba numărul de bătăi ale inimii care se vor măsura, utilizați presetările [Basic Measurement] > [Measured Method & Display items] > [M. Mode] (când efectuați măsurători în modul D, utilizați presetările [Basic Measurement] > [Measured Method & Display items] > [Measured Method & Display items] > [D. Mode]).

NOTĂ: Puteți măsura ritmul cardiac și în modul D.

#### Procedură

- 1. Mutați cursorul la inima fătului și înregistrați o imagine în modul M.
- 2. Selectați meniul de măsurare.
  - a. Apăsați tasta [Measurement].
  - b. Selectați [FHR] pe panoul tactil.
     NOTĂ: Pentru a măsura ritmul cardiac fetal înaintea și ulterior amniocentezei, selectați [PreHR (Amnio)] sau [PstHR (Amnio)] pe panoul tactil.
- 3. Măsurați timpul a două bătăi ale inimii.

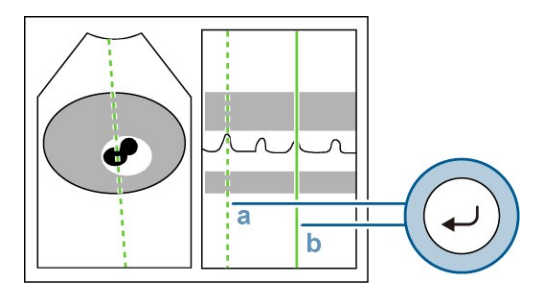

- a. Mutați cursorul liniar în punctul de plecare. Apoi apăsați tasta [Enter].
- Mutați cursorul liniar la a doua bătaie a inimii. Apoi apăsați tasta [Enter].
   <u>Modificarea numărului de bătăi ale inimii care vor fi măsurate</u>
   Pe panoul tactil, selectați numărul de bătăi ale inimii care se vor măsura pe ecran.

#### Exemplu de afișare a rezultatelor de măsurare

FHR: BPM Numele măsurătorii selectate și ritmul cardiac

# 1.5 Măsurarea în modul D

Această secțiune explică articolele și metodele de măsurare utilizate pentru efectuarea măsurătorilor în modul D în cadrul măsurătorilor obstetrice.

Utilizați meniurile de măsurare din presetări ([Create Measurement Tools] > [Application Measurement] > [Measurement Method & Display Items] > [D Mode]) pentru a selecta o metodă de măsurare a fluxului sanguin. Setarea implicită din fabrică este metoda Dop. Trace (Auto).

NOTĂ: Velocitatea fluxului telediastolic și velocitatea minimă a fluxului sanguin diastolic nu sunt neapărat identice. Dacă este necesar, efectuați corecții pentru corespondența cu faza de timp EDV.

Măsurarea fluxului sanguin Măsoară velocitatea sistolică maximă și velocitatea telediastolică (sau velocitatea diastolică minimă).

| Umbilical Artery | Artera ombilicală                                                                                                    |
|------------------|----------------------------------------------------------------------------------------------------|
| MCA              | Artera cerebrală medie                                                                                                    |
| Uterine Artery   | Artera uterină                                                                                                    |
| Descending Aorta | Aorta descendentă                                                                                                    |
| Renal Artery     | Renal Artery                                                                                                    |
| OB Dop           | Pentru alte măsurători ale fluxului sanguin arterial<br>decât cele enumerate mai sus.<br>Puteți utiliza presetarea pentru a schimba numele. |

Măsurarea fluxului de ejecție a ventriculului stâng (drept) Măsoară valoarea integralei velocitate-timp și diametrul tractul de ejecție pe baza undei de velocitate a tractul de ejecție și calculează volumul de ejecție.

| LVOT Flow | Măsurarea fluxului de ejecție a ventriculului stâng |
|-----------|-----------------------------------------------------|
| RVOT Flow | Măsurarea fluxului de ejecție a ventriculului drept |

| • | Măsurarea indicelui de presarcină |                                                                                                    |
|---|-----------------------------------|----------------------------------------------------------------------------------------------------|
|   | PLI                               | Calculează raportul dintre două valori de velocitatea a<br>fluxului sanguin utilizând unda de flux sanguin din<br>vena cavă inferioară a fătului. Se utilizează pentru a<br>evalua insuficiența ventriculară dreaptă a fătului.   |
| • | Măsurarea ductului venos Arantius |                                                                                                    |
|   | Ductus Venosus                    | Calculează raportul dintre trei valori de velocitatea a<br>fluxului sanguin utilizând unda de flux sanguin din<br>ductul venos Arantius al fătului. Se utilizează pentru a<br>evalua insuficiența ventriculară dreaptă a fătului. |
| • | Măsurarea ritmului cardiac fetal  |                                                                                                    |
|   | FHR                               | Calculează ritmul cardiac al fătului pe o imagine în<br>modul D a inimii fătului.                                                                                                    |
|   | PreHR (Amnio)                     | Calculează ritmul cardiac al fătului înaintea<br>amniocentezei.                                                                                                    |
|   | PstHR (Amnio)                     | Calculează ritmul cardiac al fătului ulterior<br>amniocentezei.                                                                                                    |

Pentru detalii privind modul de măsurare a fiecărui parametru de măsurare, consultați manualul separat "Măsurători 1".

| Meniu de măsurare                                                                   | Parametrii de măsurare               | Metode de<br>măsurare |
|-------------------------------------------------------------------------------------|--------------------------------------|-----------------------|
| Umbilical Artery, MCA, Uterine Artery,<br>Descending Aorta, Renal Artery, OB<br>Dop | Flow Trace                           | PI                    |
| LVOT Flow                                                                           | Flow Trace                           | PI                    |
|                                                                                     | LVOT (CSA)                           | Dist                  |
| RVOT Flow                                                                           | Flow Trace                           | PI                    |
|                                                                                     | RVOT (CSA)                           | Dist                  |
| PLI                                                                                 | A, SF                                | D. Velocity 2         |
| Ductus Venosus                                                                      | PI, a/S, S/a, PVIV, S, D, a, MnV, HR | PI                    |

### 1.5.1 Măsurarea fluxului sanguin

Cu măsurătorile MCA, UmA, Uterine Artery sau Ductus Venosus, utilizați această funcție pentru a selecta automat bătăile inimii și apoi trasați-le și afișați rezultatele măsurătorilor.

### Anterior confirmării

Utilizați meniurile de măsurare din presetări ([Create Measurement Tools] > [Application Measurement] > [Measurement Method & Display Items] > [D Mode]) pentru a selecta o metodă de măsurare a bătăilor inimii.

Dacă metoda Doppler Trace este setată la Auto Trace, se activează setarea Method.

| Articol                       | Descriere                                                                                                    |
|-------------------------------|----------------------------------------------------------------------------------------------------|
| Method                        | Auto: Selectează automat bătaia inimii și execută Auto Trace.<br>Selection: Execută Auto Trace după ce ați selectat manual bătaia<br>inimii.                                                                                                    |
| Cardiac Cycles#               | <ul> <li>Method: Setează numărul de bătăi ale inimii care se vor selecta<br/>când se setează Auto.</li> <li>1: Se selectează o bătaie a inimii dintre cele mai recente bătăi ale<br/>inimii.</li> <li>3: Se selectează trei bătăi ale inimii dintre cele mai recente bătăi<br/>ale inimii.</li> <li>5: Se selectează cinci bătăi ale inimii dintre cele mai recente<br/>bătăi ale inimii.</li> <li>5: Se selectează toate bătăi le inimii dintre cele mai recente<br/>bătăi ale inimii.</li> <li>All: Se selectează toate bătăile inimii analizabile de pe toate<br/>undele Doppler afișate pe ecran.</li> </ul> |
| Trace line color(Auto method) | Method: Setează culoarea liniei de trasare imediat după Auto<br>Trace, când este setat Auto.<br>A: Setează culoarea liniei de trasare imediat după Auto Trace la<br>culoarea selectată pentru [Graphic Color].<br>B: Setează culoarea liniei de trasare imediat după Auto Trace la<br>roz.                                                                                                    |

### Procedură

- 1. Înregistrați unda de velocitate a fluxului sanguin (MCA, UmA, Uterine Artery sau Ductus Venosus) al fătului în modul PW.
- 2. Selectați meniul de măsurare.
  - a. Apăsați tasta [Measurement].
  - b. Selectați [MCA], [UmA], [Uterine Artery] sau [Ductus Venosus] pe panoul tactil.
    - → Se selectează automat bătaia inimii şi se afişează o linie de trasare, S (punctul de velocitatea sistolică maximă), D (punctul de velocitatea telediastolică), a (numai pentru ductul venos) şi pozițiile de ridicare a undei.
- 3. Dacă este necesar, ajustați sau setați din nou linia de trasare.
  - Schimbarea metodei de selectare a bătăilor inimii de la automat la manual Selectați [<Method>Auto] și modificați-o la [<Method>Selection].
  - Schimbarea direcției de trasare
     Selectați [<Direction>\*\*\*]. (\*\*\*: Auto, Both, Toward sau Away)
  - Ajustarea liniei de trasare
     Utilizați codificatorul rotativ [Pointer] pentru a regla nivelul de detecție.
  - Dacă linia de trasare nu poate fi trasată în mod corespunzător
     Apăsați tasta [UNDO] sau selectați [Trace Manual] pentru a comuta la metoda de trasare manuală.
- 4. Modificați intervalul țintă al măsurătorii.
  - Modificarea punctului de plecare
     Rotiți trackball-ul spre dreapta imediat după afișarea rezultatelor măsurătorilor.

- Modificarea punctului final
   Rotiți trackball-ul spre stânga imediat după afişarea rezultatelor măsurătorilor.
   Fiecare apăsare a tastei [L] comută între punctul de plecare și punctul final.
- Utilizați tasta [Enter] și trackball-ul pentru a ajusta pozițiile S, D, a (numai în cazul ductului venos) și de urcare a undei.
   Fiecare apăsare a tastei [L] modifică ajustarea pozițiilor S, D, a (numai în cazul ductului venos) și de ridicare a undei.
- 6. Selectați o bătaie a inimii dintr-o serie de bătăi trasate.
  - a. Selectați [Beat Select] pe panoul tactil.
  - b. Rotiți codificatorul rotativ [Pointer] pentru a selecta o bătaie a inimii.
  - c. Utilizați trackball-ul și tasta [Enter] pentru a ajusta punctul velocității fluxului sanguin.

#### Dacă se selectează mai multe bătăi ale inimii:

Fiecare articol de date afișează ritmul cardiac mediu detectat pe secțiunea traseului dintre rezultatele de măsurare. Apare un cursor liniar care indică PSV, EDV și poziția de ridicare a undei pentru fiecare bătaie a inimii detectată.

| Exemplu de afiş | are a rezultatelor | de măsurare |
|-----------------|--------------------|-------------|
|-----------------|--------------------|-------------|

| UmA           | Numele măsurătorii selectate                   |
|---------------|------------------------------------------------|
| PI:           | PI                                             |
| RI:           | RI                                             |
| S/D:          | Raportul PSV/EDV                               |
| PSV: cm/s     | Velocitatea maximă a fluxului sanguin sistolic |
| EDV: cm/s     | Velocitatea telediastolică                     |
| MnV: cm/s     | Velocitatea medie                              |
| [ 1Beat avg.] | Ritmul cardiac detectat                        |
|               |                                                |
| МСА           | Numele măsurătorii selectate                   |
| PI:           | PI                                             |
| RI:           | RI                                             |
| S/D:          | Raportul PSV/EDV                               |
| PSV: cm/s     | Velocitatea maximă a fluxului sanguin sistolic |
| MoM           | Valoarea MoM value <sup>*1</sup>               |
| EDV: cm/s     | Velocitatea telediastolică                     |
| MnV: cm/s     | Velocitatea medie                              |
| [ 1Beat avg.] | Ritmul cardiac detectat                        |

\*1.

Se afişează când PSV-MoM din presetări ([Create Measurement Tools] > [Application Measurement] > [Measurement Method & Display Items] > [D.Mode]) este setat la On și se selectează un tabel pentru MCA PSV.

Rezultatele măsurătorilor MCA (artera cerebrală medie) sau UmA (fluxul sanguin arterial ombilical) pot fi afișate și sub formă de grafic de dezvoltare fetală.

### Informații de referință

1.3.1(3) Vizualizarea graficului de dezvoltare fetală la pagina 23

# 1.6 Examinarea sarcinii gemelare

Explicăm mai jos modul de efectuare a examinării unei sarcini gemelare. Utilizați studiul pentru sarcină gemelară.

Măsurătorile obstetrice se pot efectua pentru fiecare făt când studiul este schimbat la gemeni sau tripleți. Rezultatele măsurătorilor și rapoartele pot fi înregistrate pentru fiecare făt. Se afișează un cod (a, b, c) pentru diferențierea feților înaintea numelor articolelor cuprinse în rezultatele măsurătorilor.

| Exemplu normal                      | Exemplu ilustrând<br>Fătul "a"       | Exemplu ilustrând<br>Fătul "b"       | Exemplu ilustrând<br>Fătul "c"       |                                                                                                    |
|-------------------------------------|--------------------------------------|--------------------------------------|--------------------------------------|----------------------------------------------------------------------------------------------------|
| BPD:Tokyo<br>U . cm w d±<br>d ' / / | aBPD:Tokyo<br>U . cm w d±<br>d ' / / | bBPD:Tokyo<br>U . cm w d±<br>d ' / / | cBPD:Tokyo<br>U . cm w d±<br>d ' / / | Codul fătului/<br>numele<br>măsurătorii<br>Rezultatele<br>măsurătorilor<br>Vârsta<br>gestațională<br>estimată<br>Data estimată a<br>nașterii |

Exemplu pentru ilustrarea afișării măsurătorilor GA (BPD)

Măsurătorile care vizează mai mulți feți diferă de măsurătorile care vizează gravida (Cervix, UtA).

### 1.6.1 Modificarea codului feților în timpul măsurătorilor

Codurile feților se utilizează pentru a diferenția feții în cursul măsurătorilor.

### Procedură

- 1. Comutați la studiul pentru multipleți.
- 2. Selectați [OB Fetus a] pe panoul tactil pentru a schimba codul feților.
  - → [OB Fetus b] indică activarea codului fătului b.
     Când examinați gemeni, selectați [OB Fetus b] pe panoul tactil pentru a comuta la [OB Fetus a]. Ulterior, la fiecare selectare, se comută între a şi b.
     Când examinați tripleți, selectați [OB Fetus b] pe panoul tactil pentru a comuta la [OB Fetus c]. Ulterior, c, a, b, c etc. se comută ciclic.

#### Informații de referință

2.2 Comutarea studiilor de măsurare la pagina 79

# 1.7 Rapoarte

NOTĂ: Afișarea rapoartelor necesită introducerea datelor pacienților. Introduceți datele pacientului pe ecranul de introducere a datelor de identificare.

Pentru detalii privind modul de afișare a operațiunilor și rapoartelor cu măsurători obstetrice, consultați manualul separat "Măsurători 1".

Rapoartele măsurătorilor obstetrice sunt afișate pe unități de studiu.

Studiul pentru măsurători obstetrice include Basic, Early, Extended, BPP/Amnio și Anatomy. Aceste studii sunt disponibile, de asemenea, pentru gemeni și tripleți.

Toate studiile împart informațiile pe blocuri în vederea afișării. Blocul Header și blocul Site Information sunt întotdeauna afișate în rapoarte. Pentru alte blocuri, se afișează blocuri care conțin rezultatele măsurătorilor setate la presetări ([Study Assignment] > [(Study name)] > [Combined Report Display]) și înregistrate în raport.

| Patient Information<br>D.: 12245-0     History     YYYYMMDD       Name: A     Bate of bitth     :     Age     :35Y       Height: 153.0cm     Weight     :53.00kg     Occupation     :       BMI     :21.2     UVeight     :53.00kg     Occupation     :       LMP     :000908/26     GRAV     :1     PARA     :AB     :     ECTO       LMP-GA: 29w5d     Composite     US-EAC     :2009/12/26 <comments>     :US-EDC:     :2009/12/26</comments> | Header Block<br>Afişează datele pacientului care au fost<br>introduse pe ecranul cu date de<br>identificare.<br>History<br>Afişează o listă a rezultatelor<br>măsurătorilor pentru zilele precedente<br>de examinare.<br>Composite US-GA<br>Afişează vârsta gestațională calculată<br>pe baza rezultatelor măsurătorilor GA.<br>Composite US-EDC<br>Afişează data estimată a nașterii<br>calculată pe baza rezultatelor |
|----------------------------------------------------------------------------------------------------|----------------------------------------------------------------------------------------------------|
|                                                                                                    | măsurătorilor GA.<br>[ <comment>]<br/>Afișează câmpul de introducere a<br/>comentariilor.</comment>                                                                                                    |
| Site Information<br>Study Description :<br>Referring Phys. : Suzdki<br>Reporting Phys. : Tanaka<br>Sonographer : Sato                                                                                                    | Site Information Block<br>Afișează informații despre unitatea<br>medicală, medicul de caz și alte<br>informații                                                                                                    |
|                                                                                                    | GA, FW, Ratio Block<br>Afișează rezultatele măsurătorilor GA,<br>rezultatele măsurătorilor FW și<br>rezultatele măsurătorilor Ratio.<br>NOTĂ: Verificați numele autorului în<br>tabelul de creștere FW. Dacă se<br>setează mai multe tabele de creștere<br>FW, selectați [Graph] pentru a verifica<br>numele autorului.                                                                                                 |

| Kuchal Translucency><br>max.         1         2         3         4         5         6           NT(mm):         1.6         1.5         1.6         1.5         1.4                                                                                                    | Nuchal Translucency Block<br>Se afișează rezultatele măsurătorilor<br>NT și Auto NT.                                               |
|----------------------------------------------------------------------------------------------------|----------------------------------------------------------------------------------------------------|
| AFI= 15.3cm O1= 5.6cm O2= 3.6cm O3= 3.5cm O4= 2.5cm<br>(9.06-23.3) (Moore et al.)                                                                                                    | Other Block<br>Afişează rezultatele măsurătorilor AFI,<br>AF Pocket, AFV și Cervix.                                                |
| FHR         1468PM           Auto FHR:1508PM         FHR:1508PM           CTAR         15.9%           Heart         7.00cm²           LV Function(POMBO)         LVIDd           EDV         2.8ml           ESV         1.0ml           FS         27.8%                                                                                                    | Fetal Cardiac (B/M) Block<br>Afișează rezultatele măsurătorilor<br>FHR, CTAR, CTR și LV Function.                                  |
| <fetal doppler="" measurement="">         PI         RI         S/D         PSV         EDV         MnV           UmA         1.09         0.68         3.12         56.3cm/s         15.2cm/s         35.4cm/s           MCA         1.67         0.81         5.32         65.3cm/s         12.3cm/s         31.8cm/s           (1.62-2:56)         (0.79-0.94)         5.32         65.3cm/s         12.3cm/s         31.8cm/s</fetal>                                                                                                    | Fetal Doppler Block<br>Afişează rezultatele măsurătorilor UmA<br>și MCA, precum și alte rezultate ale<br>măsurătorilor în modul D. |
| <fetal cardiac="" doppler=""><br/>PLI PLI A SF<br/>0.40 9.3cm/s 23.3cm/s</fetal>                                                                                                    | Fetal Cardiac Doppler Block<br>Afişează rezultatele măsurătorilor PLI,<br>LVOT Flow și RVOT Flow.                                  |
| <ductus venosus="">         PI         a/S         S/a         PVIV           DV         1.25         0.13         7.69         1.30           (******)         (******)         (******)           DV         26.1cm/s         17.5cm/s         3.4cm/s</ductus>                                                                                                    | Ductus Venosus Block<br>Afișează rezultatele de măsurare a<br>ductului venos Arantius.                                             |
| <biophysical (manning="" al.)="" et="" profile=""><br/>Breathing = Present(2) •<br/>Movement = Present(2) •<br/>Tone = Present(2) •<br/>Fluid = Present(2) •<br/>Nor-Stress Test = Not Present(0) •<br/>Total Score = 8 / 10<br/>Total Score without NST = 8 / 8</biophysical>                                                                                                    | BPP Block<br>Introduceți scorul BPP.                                                                                               |
| <amnicoentesis> Puncture Site : RUO # # of puncture : 2  Am1.Fuid withdrawn : 10 cc Color of fluid : Clear PreHR : 1308PM PutHR : 1528PM Placenta : Normal</amnicoentesis>                                                                                                    | Amnio/CVS Block<br>Introduceți rezultatele amniocentezei<br>sau de prelevare de vilozități coriale.                                |
| <anatomy check="" list="">       Fetal Number       Single       Image: Single       Image: Single: Single: S</anatomy> | Anatomy Check List Block<br>Introduceți Anatomy Check List.                                                                        |

Pe lângă blocurile de mai sus, mai există următoarele blocuri cu rapoarte:

• User's Calculation Block: Afișează rezultatele măsurate cu User's Calculation

Când se selectează un studiu pentru feți multipli, rapoartele sunt afișate pentru feți multipli. Rezultatele sunt afișate pentru feții diferențiați ca Fetus a, Fetus b și Fetus c.

#### Exemplu de ilustrare a raportului gemelar (numai anumite blocuri)

Se afișează Composite US-GA și Composite US-EDC pentru fiecare făt.

| Patient Information         History         YYYYMM00         -           ID         : 12345-9                                                                                                    | Header Block<br>Informații despre pacientă care au fost<br>introduse pe ecranul cu date de<br>identificare      |
|----------------------------------------------------------------------------------------------------|----------------------------------------------------------------------------------------------------|
| F_ <efw ratio="">         Fetus a         Fetus b           FW         (JSUM103)         1177g         937g           F_EFW Ratio         100%         79.6%</efw>                                                                                                    | EFW Ratio Block<br>Afișează raportul EFW din rezultatele<br>măsurătorilor FW pentru doi sau mai<br>mulți feți.  |
| Fetus a         US-GA         US-GA           GPD         (Tokyo U)         7.5cm         29wdd ±15d         9         PW (Shinozaka)           PV         Tokyo U)         50.14cm         29wdd ±12d         9         4000         +1.5SD           CF4al Weight Estimate>         5.3cm         29wdd ±29d         9         -1.5SD         -1.5SD           FW         (Tokyo U)         1365g         >         -1.5SD         500         -1.5SD           FW         (Tokyo U)         1365g         >         -1.5SD         -1.5SD         500           APTD :         6.9cm         TTD :         7.3cm         -1.5SD         -1.5SD                                                                                                    | GA, FW, Ratio Block (fătul a)<br>Afișează rezultatele măsurătorilor GA,<br>FW și Ratio pentru fătul a.          |
| Fetus b         CMP-GA         US-GA         Separation           Gebrard         28/00 ± 13d         g         FW (Shinozuka)         +1.5SD           FPD         (Tokyo U)         3.61cm²         27/w6d ± 12d         g         FW (Shinozuka)         +1.5SD           FL         (Tokyo U)         4.9cm         27/w6d ± 25d         g         +1.5SD         -1.5SD           FW         (Tokyo U)         1120g         x         -1.5SD         -1.5SD         -1.5SD           FW         (Tokyo U)         1120g         x         -1.5SD         -1.5SD         -1.5SD           FW         (Tokyo U)         1120g         x         -1.5SD         -1.5SD         -1.5SD           FW         (Tokyo U)         1120g         x         -1.5SD         -1.5SD         -1.5SD           FW         (Tokyo U)         1120g         x         -1.5SD         -1.5SD         -1.5SD           FW         (Tokyo U)         1120g         x         -1.5SD         -1.5SD         -1.5SD           FW         (Tokyo U)         1120g         x         -1.5SD         -1.5SD         -1.5SD                                                                                                    | GA, FW, Ratio Block (fătul b)<br>Afișează rezultatele măsurătorilor GA,<br>FW și Ratio pentru fătul b.          |
| Fetus a         AFI=         15.3cm         Q1=         5.0cm         Q2=         3.8cm         Q3=         3.5cm         Q4=         2.5cm           (9.06-23.3)         (Moore et al.)         0         0         0         0         0         0         0         0         0         0         0         0         0         0         0         0         0         0         0         0         0         0         0         0         0         0         0         0         0         0         0         0         0         0         0         0         0         0         0         0         0         0         0         0         0         0         0         0         0         0         0         0         0         0         0         0         0         0         0         0         0         0         0         0         0         0         0         0         0         0         0         0         0         0         0         0         0         0         0         0         0         0         0         0         0         0         0         0         0         0 <td>Other Block (fătul a)<br/>Afișează rezultatele măsurătorilor AFI,<br/>AF Pocket, AFV și Cervix pentru fătul<br/>a.</td> | Other Block (fătul a)<br>Afișează rezultatele măsurătorilor AFI,<br>AF Pocket, AFV și Cervix pentru fătul<br>a. |
| Fetus a<br>FHR : 140BPM<br>Fetus b<br>FHR : 124BPM                                                                                                    | Other Block (fătul b)<br>Afișează rezultatele măsurătorilor AFI,                                                |
| Fetus a         S/D         PSV         EDV         MnV           VmA         109         0.68         3.12         56.8cm/s         18.2cm/s         35.4cm/s           UmA         109         0.68         3.12         56.8cm/s         18.2cm/s         35.4cm/s           MCA         1.57         0.61         5.32         65.3cm/s         12.3cm/s         31.8cm/s           Fetus 5            5.32         65.3cm/s         12.3cm/s         31.8cm/s           Fetus 5             5.32         65.3cm/s         12.3cm/s         31.8cm/s           V             5.32         65.3cm/s         12.3cm/s         31.8cm/s           Fetus 5              5.3cm/s         32.3cm/s           V         NN               N/V                                                                                                    | AF Pocket, AFV și Cervix pentru fătul<br>b.                                                                     |

# 1.7.1 Modificarea valorii medii a rezultatelor de măsurare a vârstei gestaționale

Excludeți rezultatele de măsurare a vârstei gestaționale nenecesare și revizuiți valorile medii pentru vârsta gestațională și data estimată a nașterii.

Vârsta gestațională și data estimată a nașterii calculate pe baza măsurării vârstei gestaționale diferă în funcție de metoda de măsurare GA. Valoarea medie a vârstei gestaționale și valoarea medie a datei estimate a nașterii sunt afișate la blocul Header ca Composite US-GA și, respectiv, Composite US-EDC.

Puteți selecta rezultatele utilizate pentru măsurătorile Composite US-GA și Composite US-EDC.

### Procedură

- 1. Afişați raportul.
- 2. Afișați blocul GA, FW & Ratio .
- Selectați valorile măsurătorilor care se vor utiliza la calcularea măsurătorilor medii în caseta de validare din partea dreaptă a rezultatelor de măsurare a vârstei gestaționale.
  - Dacă se bifează caseta de validare:
     Se va utiliza pentru calcularea valorii medii.
  - Dacă se debifează caseta de validare:
     Nu se va utiliza pentru calcularea valorii medii.

### Exemplu de afişare

| Bifarea casetelor de validare                                                                                                    | Exemplu de Composite US-GA/<br>Composite US-EDC  |
|----------------------------------------------------------------------------------------------------|--------------------------------------------------|
| Dacă se bifează toate casetele de validare.<br>≪Measurements & Age Estimate><br>BPD (Tokyo U) 8.0cm 31w3d ±16d<br>*AXT (Tokyo U) 46.08cm 28w2d ±12d<br>FL (Tokyo U) 5.7cm 31w4d ±34d<br>♥                    | → Composite US-GA : 30w3d<br>US-EDC : YYYY/MM/DD |
| Dacă se debifează casetele de validare<br><measurements &="" age="" estimate=""><br/>BPD (Tokyo U) 8.0cm 31w3d ±16d<br/>*AXT (Tokyo U) 46.08cm 28w2d ±12d<br/>FL (Tokyo U) 5.7cm 31w4d ±34d □</measurements> | → Composite US-GA : 31w3d<br>US-EDC : YYYY/MM/DD |

### 1.7.2 Introducerea scorului de profil biofizic (scorul BPP)

"BPP Scoring" este un raport prin intermediul căruia operatorul selectează opțiuni în funcție de criteriile de evaluare care se bazează pe informațiile obținute după observarea imaginilor ecografice ale fătului pe o perioadă relativ lungă de timp. Punctele se adună pe baza opțiunilor selectate și se fac evaluări pe baza scorului total. Se utilizează îndeosebi la gestionarea sarcinilor cu risc ridicat.

Se utilizează două criterii de evaluare pentru scorul BPP: criterii de evaluare susținute de Vintzileos et al. și criterii de evaluare susținute de Manning et al. Vă rugăm să consultați secțiunea cu referințe pentru detalii privind aceste criterii de evaluare.

### Anterior confirmării

Utilizați presetările ([Create Measurement Tools] > [Application Measurement] > [Report Data] > [Select BPP Scoring Criteria]) pentru a selecta criteriile de evaluare. Examinarea BPP este dezactivată în mod implicit. Pentru a afișa această examinare, înregistrați **BPP** utilizând presetările ([Study Assignment] > [(Study Name)] > [Combined Report Display]).

### Procedură

- 1. Afişați raportul.
- 2. Afişați blocul BPP.

| Biophysical Profile (Manni | ing et al.)> |            |   |  |
|----------------------------|--------------|------------|---|--|
| Breathing                  | =            | Present(2) | • |  |
| Movement                   | =            | Present(2) | • |  |
| Fone                       | =            |            | - |  |
| Fluid                      | =            |            | • |  |
| Non-Stress Test            | =            |            | • |  |
| Tota                       | I Score =    | 4 / 10     |   |  |
| Total Score witho          | ut NST =     | 4/8        |   |  |

Exemplu de afișare (criterii de evaluare conform Manning et al.)

- 3. Selectați rezultatele pentru criteriile din lista de observații.
  - $\rightarrow$  Numărul din paranteze prevăzut la opțiunea selectată se adaugă la Total Score.

### 1.7.3 Introducerea rezultatelor amniocentezei sau prelevării de vilozități coriale

Introduceți rezultatele examinării amniocentezei sau prelevării de vilozități coriale. Introduceți modificarea ritmului cardiac al fătului sau rezultatele privind lichidul amniotic înaintea și ulterior prelevării.

#### Anterior confirmării

Examinarea Amnio este dezactivată în mod implicit. Pentru a afișa această examinare, setați utilizând presetările ([Study Assignment] > [(Study Name)] > [Combined Report Display]). Introduceți rezultatele amniocentezei sau prelevării de vilozități coriale în blocul Amniocentesis.

#### Procedură

- 1. Afişați raportul.
- 2. Afișați blocul Amniocentesis.
- Introduceți fiecare articol pentru Amniocentesis cu ajutorul tastaturii sau selectați din listă.

| Puncture Site<br>Am't.Fluid withdrawn<br>Color of fluid |         | # of puncture | : |
|---------------------------------------------------------|---------|---------------|---|
| PreHR :                                                 | PstHR : |               |   |
| Placenta :                                              |         |               |   |
|                                                         |         |               |   |

### (1) Articole care se introduc în blocul Amniocentesis

| Denumirea articolului | Informații introduse                                                                                                    |
|-----------------------|----------------------------------------------------------------------------------------------------|
| Puncture Site         | <ul> <li>Selectați locul de puncție dintre [RUQ], [RLQ], [LUQ] și</li> <li>[LLQ].</li> <li>RUQ (cvadrant superior dreapta)</li> <li>RLQ (cvadrant inferior dreapta)</li> <li>LUQ (cvadrant superior stânga)</li> <li>LLQ (cvadrant inferior stânga)</li> </ul> |
| # of puncture         | Se pot selecta între 1 și 10 puncții dintre locurile de puncție de mai sus.                                                                                                    |
| Am't. Fluid withdrawn | Introduceți volumul eșantionului de lichid amniotic cu<br>ajutorul tastaturii.                                                                                                    |
| Color of fuild        | Selectați starea macroscopică a lichidului amniotic obținut<br>prin puncție dintre [Clear], [Bloody] și [Dark]. Sau introduceți<br>cu ajutorul tastaturii.                                                                                                    |
| PreHR, PstHR          | Afișează valorile ritmului cardiac fetal măsurate înainte și<br>după amniocenteză. Aceste informații se pot utiliza pentru<br>gestionarea stresului indus fătului prin puncție.                                                                                |
| Placenta              | Introduceți comentarii privind placenta cu ajutorul tastaturii.                                                                                                    |

# 1.8 Presetări

Presetările măsurătorilor obstetrice sunt organizate după cum urmează.

1. Create Measurement Tools

Utilizați funcțiile următoare pentru a efectua setările aferente metodei de măsurare, dimensiunii marcajelor și afișării rapoartelor pentru măsurători de bază și efectuate cu aplicații.

#### **Basic Measurement**

Setează metoda măsurătorilor de bază, stilul marcajelor și afișarea rezultatelor.

| Me<br>Dis | asured Method & play Items | Setează articolele asociate metodei măsurătorilor de bază,<br>stilului marcajelor și afișării rezultatelor pentru fiecare tip de<br>măsurătoare. |
|-----------|----------------------------|----------------------------------------------------------------------------------------------------|
|           | B.Mode                     | Setări pentru măsurători în modul B.                                                                                                    |
|           | M.Mode                     | Setări pentru măsurători în modul M.                                                                                                    |
|           | D.Mode                     | Setări pentru măsurători în modul D.                                                                                                    |
|           | F.Mode                     | Setări pentru măsurători în modul Doppler Color.                                                                                                 |
| Ca        | liper Mark Control         | Setează dimensiunea marcajului de măsurare și linia punctată,<br>funcția de corecție în cursul unei trasări și modul de revizuire a<br>trasării. |
| Un        | it Selection               | Setările unităților de afișare la efectuarea măsurătorilor.                                                                                      |
| Са        | liper Auto Off             | Setări pentru ștergerea automată a marcajelor de măsurare și a rezultatelor când imaginea este înghețată.                                        |

| Display Form Configurează setările stilului de afișare a rezultatelor măsurătorilor de bază. |              | Configurează setările stilului de afișare a rezultatelor măsurătorilor de bază. |
|----------------------------------------------------------------------------------------------|--------------|---------------------------------------------------------------------------------|
|                                                                                              | Mark Display | Configurează setările de afișare a marcajelor caliperului.                      |

#### **Application Measurement**

Setează metoda măsurătorilor efectuate cu aplicații, stilul marcajelor și afișarea rezultatelor.

| Measured Method &<br>Display Items |                    | Setează articolele asociate metodei de măsurare, stilului<br>marcajelor și afișării rezultatelor pentru fiecare măsurători<br>efectuate cu aplicații.                                               |  |  |  |  |
|------------------------------------|--------------------|----------------------------------------------------------------------------------------------------|--|--|--|--|
|                                    | B.Mode             | Setări pentru măsurători în modul B.                                                                                                    |  |  |  |  |
|                                    | M.Mode             | Setări pentru măsurători în modul M.                                                                                                    |  |  |  |  |
|                                    | D.Mode             | Setări pentru măsurători în modul D.                                                                                                    |  |  |  |  |
| Cal                                | iper Mark Control  | Setează dimensiunile marcajului de măsurare și liniile punctate pentru măsurătorile efectuate cu aplicații.                                                                                         |  |  |  |  |
| Uni                                | t Selection        | Setările unităților de afișare la executarea măsurătorilor<br>efectuate cu aplicații.                                                                                                    |  |  |  |  |
| Cal                                | iper Auto Off      | Setări pentru ștergerea automată a marcajelor de măsurare și a rezultatelor când imaginea este înghețată.                                                                                           |  |  |  |  |
| Rep                                | port Data          | Setări de afișare a valorilor măsurătorilor în rapoarte.                                                                                                    |  |  |  |  |
|                                    | Anatomy Check List | Configurează setările Anatomy Check List.                                                                                                    |  |  |  |  |
| Dis                                | play Form          | Setările stilului de afișare a rezultatelor măsurătorilor efectuate cu aplicații.                                                                                                    |  |  |  |  |
|                                    | Mark Display       | Configurează setările de afișare a marcajelor caliperului.                                                                                                    |  |  |  |  |
| Built-in & User-defined<br>Table   |                    | Se pot utiliza tabelele de măsurate integrate în sistem pentru<br>confirmare și pentru a crea tabele. De asemenea, datele pot fi<br>importate sau exportate utilizând suporturi conectate prin USB. |  |  |  |  |
|                                    | GA Table           | Se poate utiliza tabelul GA pentru confirmare și pentru a crea tabele.                                                                                                    |  |  |  |  |
|                                    | FW Equation        | Se poate utiliza tabelul FW Equation pentru confirmare și pentru a crea tabele.                                                                                                    |  |  |  |  |
|                                    | FW Growth          | Se poate utiliza tabelul FW Growth pentru confirmare și pentru a crea tabele.                                                                                                    |  |  |  |  |
|                                    | Fetus Ratio        | Se poate utiliza tabelul Fetus Ratio pentru confirmare și pentru a crea tabele.                                                                                                    |  |  |  |  |
| AFI Table                          |                    | Se poate utiliza tabelul AFI pentru confirmare și pentru a crea tabele.                                                                                                    |  |  |  |  |
|                                    | Doppler Table      | Se poate utiliza tabelul Doppler pentru confirmare și pentru a crea tabele.                                                                                                    |  |  |  |  |
| Interval Growth<br>Rate            |                    | Se poate utiliza tabelul Interval Growth Rate pentru confirmare<br>și pentru a crea tabele.                                                                                                    |  |  |  |  |
|                                    | User's Name        | Înregistrează numele regiunilor de măsurare.                                                                                                    |  |  |  |  |
| Use                                | er's Calculation   | Setări pentru formulele indicilor înregistrați de utilizatori.                                                                                                    |  |  |  |  |
|                                    | Reserved Word      | Setări pentru numele indicilor (cuvinte rezervate) înregistrate de utilizator.                                                                                                    |  |  |  |  |

### 2. Study Assignment

Setări de afișare a meniului și raportului, precum și alte articole asociate studiului.

Defined Study name

| OB Program                 |                              | Setează tabelele utilizate pentru măsurători și Anatomy Check<br>List utilizată în rapoarte. |  |  |  |
|----------------------------|------------------------------|----------------------------------------------------------------------------------------------|--|--|--|
|                            | GA FW Ratio                  | Selectează tabelele utilizate pentru măsurători GA, FW și Fetus<br>Ratio.                    |  |  |  |
|                            | Other                        | Selectează alte tabele pentru măsurători obstetrice decât cele de mai sus.                   |  |  |  |
|                            | Anatomy Check List<br>Assign | Setează articolele Anatomy Check List care se vor afișa în rapoarte.                         |  |  |  |
|                            | Graph Number                 | Setează numărul de grafice care se vor afișa în rapoarte și modul de afișare a erorilor.     |  |  |  |
| Me                         | nu Assign                    | Funcție pentru crearea și editarea meniurilor de măsurare.                                   |  |  |  |
| Auto Sequence              |                              | Setează funcția de măsurare care începe automat după<br>înghețarea imaginii.                 |  |  |  |
| Combined Report<br>Display |                              | Setări pentru informațiile prezentate în rapoarte.                                           |  |  |  |
| Other                      |                              | Setări pentru afișarea mesajelor din ghidul operațional al măsurătorilor.                    |  |  |  |

### 3. SW Assignment

Alocarea de funcții de măsurare tastelor sau panoului tactil.

#### SW Assignment

Setează funcția de măsurare pornită la apăsarea unei taste sau a unui buton.

| +Mark Key Assignment       | Setează funcția de măsurare pornită la apăsarea tastei [Caliper].              |
|----------------------------|--------------------------------------------------------------------------------|
| Hot Key Assignment         | Setează funcția de măsurare pornită la apăsarea unei taste de<br>pe tastatură. |
| Measure SW<br>Assignment   | Alocă o funcție de măsurare unui comutator direct.                             |
| Control Menu<br>Assignment | Alocă meniul de control de pe panoul tactil.                                   |

### 1.8.1 Lista tabelelor integrate în sistem

Tabele integrate în sistem pot fi verificate în presetări ([OB Preset] > [Create Measurement Tools] > [Application Measurement] > [Built-in & User-defined Table]).

GA Table

| Numele autorului | i Măsurătoarea |     |     |    |     |     |
|------------------|----------------|-----|-----|----|-----|-----|
| Tokyo U          | GS             | CRL | BPD | FL | LV  | AXT |
| Osaka U          | CRL            | BPD | FTA | FL | HL  |     |
| Hadlock          | BPD            | HC  | AC  | FL | CRL |     |
| Had_90%          | НС             | AC  | FL  |    |     |     |

| Numele autorului | Numele autorului Măsurătoarea |     |     |      |      |     |
|------------------|-------------------------------|-----|-----|------|------|-----|
| Hadlock84        | BPD                           | HC  | AC  | FL   |      |     |
| Had84_90%        | BPD                           | HC  | AC  | FL   |      |     |
| Had84_97%        | BPD                           | HC  | AC  | FL   |      |     |
| Jeanty           | FL                            | HL  | TIB | ULNA | BD   |     |
| Jea_95%          | FL                            | HL  | TIB | ULNA | RAD  |     |
| Campbell         | BPD                           | HC  | AC  | FL   |      |     |
| Merz             | BPD                           | OFD | HC2 | TTD  | APTD | AC  |
|                  | FL                            | HL  | TIB | FIB  | ULNA | RAD |
| Shinozuka        | BPD                           | AXT | AC  | FL   |      |     |
| Hansmann         | CRL                           | BPD | OFD | HC2  | TTD  | AC  |
|                  | FL                            | HL  |     |      |      |     |
| Rempen           | mGS                           | CRL | BPD |      |      |     |
| Chitkara U       | тс                            | TL  |     |      |      |     |
| Kurtz            | BPD                           |     |     |      |      |     |
| Sabbagha         | BPD                           |     |     |      |      |     |
| Hill             | CD                            |     |     |      |      |     |
| Goldstein        | CD                            | EES |     |      |      |     |
| Hellman          | mGS                           |     |     |      |      |     |
| Robinson         | CRL                           |     |     |      |      |     |
| Daya             | CRL                           |     |     |      |      |     |
| Nelson           | CRL                           |     |     |      |      |     |
| Hohler           | FL                            |     |     |      |      |     |
| O'Brien          | FL                            |     |     |      |      |     |
| Warda            | FL                            |     |     |      |      |     |
| Chitty           | BPD                           | HC  | AC  | FL   |      |     |
| JSUM'03          | CRL                           | BPD | AC  | FL   |      |     |
| Sonek            | NBL                           |     |     |      |      |     |
| BMUS'09          | CRL                           | HC3 | FL  |      |      |     |
| BMUS_95%         | HC3                           | AC2 | FL  |      |      |     |
| CFEF_97%         | BPD                           | HC3 | AC2 | FL   |      |     |
| CFEF_90%         | BPD                           | HC3 | AC2 | FL   |      |     |

### FW Equation

٠

Puteți modifica ordinea regiunilor de măsurare.

| Numele autorului | Măsurătoarea |      |     |    |  |  |
|------------------|--------------|------|-----|----|--|--|
| Tokyo U          | BPD          | APTD | TTD | FL |  |  |
| Osaka U          | BPD          | FTA  | FL  |    |  |  |
| Hadlock1         | AC           | FL   |     |    |  |  |
| Hadlock2         | HC           | AC   | FL  |    |  |  |
| Hadlock3         | BPD          | AC   | FL  |    |  |  |

| Numele autorului | Măsurătoarea |     |    |    |  |  |
|------------------|--------------|-----|----|----|--|--|
| Hadlock4         | HC           | AC  |    |    |  |  |
| Hadlock5         | BPD          | HC  | AC | FL |  |  |
| Shinozuka        | BPD          | AC  | FL |    |  |  |
| Hansmann         | BPD          | TTD |    |    |  |  |
| Warsof           | BPD          | AC  |    |    |  |  |
| Shepard          | BPD          | AC  |    |    |  |  |
| Campbell         | AC           |     |    |    |  |  |
| JSUM'03          | BPD          | AC  | FL |    |  |  |

#### FW Growth

•

| Numele autorului |
|------------------|
| Brenner          |
| Osaka U          |
| Hadlock          |
| Shinozuka        |
| Yarkoni (Twins)  |
| Doubilet         |
| JSUM'03          |
| CFEF_90%         |
| CFEF_97%         |

### Fetus Ratio

•

| Numele autorului | Măsurătoarea             |
|------------------|--------------------------|
| Hadlock          | CI <bpdo ofdo=""></bpdo> |
| Hohler           | FL/BPD                   |
| Hadlock          | FL/AC                    |
| Campbell         | HC/AC                    |
| P&J              | LVW/HW                   |
| Hadlock          | FL/HC                    |

#### AFI Table

| Numele autorului | Măsurătoarea |
|------------------|--------------|
| Moore et al.     | AFI          |
| Phelan et al.    | AFI          |
| Jeng et al.      | AFI          |

### • Doppler Table (RI Table)

| Numele autorului  | Măsurătoarea |
|-------------------|--------------|
| Shinozuka         | MCA-RI       |
| Shinozuka         | UmA-RI       |
| JSUM'03 5-95%ile  | MCA-RI       |
| JSUM'03 10-90%ile | MCA-RI       |

| Numele autorului  | Măsurătoarea |
|-------------------|--------------|
| JSUM'03 5-95%ile  | UmA-RI       |
| JSUM'03 10-90%ile | UmA-RI       |

#### • Doppler Equation (RI Equation)

| Numele autorului  | Măsurătoarea |
|-------------------|--------------|
| JSUM'03 5-95%ile  | MCA-RI       |
| JSUM'03 10-90%ile | MCA-RI       |
| JSUM'03 5-95%ile  | UmA-RI       |
| JSUM'03 10-90%ile | UmA-RI       |

#### • Doppler Table (PI Table)

| Numele autorului  | Măsurătoarea |
|-------------------|--------------|
| Shinozuka         | MCA-PI       |
| Shinozuka         | UmA-PI       |
| JSUM'03 5-95%ile  | MCA-PI       |
| JSUM'03 10-90%ile | MCA-PI       |
| JSUM'03 5-95%ile  | UmA-PI       |
| JSUM'03 10-90%ile | UmA-PI       |

### • Doppler Equation (PI Equation)

| Numele autorului  | Măsurătoarea |
|-------------------|--------------|
| JSUM'03 5-95%ile  | MCA-PI       |
| JSUM'03 10-90%ile | MCA-PI       |
| JSUM'03 5-95%ile  | UmA-PI       |
| JSUM'03 10-90%ile | UmA-PI       |

### • Doppler Table (DV Table)

| Numele autorului | Măsurătoarea |
|------------------|--------------|
| Hecher           | DV-PI        |
| Hecher           | DV-S         |
| Hecher           | DV-PVIV      |
| JSUM'13_95%      | DV-PI        |
| JSUM'13_95%      | DV-a/S       |
| JSUM'13_90%      | DV-PI        |
| JSUM'13_90%      | DV-a/S       |

PSV Table

| Numele autorului | Măsurătoarea |  |
|------------------|--------------|--|
| Mari MoM         | MCA-PSA      |  |

Rata creșterii în interval

| Numele autorului | Măsurătoarea |  |
|------------------|--------------|--|
| Levon N          | BPD          |  |

| Numele autorului | Măsurătoarea |
|------------------|--------------|
| Levon N          | AC           |
| Levon N          | FL           |
| Levon N          | AD           |

# 1.9 Referințe

### 1.9.1 Formule

În acest capitol se vor folosi următoarele simboluri.

| Caracter | Explicație |
|----------|------------|
| α        | Alfa       |
| γ        | Gamma      |
| Π        | Pi         |

### (1) Vârsta gestațională

| Articol de introdus                                                                 | Formule de calculare a vârstei fătului                                                                                               |
|-------------------------------------------------------------------------------------|----------------------------------------------------------------------------------------------------|
| De la ultima zi a ultimei menstruații                                               | LMP-GA = (Data examinării - LMP) / 7                                                                                                 |
| De la data estimată a ovulației                                                     | BBT-GA = (Data examinării - BBT + 14) / 7                                                                                            |
| Datele examinărilor anterioare și<br>vârsta gestațională de la datele<br>respective | EGA-GA = (Data examinării - EGA) / 7 + EGA-MA<br>EGA-MA: Media corespunzătoare vârstei gestaționale la data<br>examinării anterioare |
| Valoarea medie a rezultatului<br>măsurării vârstei gestaționale                     | Composite US-GA = (US-GA <sub>1</sub> + US-GA <sub>2</sub> ++ US-GA <sub>n</sub> ) / n                                               |

### (2) Data estimată a nașterii

| Articol de introdus                                                                             | Formulă pentru calcularea datei estimate a nașterii                                                                        |
|-------------------------------------------------------------------------------------------------|----------------------------------------------------------------------------------------------------|
| De la ultima zi a ultimei<br>menstruații                                                        | LMP-EDC = 280 + LMP                                                                                                    |
| De la data estimată a<br>ovulației                                                              | BBT-EDC = (280 - 14) + BBT                                                                                                 |
| Pe baza datelor<br>examinărilor anterioare și<br>vârsta gestațională de la<br>datele respective | EGA-EDC = Data EGA + (280 - EGA-MA)<br>EGA-MA: Media corespunzătoare vârstei gestaționale la data<br>examinării anterioare |
| Pe baza rezultatului<br>măsurării vârstei<br>gestaționale                                       | GA-EDC = Data exam. + (280 - GA)                                                                                           |
| Valoarea medie a<br>rezultatului măsurării<br>vârstei gestaționale                              | Composite US-EDC = Data exam. + (280 - Composite US-GA)                                                                    |

### (3) Măsurători complexe

| Parametrii de măsurare                     | Abreviere și formulă                                  |
|--------------------------------------------|-------------------------------------------------------|
| Circumferința capului                      | $HC = \pi \sqrt{\{(BPD^2 + OFD^2) / 2\}}$             |
| Circumferința capului                      | HC2 = 2,325 x √(BPD <sup>2</sup> + OFD <sup>2</sup> ) |
| Circumferința capului                      | HC3 = π (BPD + OFD) / 2                               |
| Circumferința abdominală                   | AC = $\pi \sqrt{\{(APTD2 + TTD2) / 2\}}$              |
| Circumferința abdominală                   | AC2 = $\pi$ (APTD + TTD) / 2                          |
| Aria transversală a<br>trunchiului fătului | $FTA = \pi (APTD \times TTD) / 4$                     |
| Diametrul abdominal                        | AD = (APTD + TTD) / 2                                 |

### (4) Greutatea fătului

| Tabelul obstetric | Formule                                                                                                    |
|-------------------|----------------------------------------------------------------------------------------------------|
| Tokyo U           | FW (g) = 1,07 × BPD^3 + 3,42 × APTD × TTD × FL<br>BPD, APTD, TTD, FL: cm                                                           |
| Osaka U           | FW (g) = 1,25647 × BPD^3 + 3,50665 × FTA × FL + 6,3<br>BPD, FL: cm, FTA: cm <sup>2</sup>                                           |
| Hadlock 1         | FW (g) = 10 ^ (1,304 + 0,05281 × AC + 0,1938 × FL - 0,004 × AC × FL)<br>AC, FL: cm                                                 |
| Hadlock 2         | FW (g) = 10 ^ (1,326 - 0,00326 × AC × FL + 0,0107 × HC + 0,0438 ×<br>AC+ 0,158 × FL)<br>AC, HC, FL: cm                             |
| Hadlock 3         | FW (g) = 10 ^ (1,335 - 0,0034 × AC × FL + 0,0316 × BPD + 0,0457 ×<br>AC + 0,1623 × FL)<br>BPD, AC, FL: cm                          |
| Hadlock 4         | FW (g) = 10 ^ (1,182 + 0,0273 × HC+ 0,07057 × AC - 0,00063 × AC^2 - 0,0002184 × HC × AC)<br>HC, AC: cm                             |
| Hadlock 5         | FW (g) = 10 ^ (1,3596 - 0,00386 × AC × FL + 0,0064 × HC + 0,00061 ×<br>BPD × AC + 0,0424 × AC + 0,174 × FL)<br>BPD, HC, AC, FL: cm |
| Shepard           | FW (g) = 10 ^ ((3 - 1,7492) + 0,166 × BPD + 0,046 × AC - 2,646 × AC ×<br>BPD / 1000)<br>BPD, AC: cm                                |
| Shinozuka/ JSUM   | FW (g) = 1,07 × BPD^3 + 0,3 × AC^2 × FL<br>BPD, AC, FL: cm                                                                         |
| Hansmann          | FW (kg) = -0,105775 × BPD + 0,000930707 × BPD^2 + 0,0649145 ×<br>TTD - 0,000205620 ×TTD <sup>2</sup> + 0,515263<br>BPD, TTD: mm    |
| Warsof            | FW (kg) = 10 ^ (-1,599 + 0,144 × BPD + 0,032 × AC - 0,111 × BPD^2 ×<br>AC / 1000)<br>BPD, AC: cm                                   |
| Campbell          | FW (g) = 2,718282 ^ (- 4,564 + 0,0282 × AC - 0,0000331 × AC^2 + log <sub>e</sub> 1000)                                             |

### (5) Alte măsurători în modul B

| Parametrii de măsurare                                  | Abreviere și formulă                                                                                                    |
|---------------------------------------------------------|----------------------------------------------------------------------------------------------------|
| Index cefalic                                           | CI = BPOo / OFDo (14 ≤ LMP-GA ≤ 40săpt)                                                                                                    |
| Indicele de lichid amniotic                             | AFI = Q1 + Q2 + Q3 + Q4                                                                                                    |
| Raportul ariei toracice                                 | CTR = Inimă / Torace<br>Inima: Perimetrul transversal al inimii (diametru), Torace: Perimetrul<br>transversal al toracelui (diametru)<br>CTAR = Inimă / Torace×100<br>Inima: Secțiunea transversală a inimii, Torace: Secțiunea transversală<br>a toracelui |
| Rata creșterii în interval                              | Rata creșterii în interval = (Data studiului curent - Data studiului<br>anterior ) mm / (Data GA curent - Data GA anterioară) săptămână<br>Referință: Levon N                                                                                               |
| Raportul greutății fetale<br>pentru gemeni sau tripleți | Raport EFW (%) = Făt1/Făt2 x 100<br>Fetus1: Greutatea fetală a unuia dintre feții a, b sau c, Făt2: Greutatea<br>celui mai greu făt a, b sau c, EFW: Estimarea greutății fetale                                                                             |

### (6) Măsurarea în modul M

| Parametrii de măsurare                          | Abreviere și formulă                                                            |
|-------------------------------------------------|---------------------------------------------------------------------------------|
| Ritm cardiac                                    | FHR = 60 x @/dt<br>PreFHR = 60 x @/dt<br>PostFHR = 60 x @/dt<br>@: Ritm cardiac |
| Măsurători ale funcției<br>ventriculului strâng |                                                                                 |
| Volum telediastolic al<br>ventriculului stâng   | EDV = LVIDd <sup>3</sup> (metoda Pombo)                                         |
| Volum telesistolic al<br>ventriculului stâng    | ESV = LVIDs <sup>3</sup> (metoda Pombo)                                         |
| Volum bătaie                                    | SV = EDV-ESV                                                                    |
| Fracția de ejecție a<br>ventriculului stâng     | EF (%) = (SV / EDV) x 100                                                       |
| Fracția de scurtare                             | FS (%) = {(LVIDd - LVIDs) / LVIDd} x 100                                        |

### (7) Măsurarea în modul D

| Parametrii de măsurare                              | Abreviere și formulă                                                                                                   |
|-----------------------------------------------------|----------------------------------------------------------------------------------------------------|
| Măsurători arteriale                                | PI =  (PSV - EDV) / MnV  <br>$ PSV  \ge  EDV $<br>RI =  (PSV - EDV) / PSV  <br>$ PSV  \ge  EDV $<br>S / D =  PSV / EDV |
| Indicele de presarcină                              | PLI =  A  /  SF                                                                                                    |
| Măsurarea fluxului de ejecție a ventriculului stâng | $CSA = \pi / 4 \times CSDLVOT^2$<br>SV = $CSA_{LVOT} \times VTI$                                                       |

| Parametrii de măsurare                                                | Abreviere și formulă                                                                                                    |
|-----------------------------------------------------------------------|----------------------------------------------------------------------------------------------------|
| Măsurarea fluxului de ejecție a ventriculului drept                   | $CSA = \pi / 4 \times CSDRVOT^{2}$<br>SV = CSA <sub>RVOT</sub> x VTI<br>Qp / Qs = SV <sub>RVOT</sub> / SV <sub>LVOT</sub>                                                                                                    |
| Măsurarea fluxului din<br>ductul venos Arantius                       | PI = (S - a) / MnV<br>a / S = a / S<br>S / a = S / a<br>PVIV = (S - a) / D<br>PVIV: indicele de velocitate maximă pentru venă                                                                                                    |
| Valoarea MoM                                                          | Valoarea MoM = PSV / (valoarea mediană a numărului curent de<br>săptămâni (cm/s))<br>NOTĂ: Pentru detalii privind valoarea mediană a numărului curent de<br>săptămâni, consultați referințele privind valoarea MoM.                                                                                                    |
| Măsurarea fluxului sanguin<br>din artera cerebrală medie<br>(JSUM'03) | $ \begin{array}{l} RI = 6.48 \times 10 - 2 + 5.06 \times 10 - 2GW - 9.00 \times 10 - 4GW2 \mbox{ (5 percentile)} \\ -2.99 \times 10 - 2 + 5.74 \times 10 - 2GW - 1.00 \times 10 - 3GW2 \mbox{ (10 percentile)} \\ 5.54 \times 10 - 2 + 5.40 \times 10 - 2GW - 9.00 \times 10 - 4GW2 \mbox{ (50 percentile)} \\ 2.00 \times 10 - 1 + 4.81 \times 10 - 2GW - 8.00 \times 10 - 4GW2 \mbox{ (90 percentile)} \\ 3.33 \times 10 - 1 + 4.09 \times 10 - 2GW - 7.00 \times 10 - 4GW2 \mbox{ (95 percentile)} \\ PI = -9.69 \times 10 - 1 + 1.74 \times 10 - 1GW - 3.10 \times 10 - 3GW2 \mbox{ (5 percentile)} \\ -1.47 + 2.11 \times 10 - 1GW - 3.70 \times 10 - 3GW2 \mbox{ (10 percentile)} \\ -2.68 + 3.10 \times 10 - 1GW - 5.20 \times 10 - 3GW2 \mbox{ (50 percentile)} \\ -2.54 + 3.31 \times 10 - 1GW - 5.50 \times 10 - 3GW2 \mbox{ (90 percentile)} \\ -2.39 + 3.31 \times 10 - 1GW - 5.60 \times 10 - 3GW2 \mbox{ (95 percentile)} \\ NOT\check{A}: GW \mbox{ (săptămâna gestațională)} \end{array} $ |
| Măsurarea fluxului sanguin<br>din artera ombilicală                   | $ \begin{array}{l} RI = 1.18 - 3.01 \times 10 - 2GW + 3.00 \times 10 - 4GW2 \mbox{ (5 percentile)} \\ 1.15 - 2.74 \times 10 - 2GW + 3.00 \times 10 - 4GW2 \mbox{ (10 percentile)} \\ 1.20 - 2.71 \times 10 - 2GW + 3.00 \times 10 - 4GW2 \mbox{ (50 percentile)} \\ 1.10 - 1.60 \times 10 - 2GW + 1.00 \times 10 - 4GW2 \mbox{ (90 percentile)} \\ 1.09 - 1.42 \times 10 - 2GW + 1.00 \times 10 - 4GW2 \mbox{ (95 percentile)} \\ PI = 2.44 - 8.81 \times 10 - 2GW + 1.10 \times 10 - 3GW2 \mbox{ (5 percentile)} \\ 2.29 - 7.53 \times 10 - 2GW + 9.00 \times 10 - 4GW2 \mbox{ (10 percentile)} \\ 2.93 - 1.03 \times 10 - 1GW + 1.30 \times 10 - 3GW2 \mbox{ (50 percentile)} \\ 3.26 - 1.08 \times 10 - 1GW + 1.30 \times 10 - 3GW2 \mbox{ (90 percentile)} \\ 3.04 - 8.76 \times 10 - 2GW + 1.00 \times 10 - 3GW2 \mbox{ (95 percentile)} \end{array} $                                                                                                    |

### Informații de referință

1.9.4(8) Alte referințe la pagina 73

## 1.9.2 Anatomy Check List

### (1) Gravidă: Lista de verificare pentru gravidă

| Heading              | Selectable   |               |             |             |             |             |
|----------------------|--------------|---------------|-------------|-------------|-------------|-------------|
| Fetal Number         | Single       | Twin          | Triplet     | Multiple    | See Comment |             |
| Cervix               | WNL          | Poorly Seen   | Not Seen    | See Comment |             |             |
| Uterus               | Anteverted   | Retroverted   | Anteflexed  | Retroflexed | Absent      | See Comment |
| Endometrium          | Prominent    | Normal        | Fluid       | Polyp       | See Comment |             |
| Myometrium           | Unremarkable | Heterogeneous | See Comment |             |             |             |
| Right Ovary          | WNL          | Enlarged      | Not Seen    | Absent      | See Comment |             |
| Left Ovary           | WNL          | Enlarged      | Not Seen    | Absent      | See Comment |             |
| Right Fallopian Tube | Hydrosalpinx | Pyosalpinx    | Not Seen    | See Comment |             |             |
| Left Fallopian Tube  | Hydrosalpinx | Pyosalpinx    | Not Seen    | See Comment |             |             |
| Right Adnexa         | WNL          | Absent        | Free Fluid  | See Comment |             |             |
| Left Adnexa          | WNL          | Absent        | Free Fluid  | See Comment |             |             |

### (2) Făt: Lista de verificare pentru făt

| Heading              | Selectable |             |             |                |                 |             |
|----------------------|------------|-------------|-------------|----------------|-----------------|-------------|
| Fetal Presentation   | Vertex     | Breech      | Transverse  | Oblique        | See Comment     |             |
| Placental Position   | Anterior   | Posterior   | Fundal      | R-Lateral      | L-Lateral       | See Comment |
| Placental Location   | Fundal     | Mid         | Low         | Partial Previa | Complete Previa | See Comment |
| Placental Grade      | 0          | 1           | 2           | 3              | See Comment     |             |
| AFV                  | Normal     | Increased   | Decreased   | See Comment    |                 |             |
| Head                 | WNL        | Poorly Seen | Not Seen    | Abnormal       | See Comment     |             |
| Cerebral Ventricles  | WNL        | Poorly Seen | Not Seen    | Abnormal       | See Comment     |             |
| Cisterna Magna       | WNL        | Poorly Seen | Not Seen    | Abnormal       | See Comment     |             |
| Cerebellum           | MI         | Poorly Seen | Not Seen    | Abnormal       | See Comment     |             |
| Choroid Plexus       | WNL        | Poorly Seen | Not Seen    | Abnormal       | See Comment     |             |
| Posterior Fossa      | WNL        | Poorly Seen | Not Seen    | Abnormal       | See Comment     |             |
| Lat Vent             | WNL        | Poorly Seen | Not Seen    | Abnormal       | See Comment     |             |
| Midline falx         | M/NI       | Poorly Seen | Not Seen    | Abnormal       | See Comment     |             |
| Cavum S P            | WNI        | Poorly Seen | Not Seen    | Abnormal       | See Comment     |             |
| Neck                 | WNI        | Poorly Seen | Not Seen    | Abnormal       | See Comment     |             |
| Nuchal Fold          | MI         | Poorly Seen | Not Seen    | Abnormal       | See Comment     |             |
| Face                 | MI         | Poorly Seen | Not Seen    | Abnormal       | See Comment     |             |
| Orbits               | MI         | Poorly Seen | Not Seen    | Abnormal       | See Comment     |             |
| Cardiac Activity     | Regular    | Irregular   | Absent      | See Comment    | Gee Comment     |             |
| Heart 4 Chamber View | 10/NII     | Poorly Seen | Not Seen    | Abnormal       | See Comment     |             |
| Outflow Tract        |            | Poorly Seen | Not Seen    | Abnormal       | See Comment     |             |
| PVOT                 |            | Poorly Seen | Not Seen    | Abnormal       | See Comment     |             |
| IVOT                 | JAINI      | Poorly Seen | Not Seen    | Abnormal       | See Comment     |             |
| LVOI                 |            | Poorly Seen | Not Seen    | Abnormal       | See Comment     |             |
| Abdominal Mall       | JAINI      | Poorly Seen | Not Seen    | Abnormal       | See Comment     |             |
| Diaphragm            |            | Poorly Seen | Not Seen    | Abnormal       | See Comment     |             |
| Diapriragm           | VVINL      | Poony Seen  | Not Seen    | Abnormal       | See Comment     |             |
| Liver                | VVINL      | Poony Seen  | Not Seen    | Abnormal       | See Comment     |             |
| Stomach              | VVINL      | Poony Seen  | Not Seen    | Abriorital     | See Comment     |             |
| Cord Vessels         | 3          | 2           | See Comment | A 1            | 0               |             |
| Cord Insertion       | VVINL      | Poorly Seen | Not Seen    | Abnormal       | See Comment     |             |
| Right Klaney         | VVINL      | Poorly Seen | Not Seen    | Abnormal       | See Comment     |             |
| Left Kidney          | WNL        | Poorly Seen | Not Seen    | Abnormal       | See Comment     |             |
| Renals               | VVNL       | Poorly Seen | Not Seen    | Abnormal       | See Comment     |             |
| Urinary Bladder      | WNL        | Poorly Seen | Not Seen    | Abnormal       | See Comment     |             |
| Spine                | WNL        | Poorly Seen | Not Seen    | Abnormal       | See Comment     |             |
| Spine-Lumbar         | WNL        | Poorly Seen | Not Seen    | Abnormal       | See Comment     |             |
| Spine-Cervical       | WNL        | Poorly Seen | Not Seen    | Abnormal       | See Comment     |             |
| Spine-Thoracic       | WNL        | Poorly Seen | Not Seen    | Abnormal       | See Comment     |             |
| Spine-Sacral         | WNL        | Poorly Seen | Not Seen    | Abnormal       | See Comment     |             |
| Right Arm            | WNL        | Poorly Seen | Not Seen    | Abnormal       | See Comment     |             |
| Left Arm             | WNL        | Poorly Seen | Not Seen    | Abnormal       | See Comment     |             |
| Right Leg            | WNL        | Poorly Seen | Not Seen    | Abnormal       | See Comment     |             |
| Left Leg             | WNL        | Poorly Seen | Not Seen    | Abnormal       | See Comment     |             |
| Right Hand           | WNL        | Poorly Seen | Not Seen    | Abnormal       | See Comment     |             |
| Left Hand            | WNL        | Poorly Seen | Not Seen    | Abnormal       | See Comment     |             |
| Right Foot           | WNL        | Poorly Seen | Not Seen    | Abnormal       | See Comment     |             |
| Left Foot            | WNL        | Poorly Seen | Not Seen    | Abnormal       | See Comment     |             |
| Upper Extremities    | WNL        | Poorly Seen | Not Seen    | Abnormal       | See Comment     |             |
| Lower Extremities    | WNL        | Poorly Seen | Not Seen    | Abnormal       | See Comment     |             |
| Limbs                | WNL        | Poorly Seen | Not Seen    | Abnormal       | See Comment     |             |
| Digits               | WNL        | Poorly Seen | Not Seen    | Abnormal       | See Comment     |             |
| Gender               | Not Seen   | Male        | Female      | See Comment    |                 |             |

### 1.9.3 Scorul profilului biofizic (scorul BPP)

### (1) Criterii pentru calcularea variabilelor biofizice conform Vintzelios

| Parametru            | Prezent, scor 2                                                                                                    | Echivoc, scor 1                                                                                                    | Absent, scor 0                                                            |
|----------------------|----------------------------------------------------------------------------------------------------|----------------------------------------------------------------------------------------------------|---------------------------------------------------------------------------|
| Testul non-<br>stres | 5 sau mai multe accelerări<br>FHR la o amplitudine de 15<br>bpm și pe o durată de cel<br>puțin 15 secunde în<br>asociere cu mișcările<br>fătului pe o perioadă de 20<br>de minute. (NST 2)                    | 2 sau 4 accelerări de cel<br>puțin 15 bpm și pe o durată<br>de cel puțin 15 secunde în<br>asociere cu mișcările<br>fătului pe o perioadă de 20<br>de minute. (NST 1) | 1 sau 0 accelerări pe o<br>perioadă de 20 de minute.<br>(NST 0)           |
| Mișcările<br>fătului | Cel puțin 3 episoade<br>(trunchi și membre) de<br>mișcări fetale într-un<br>interval de 30 de minute.<br>Mișcările simultane ale<br>trunchiului și membrelor<br>sunt considerate o singură<br>mișcare. (FM 2) | 1 sau 2 mișcări ale fătului<br>într-un interval de 30 de<br>minute. (FM1)                                                                                            | Absența mișcărilor fătului<br>într-un interval de 30 de<br>minute. (FM 0) |

| Parametru                                | Prezent, scor 2                                                                                                    | Echivoc, scor 1                                                                                                    | Absent, scor 0                                                                                                    |
|------------------------------------------|----------------------------------------------------------------------------------------------------|----------------------------------------------------------------------------------------------------|----------------------------------------------------------------------------------------------------|
| Mișcările<br>respiratorii<br>ale fătului | Cel puțin 1 episod<br>respiratoriu al fătului cu o<br>durată de cel puțin 60 de<br>secunde într-un interval de<br>observație de 30 de<br>minute. (FBM 2)               | Cel puțin 1 episod<br>respiratoriu al fătului cu o<br>durată de 30 - 60 de<br>secunde într-un interval de<br>30 de minute. (FBM 1)                                      | Absența respirație fetale<br>sau respirație pe o durată<br>mai mică de 30 de<br>secunde într-un interval de<br>30 de minute. (FBM 0)           |
| Tonusul<br>fetal                         | Cel puțin 1 episod de<br>extensie a membrelor cu<br>revenire la poziția de flexie<br>și 1 episod de extensie a<br>coloanei cu revenire la<br>poziția de flexie. (FT 2) | Cel puțin 1 episod de<br>extensie a membrelor cu<br>revenire la poziția de flexie<br>sau 1 episod de extensie a<br>coloanei cu revenire la<br>poziția de flexie. (FT 1) | Membre în extensie.<br>Mișcările fătului nu sunt<br>urmate de revenire la<br>poziția de flexie. Mâna este<br>deschisă. (FT 0)                  |
| Volumul<br>lichidului<br>amniotic        | Lichid evident în întreaga<br>cavitate uterină. O pungă<br>cu diametrul pe verticală<br>de 2 cm sau mai mult. (AF<br>2)                                                | O pungă cu diametrul pe<br>verticală sub 2 cm, dar<br>peste 1 cm. (AF 1)                                                                                                | Comprimarea organelor<br>mici ale fătului. Cea mai<br>mare pungă de lichid<br>măsoară mai puțin de 1 cm<br>în diametru pe verticală.<br>(AF 0) |
| Calcifierea<br>placentară                | Grad de calcifiere<br>placentară 0, 1 sau 2.<br>(PL2)                                                                                                    | Placentă posterioară; dificil<br>de evaluat. (PL 1)                                                                                                    | Grad de calcifiere<br>placentară 3. (PL 0)                                                                                                    |

#### Referință

Vintzileos A.M., Campbell W.A., Ingardia C.J., Nochimson D.J., "The fetal biophysical profile and its predictive value," Obstet Gynecol., 62 (3): 271-278, September 1983.

### (2) Scorul profilului biofizic conform Manning et ales

| Parametru             | Prezent, scor 2                                                                                                  | Absent, scor 0                                                                                           |  |
|-----------------------|----------------------------------------------------------------------------------------------------|----------------------------------------------------------------------------------------------------|--|
| Respirația            | Respirație timp de 30 de secunde sau<br>mai mult într-un interval de 30 de<br>minute.                            | Respirație timp de mai puțin 30 de<br>secunde sau lipsa respirației într-un<br>interval de 30 de minute. |  |
| Mișcări               | 3 sau mai multe mișcări ale corpului/<br>membrelor într-un interval de 30 de<br>minute.                          | Mai puțin de 3 mișcări ale corpului/<br>membrelor într-un interval de 30 de<br>minute.                   |  |
| Tonusul               | Cel puțin 1 episod de flexie sau extensie<br>cu revenire la poziția normală într-un<br>interval de 30 de minute. | Lipsa flexiei sau extensiei într-un interval de 30 de minute.                                            |  |
| Lichidul<br>amniotic  | O pungă de lichid amniotic măsurând 2<br>cm în plan vertical și orizontal.                                       | Imposibilitatea de a identifica o pungă<br>de lichid care măsoară 2 cm în orice<br>plan.                 |  |
| Testul non-stres      | Test negativ sau reactiv.                                                                                        | Mai puțin de 2 accelerări de cel puțin 15<br>bpm.                                                        |  |
| SCOR TOTAL POSIBIL 10 |                                                                                                    |                                                                                                    |  |

#### Referință

Manning F.A., Platt L.D., Sipos L., "Antepartum fetal evaluation: development of a fetal biophysical profile", Am. J Obstet Gynecol., 136 (6): 787-795, March 1980.

### 1.9.4 Referințe

### (1) GA Table

- 1. Tokyo U
  - University of Tokyo, Takashi Okai, "Studies on Fetal Growth and Functional Developments," Acta obstetrica et gynaecologica Japonica 38 (8): 1209-1217, 1986.
- 2. Osaka U
  - Mineo Aoki, "IUGR Diagnosis and Treatment 1. IUGR Diagnosis Using Ultrasonic Measurements of Fetal Build," Perinatal Care, 9 (5): 407-442, May 1990.
- 3. Hadlock
  - BPD

F. P. Hadlock, R. L. Deter, R. B. Harrist, and S. K. Park, "Fetal biparietal diameter: a critical re-evaluation of the relation to menstrual age by means of real-time ultrasound," Journal of Ultrasound in Medicine, 1 (3), 97-104, 1982.

• HC

F. P. Hadlock, R.L. Deter, R.B. Harrist, S.K. Park, "Fetal head circumference: relation to menstrual age," AJR, 138 (4), 649-653, April 1982.

• AC

F. P. Hadlock, R. L. Deter, R.B. Harrist, S.K. Park, "Fetal abdominal circumference as a predictor of menstrual age," AJR, 139 (2), 367-370, August 1982.

• FL

F. P. Hadlock, R. L. Deter, R.B. Harrist, S.K. Park, "Fetal femur length as a predictor of menstrual age: sonographically measured," AJR, 138 (5), 875-878, May 1982.

• CRL

F. P. Hadlock, Y. P. Shah, D. J. Kanon, and J. V. Lindsey, "Fetal crown-rump length: reevaluation of relation to menstrual age (5-18 weeks) with high-resolution real-time US," Radiology, 182 (2), 501-505, February 1992. Table 3.

- 4. Had 90%
  - F. P. Hadlock, R. L. Deter, R. B. Harrist, and S. K. Park, "Estimating fetal age: computer-assisted analysis of multiple fetal growth parameters," Radiology 152 (2), 497-501, August 1984 Table data: 90 percentile data form <Growth format>.
- 5. Hadlock84
  - F. P. Hadlock, R. L. Deter, R. B. Harrist, and S. K. Park, "Estimating fetal age: computer-assisted analysis of multiple fetal growth parameters," Radiology 152 (2), 497-501, August 1984 Table 1 and Table 2.
- 6. Had84\_90%, Had84\_97%
  - F. P. Hadlock, R. L. Deter, R. B. Harrist, and S. K. Park, "Estimating fetal age: computer-assisted analysis of multiple fetal growth parameters," Radiology 152 (2), 497-501, August 1984 Table 3.

- 7. Jeanty
  - P. Jeanty, F. Rodesch, D. Delbeke, and J. E. Dumont, "Estimation of gestational age from measurements of fetal long bones," J. Ultrasound Med. 3 (2), 75-79, 1984.
  - Jeanty 95%

P Jeanty , "Fetal limb biometry," Radiology 147 (2), 601-602, May 1983. Table data: 95 percentile data form <Growth format>.

- Campbell
   Materials provided:
   Professor Campbell's Group at Harris Birthright Centre, King's College Hospital.
- 8. Merz
  - Merz, E.; Wellek, S., "Das normale fetale Wachstumsprofil ein einheitliches Modell zur Berechnung von Normkurven fur die gangigen Kopf - und Abdomenparameter sowie die grosen Extremitatenknochen," Ultraschall in der Medizin 17 (4), 153-162, August 1996.
  - English title: Normal Fetal Development Profiles A Model to Obtain Standard Development Graphs for the Head and Abdominal Parameters and the Long Limb Bones Table data: 95 percentile data form <Growth format>.
- 9. Shinozuka
  - Norio Shinozuka, Haruo Masuda, Hideyuki Kagawa, Yuji Taketani "Standard Values of Ultrasonographic Fetal Biometry," J. Med. Ultrasonics, 23, 877-888, 1996 Table 2, Table 3, Table 4 and Table 5.
- 10. Hansmann
  - Hansmann, H. & B.J. Hackelöer & A. Staudach, "Ultraschalldiagnostik in Geburtshilfe und Gynäkologie, "Springer-Verlag, Berlin Heidelberg New York Tokyo, 1985.
  - English version:
     Hansmann, H. & B.J. Hackeloer & A. Staudach, "Ultrasound Diagnosis in Obstetrics and Gynecology, " Springer-Verlag, New York, Heidelberg Berlin, Tokyo, 1985.
- 11. Rempen
  - Biometrie in der Fruhgraviditat (1.Trmenon) Der Frauenarzt, 32, 4/1991.
- 12. Chitkara U et al
  - Chitkara U., Rosenberg J., Chervenak F. A., Berkowitz G. S., Levine R., Fagerstrom R. M., Walker B., Berkowitz R. L., "Prenatal sonographic assessment of the fetal thorax: normal values," American Journal of Obstetrics and Gynecolgy, 156 (5): 1069-1074, May 1987 Table 2.
- 13. Kurtz
  - Alfred B. Kurtz, Ronald J. Wapner, Robert J. Kurtz, D. David Dershaw, Carl S. Rubin, Catherine Cole-Beuglet and Barry B. Goldberg, "Analysis of biparietal diameter as an accurate indicator of gestational age," Journal of Clinical Ultrasound, 8(4): 319-326, August 1980.

- 14. Sabbangha
  - Sabbagha R. E., Barton F. B., Barton B. A., "Sonar biparietal diameter. I. Analysis of percentile growth differences in two normal populations using same methodology.," American Journal of Obstetrics and Gynecolgy, 126 (4): 479-484, October 1976.
- 15. Hill
  - Hill L.M., Guzick D., Fries J., Hixson J., Rivello D., "The transverse cerebellar diameter in estimating gestational age in the large for gestational age fetus," Obstetrics and Gynecolgy, 75(6): 981-985, June 1990.
- 16. Goldstein
  - D CD

Goldstein I., Reece E. A., Pilu G., Bovicelli L., Hobbins J. C., "Cerebellar measurements with ultrasonography in the evaluation of fetal growth and development," American Journal of Obstetrics and Gynecolgy, 156(5): 1065-1069, May 1987.

Table 1

• EES

S. R. Goldstein and R. Wolfson, "Endovaginal ultrasonographic measurement of early embryonic size as a means of assessing gestational age," Journal of Ultrasound in Medicine, 13(1): 27-31, 1994 Figure 3.

- 17. Hellman
  - Hellman L. M., Kobayashi M., Fillisti L., Lavenhar M., Cromb E., "Growth and development of the human fetus prior to the twentieth week of gestation," American Journal of Obstetrics and Gynecolgy, 103(6): 789-800, March 1969.
- 18. Robinson
  - Robinson H. P., Fleming J. E., "A critical evaluation of sonar "crown-rump length" measurements," British Journal of Obstetrics and Gynecolgy, 82(9): 702-710, September 1975.
- 19. Daya
  - Daya S., "Accuracy of gestational age estimation by means of fetal crown-rump length measurement," American Journal of Obstetrics and Gynecolgy, 168(3 Pt1): 903-908, March 1993
     Table Date: 0 < Dating Formate</li>

Table Data: 9 <Dating Format>.

- 20. Nelson
  - Nelson L. H., "Comparison of methods for determining crown-rump measurement by real-time ultrasound," Journal of Clinical Ultrasound, 9(2): 67-70, February 1981 Table Data: 9 <Dating Format>.
- 21. Hohler

- Hohler C. W., Quetel T. A., "Fetal femur length: equations for computer calculation of gestational age from ultrasound measurements," American Journal of Obstetrics and Gynecolgy, 143(4): 479-481, June 1982.
- 22. O'Brien
  - O'Brien G.D., Queenan J.T., Campbell S., "Assessment of gestational age in the second trimester by real-time ultrasound measurement of the femur length," American Journal of Obstetrics and Gynecolgy, 139(5): 540-545, March 1981.
- 23. Warda
  - Warda A. H., Deter R.L., Rossavik I.K., Carpenter R.J., Hadlock F.P., "Fetal femur length: a critical reevaluation of the relationship to menstrual age," Obstetrics and Gynecolgy, 66(1): 69-75, July 1985.
- 24. Chitty
  - BPD, HC

Chitty L. S., Altman D. G., Henderson A., Campbell S., "Charts of fetal size: 2. Head measurements," Brithish Journal of Obstetrics and Gynecolgy, 101(1): 35-43, January 1994.

• AC

Chitty L. S., Altman D. G., Henderson A., Campbell S., "Charts of fetal size: 3. Abdominal measurements," Brithish Journal of Obstetrics and Gynecolgy, 101(2): 125-131, February 1994.

• FL

Chitty L. S., Altman D. G., Henderson A., Campbell S., "Charts of fetal size: 4. Femur length," Brithish Journal of Obstetrics and Gynecolgy, 101(2): 132-135, February 1994.

#### 25. JSUM'03

- "Regarding the Publication of Standardization of Ultrasonic Biometry and Standard Values of Japanese", J Med Ultrasonics, 30 (3): 415-440, 2003.
- 26. Sonek
  - Sonek J. D., McKenna D., Webb D., Croom C., Nicolaides K., "Nasal bone length throughout gestation: normal ranges based on 3537 fetal ultrasound measurements", Ultrasoound in Obstetrics and Gynecology, 21(2): 152-155, Febuary 2003.
- 27. BMUS'09, BMUS\_95%
  - Pam Lougha, Lyn Chitty, Tony Evans & Trish Chudleigh, "Fetal Size and Dating: Charts Recommended for Clinical Obstetric Practice", Ultrasound 2009; 17(3): 160-166, British Medical Ultrasound Society:2009.
- 28. CFEF\_97%, CFEF\_90%
  - Salomon LJ, Duyme M, Crequat J, Brodaty G, Talmant C, Fries N, Althuser M, "French fetal biometry: reference equations and comparison with other charts.", Ultrasound Obstet Gynecol. 2006 Aug;28(2):193-8.

### (2) FW growth table (Normal Range)

- 1. Brenner
  - Brenner W. E., Edelman D. A., Hendricks C. H., "A standard of fetal growth for the United States of America," American Journal of Obstetrics and Gynecolgy, 126 (5): 555-564, November 1976.
- 2. Osaka U
  - Mineo Aoki, "IUGR Diagnosis and Treatment 1. IUGR Diagnosis Using Ultrasonic Measurements of Fetal Build" Perinatal Care, 9 (5): 407-442, May 1990.
- 3. Hadlock
  - Hadlock F.P., Harrist R.B., Martinez-Poyer J., "In utero analysis of fetal growth: a sonographic weight standard," Radiology, 181 (1): 129-133, October 1991.
- 4. Shinozuka
  - Norio Shinozuka, Haruo Masuda, Hideyuki Kagawa, Yuji Taketani "Standard Values of Ultrasonographic Fetal Biometry," J. Med. Ultrasonics, 23, 877-888, 1996.
- 5. Yarkoni (Twins)
  - Yarkoni S., Reece E..A., Holford T., O'Connor T.Z., Hobbins J.C., "Obstet Gynecol.
     69 (4): 636-639, April 1987.
- 6. Doubilet
  - Doubilet P. M., Benson C. B., Nadel A. S., Ringer, S. A., "Improved birth weight table for neonates developed from gestations dated by early ultrasonography," J Ultrasound Med., 142 (1): 241-249, April 1997.
- 7. JSUM'03
  - "Regarding the Publication of Standardization of Ultrasonic Biometry and Standard Values of Japanese", J Med Ultrasonics, 30 (3): 415-440, 2003.
- 8. CFEF\_97%, CFEF\_90%
  - M. Massoud, M. Duyme, M. Fontanges, D. Combourieu, Collège français d'èchographie foetale (CFEF), "Courbe d'estimation de poids foetal 2014 par le Collège français d'èchographie foetale (CFEF)," Journal de Gynècologie Obstètrique et Biologie de la Reproduction, 45 (1): 80-85, January 2016.

### (3) Interval Growth Rate Table

- 1. Levon N
  - L. N. Nazarian, E. J. Halpern, A. B. Kurtz, W. W. Hauck and L. Needleman, "Normal interval fetal growth rates based on obstetrical ultrasonographic measurements," J Ultrasound Med. 14 (11): 829-836, Nov, 1995.

### (4) Fetal RatioTable

1. Hadlock

- Hadlock F.P., Deter R.L., Carpenter R.J., Park S.K., "Estimating fetal age: effect of head shape on BPD," AJR, 137 (1): 83-85, July, 1981.
- 2. Hohler
  - Hohler C.W., Quetel T.A., "Comparison of ultrasound femur length and biparietal diameter in late pregnancy," Am J Obstet Gynecol., 141(7): 759-762, Dec, 1981.
- 3. Hadlock
  - Hadlock F.P., Deter R.L., Harrist R.B., Roecker E., Park S.K., "A date-independent predictor of intrauterine growth retardation: femur length/abdominal circumference ratio," AJR, 141(5): 979-984, November, 1983.
- 4. Campbell
  - Campbell S., Thoms A., "Ultrasound measurement of the fetal head to abdomen circumference ratio in the assessment of growth retardation," Br J Obstet Gynaecol., 84 (3): 165-174, March, 1977.
- 5. P&J
  - Pretorius D.H., Drose J.A., Manco-Johnson M.L., "Fetal lateral ventricular ratio determination during the second trimester," J Ultrasound Med., 5 (3): 121-124, March, 1986.
  - Johnson M.L., Dunne M.G., Mack L.A., Rashbaum C.L., "Evaluation of fetal intracranial anatomy by static and real-time ultrasound," J. Clin Ultrasound., 8 (4): 311-318, August, 1980.
- 6. Hadlock
  - Hadlock F.P., Harrist R.B., Shah Y., Park S.K., "The femur length/head circumference relation in obstetric sonography," J. Ultrasound Med., 3 (10): 439-442, October, 1984.

### (5) AFI Table

- 1. Moore et al.
  - Moore T.R., Cayle J.E., "The amniotic fluid index in normal human pregnancy," Am J Obstet Gynecol., 162 (5): 1168-1173, May 1990.
- 2. Phelan et al.
  - Phelan J.P., Smith C.V., Broussard P., Small M., "Amniotic fluid volume assessment with the four-quadrant technique at 36-42 weeks' gestation," J. Reprod Med., 32 (7): 540-542, July 1987.
- 3. Jeng et al.
  - Jeng C.J., Jou T.J., Wang K.G., Yang Y.C., Lee Y.N., Lan C.C., "Amniotic fluid index measurement with the four-quadrant technique during pregnancy," J. Reprod Med., 35 (7): 674-677, July 1990.

### (6) Tabele RI și PI pe vârste gestaționale (tabele cu intervale RI și PI)

1. Shinozuka
io Shinozuka, Ultrasound in Obstetrics and Gynecology (N. Shinozuka's Home Page).

http://www.shinozuka.com/

- 2. JSUM'03
  - "Regarding the Publication of Standardization of Ultrasonic Biometry and Standard Values of Japanese", J Med Ultrasonics, 30 (3): 415-440.

### (7) Ductus Venosus Table

- 1. Hecher
  - "Reference ranges for fetal venous and atrioventricular blood flow parameters" K. Hecher, S. Campbell, R. Snijders and K. Nicolaides Ultrasound Obstet. Gynecol. 4 (1994) 381-390.
- 2. JSUM'13 90%
  - Terminology and Diagnostic Criteria Committee, Japan Society of Ultrasonics in Medicine, "fetal venous blood flow waveform standard value (2013), ductus venosus (DV) PI, a/S and inferior vena cava: IVC PLI (preload index), a/S measurement methods and standard values for each gestational age", Jpn J Med Ultrasonics Vol. 40 No. 6 (2013).

#### (8) Alte referințe

#### (a) Modul B, Mode M

- 1. CTR
  - D Paladini, S K Chita, and L D Allan. "Prenatal measurement of cardiothoracic ratio in evaluation of heart disease." Arch Dis Child. 1990 January, 65 (1 Spec No) 20-23.
- 2. CTAR
  - Chiba Y, Kobayashi H, Kanzaki T, Murakami M. "Quantitative analysis of cardiac function in non-immunological hydrops fetalis." Fetal Diagn Ther. 1990, 5 (3-4), 175-188.
- 3. AFV, AF Pocket
  - Manning FA, Hill LM, Platt LD. "Qualitative amniotic fluid volume determination by ultrasound: antepartum detection of intrauterine growth retardation." Am J Obstet Gynecol. 1981 Feburary 1, 139 (3), 254-258.
- 4. Cervix
  - Andersen HF, Nugent CE, Wanty SD, Hayashi RH. "Prediction of risk for preterm delivery by ultrasonographic measurement of cervical length." Am J Obstet Gynecol. 1990 September ,163 (3), 859-867.
- 5. Fetal Heart Rate

- Peter W. Callen MD. "Ultrasonography in Obstetrics and Gynecology" 4th Edition, Saunders, 2000, p.132.
- 6. LV Function (EF, FS), LVOT, RVOT
  - Chiba Y, "The Trick to Reading: Obstetrics and gynecology ultrasound images" Kinpodo. 1985, p137-138, p50.
- 7. Auto NT
  - Grange G, Althuser M, Fresson J, Bititi A, Miyamoto K, Tsatsaris V, Morel O. Semiautomated adjusted measurement of nuchal translucency: feasibility and reproducibility. Ultrasound Obstet Gynecol. 2010 Sep 2.

#### (b) Modul D

- 1. Fetal Doppler Recommendation
  - Kleinman C.S., Huhta J.C., Silverman N.H., "Doppler echocardiography in the human fetus," J Am Soc Echocardiogr., 1988 July-August, 1(4), 287-290.
- 2. Uterine Artery, Umbilical artery, MCA, Descending Aorta, Renal Artery: PI, RI, S/D
  - H.Fendel & Ch.Sohn (Translated by Kazuo Maeda and Masaaki Sekizuka), (Dopplersonographic in der Geburtshife), MEDICAL VIEW, 1992, ISBN4-89553-288-7.
- 3. Uterine Artery

PI, S/D

- McCowan LM, Ritchie K, Mo LY, Bascom PA, Sherret H., "Uterine artery flow velocity waveforms in normal and growth-retarded pregnancies," Am J Obstet Gynecol., 1988 March, 158 (3 Pt1), 499-504.
- RI
- Bewley S, Campbell S, Cooper D., "Uteroplacental Doppler flow velocity waveforms in the second trimester. A complex circulation," Br J Obstet Gynaecol., 1989, September, 96 (9), 1040-1046.
- Campbell S, Diaz-Recasens J, Griffin DR, Cohen-Overbeek TE, Pearce JM, Willson K, Teague MJ., "New doppler technique for assessing uteroplacental blood flow," Lancet., 1983 March 26, 1 (8326 Pt 1), 675-677.

#### S/D

- Trudinger BJ, Giles WB, Cook CM., "Uteroplacental blood flow velocity-time waveforms in normal and complicated pregnancy," Br J Obstet Gynaecol., 1985 January, 92 (1), 39-45.
- Trudinger BJ, Giles WB, Cook CM., "Flow velocity waveforms in the maternal uteroplacental and fetal umbilical placental circulations," Am J Obstet Gynecol. 1985, May 15, 152 (2), 155-163.
- 4. Umbilical Artery
  - PI, RI (=Pourcelot ratio ), S/D

- Thompson RS, Trudinger BJ, Cook CM., "Doppler ultrasound waveform indices: A/B ratio, pulsatility index and Pourcelot ratio," Br J Obstet Gynaecol.1988 June, 95 (6), 581-588.
- Thompson RS, Trudinger BJ, Cook CM, Giles WB., "Umbilical artery velocity waveforms: normal reference values for A/B ratio and Pourcelot ratio," Br J Obstet Gynaecol., 1988 June, 95 (6), 589-591.

#### S/D = A/B

- Trudinger BJ, Giles WB, Cook CM, Bombardieri J, Collins L., "Fetal umbilical artery flow velocity waveforms and placental resistance: clinical significance," Br J Obstet Gynaecol., 1985 January, 92 (1), 23-30.
- Giles WB, Trudinger BJ, Baird PJ., "Fetal umbilical artery flow velocity waveforms and placental resistance: pathological correlation.," Br J Obstet Gynaecol., 1985 January, 92 (1), 31-38.
- Schulman H, Fleischer A, Stern W, Farmakides G, Jagani N, Blattner P., "Umbilical velocity wave ratios in human pregnancy," Am J Obstet Gynecol., 1984 April 1, 148 (7), 985-990.
- Trudinger BJ, Giles WB, Cook CM., "Flow velocity waveforms in the maternal uteroplacental and fetal umbilical placental circulations," Am J Obstet Gynecol. 1985, May 15, 152 (2), 155-163.

#### ΡI

- Erskine RL, Ritchie JW., "Umbilical artery blood flow characteristics in normal and growth-retarded fetuses," Br J Obstet Gynaecol., 1985 June, 92 (6), 605-610.
- 5. MCA

ΡI

 Vyas S, Nicolaides KH, Bower S, Campbell S., "Middle cerebral artery flow velocity waveforms in fetal hypoxaemia," Br J Obstet Gynaecol., 1990 September, 97 (9), 797-803.

#### S/D

 Woo JS, Liang ST, Lo RL, Chan FY., "Middle cerebral artery Doppler flow velocity waveforms," Obstet Gynecol., 1987 October, 70 (4), 613-616.

#### MoM value

- Mari G, et al. "Noninvasive diagnosis by Doppler Ultrasonography of fetal anemia due to maternal red-cell alloimmunization. Collaborative Group for Doppler Assessment of the Blood Velocity in Anemic Fetuses" N Engl J Med 2000; 342: 9-14.
- 6. Renal Artery, PI
  - Vyas S, Nicolaides KH, Campbell S., "Renal artery flow-velocity waveforms in normal and hypoxemic fetuses," Am J Obstet Gynecol., 1989 July, 161 (1), 168-172.
- 7. PLI (Pre Load Index)

• Kanzaki T, Chiba Y., "Evaluation of the preload condition of the fetus by inferior vena caval blood flow pattern," Fetal Diagn Ther., 1990, 5 (3-4), 168-174.

# Măsurători ginecologice

- 2.1 Lista funcțiilor de măsurare ginecologică
- 2.2 Comutarea studiilor de măsurare
- 2.3 Măsurători în modul B
- 2.4 Măsurarea în modul D
- 2.5 Rapoarte
- 2.6 Presetări
- 2.7 Referințe

# 2.1 Lista funcțiilor de măsurare ginecologică

Studiul de măsurare ginecologică include combinații de meniuri de măsurare, afișări de rapoarte etc. corespunzătoare zonei examinate și scopului examinării. Ca setări implicite, măsurătorile cuprind GYN (pentru măsurători ginecologice generale), Follicles (pentru testarea infertilității = pentru foliculi) și Bladder (măsurarea vezicii urinare). Măsurătorile ginecologice sunt clasificate pe moduri, după cum urmează.

| Modul B                            |                   |             |           |           |       |                                                                                                    |  |
|------------------------------------|-------------------|-------------|-----------|-----------|-------|----------------------------------------------------------------------------------------------------|--|
| Funcții de<br>măsurare             | Meniu de măsurare |             | Articol d | e afişare |       | Observații                                                                                                    |  |
| Măsurarea uterului                 | Uterus            | Ut-V        | Ut-L      | Ut-AP     | Ut-W  | Măsurare în două<br>secțiuni<br>transversale                                                                                 |  |
|                                    | Endom-T           | Endom-<br>T |           |           |       | Măsurare la nivelul<br>unei secțiuni<br>transversale                                                                         |  |
|                                    | Cervix            | Crv-L       | Crv-AP    | Crv-W     |       | Măsurare în două<br>secțiuni<br>transversale                                                                                 |  |
| Măsurarea                          | Ovary             | Ov-V        | Ov-L      | Ov-AP     | Ov-W  | Măsurare în două                                                                                                    |  |
| ovarelor                           |                   |             |           |           |       | secțiuni<br>transversale<br>Selectați Right/Left                                                                             |  |
| Măsurarea                          | Follicles         | Follicles   |           |           |       | Măsurare în                                                                                                    |  |
| foliculilor                        |                   |             |           |           |       | secțiuni<br>transversale<br>multiple<br>Până la 10 poziții,<br>stânga și dreapta<br>Selectați Right/Left                     |  |
| Măsurarea<br>volumului foliculilor | Follicles Volume  | Fol.Vol.    | avg       |           |       | Măsurare în<br>secțiuni<br>transversale<br>multiple<br>Până la 10 poziții,<br>stânga și dreapta<br>Selectați Right/Left      |  |
| Măsurarea vezicii                  | Bladder Volume    | BI-V        | BI-L      | BI-W      | BI-AP | Măsurare în două                                                                                                    |  |
| unnare                             |                   |             |           |           |       | transversale<br>Afișează volumul<br>urinei excretate ca<br>valoare Void<br>Volume în rapoarte.<br>Selectați Pre/Pst<br>Void. |  |

| Modul D                          |                        |                       |     |            |     |                      |
|----------------------------------|------------------------|-----------------------|-----|------------|-----|----------------------|
| Funcții de<br>măsurare           | Meniu de măsurare      | Articol de afișare Ob |     | Observații |     |                      |
| Măsurarea fluxului               | Uterine Artery         | PI                    | RI  | S/D        | PSV | Selectați Right/Left |
| sanguin din<br>arterele uterine  |                        | EDV                   | MnV | Vm         |     | -                    |
| Măsurarea fluxului               | Ovarian Artery         | PI                    | RI  | S/D        | PSV | Selectați Right/Left |
| sanguin din<br>arterele ovariene |                        | EDV                   | MnV | Vm         |     | -                    |
|                                  | GYN Dop 1              | PI                    | RI  | S/D        | PSV | Puteți defini numele |
|                                  | GYN Dop 2<br>GYN Dop 3 | EDV                   | MnV | Vm         |     | pentru GYN Dop 1 -   |
|                                  |                        |                       |     |            |     | și aplicație.        |

# 2.2 Comutarea studiilor de măsurare

Sunt disponibile următoarele studii de măsurare. Comutați la un studiu de măsurare corespunzător zonei examinate și scopului examinării.

| Pentru examinări ginecologice           | GYN       |  |
|-----------------------------------------|-----------|--|
| generale                                |           |  |
| Pentru testarea infertilității = pentru | Follicles |  |
| foliculi                                |           |  |
| Pentru măsurarea vezicii urinare        | Bladder   |  |

#### Procedură

- 1. Apăsați tasta [Measurement].
- 2. Selectați [Study&Application] pe panoul tactil.
- 3. Selectați un studiu de măsurare.
  - a. Selectați numele studiului de la Change Study.

# 2.3 Măsurători în modul B

Această secțiune explică articolele și metodele de măsurare utilizate pentru efectuarea măsurătorilor în modul B în cadrul măsurătorilor ginecologice.

NOTĂ: La datele pacientei, introduceți ultima zi a menstruației sau data ovulației, dacă evaluați numărul de foliculi sau modificările de diametru al foliculilor în funcție de ciclul menstrual. Utilizați presetările pentru a selecta o metodă de măsurare.

Măsurarea uterului

Uterus

Calculează volumul uterului aproximând uterul la un sferoid (elipsoid).

Măsurarea grosimii endometrului

|   | Endom-T                   | Măsoară grosimea endometrului.                                                                                                    |
|---|---------------------------|----------------------------------------------------------------------------------------------------|
| • | Măsurarea colului uterin  |                                                                                                    |
|   | Cervix                    | Măsoară axa lungă și axa scurtă pe imaginea tomografică<br>longitudinală și axa lungă a imaginii tomografice transversale a<br>colului uterin.                                                                                                    |
| • | Măsurarea ovarelor        |                                                                                                    |
|   | Overy                     | Calculează volumul ovarelor aproximând ovarul la un sferoid<br>(elipsoid).                                                                                                    |
| • | Măsurarea vezicii urinare |                                                                                                    |
|   | Bladder Volume            | Măsoară lungimea, diametrul anteroposterior și lățimea pe baza<br>imaginii tomografice în plan longitudinal și transversal înaintea și<br>după umplerea vezicii și calculează volumul vezicii urinare. În plus,<br>puteți calcula volumul urinei excretate pe baza diferenței. Volumul<br>urinei excretate este afișat în rapoarte ca valoarea Void Volume. |
| • | Măsurarea foliculilor     |                                                                                                    |

- Follicles Măsurați dimensiunea foliculilor. Se pot măsura până la zece foliculi din fiecare ovar.
- Măsurarea volumului foliculilor

| Follicles Volume | Măsoară cele trei axe ale foliculilor și calculează volumul acestora. |
|------------------|-----------------------------------------------------------------------|
|                  | Se pot măsura până la zece locații din fiecare ovar.                  |

Pentru detalii privind modul de măsurare a fiecărui parametru de măsurare, consultați manualul separat "Măsurători 1".

| Meniu de măsurare | Parametrii de măsurare                | Metode de măsurare              |
|-------------------|---------------------------------------|---------------------------------|
| Uterus            | Length, A-P, Width                    | Volume1 (Caliper) <sup>*1</sup> |
| Endom-T           | Endom-T                               | Dist                            |
| Cervix            | Length, A-P, Width                    | Dist, Polyline <sup>*2</sup>    |
| Ovary             | Length, A-P, Width                    | Volume1 (Caliper) <sup>*1</sup> |
| Bladder Volume    | Length, A-P, Width                    | Volume1 (Caliper)               |
| Follicles         | Follicles                             | Dist <sup>*3</sup>              |
| Follicles Volume  | 1 (imagine tomografică longitudinală) | Ellipse                         |
|                   | 2 (imagine tomografică longitudinală) | Caliper                         |

\*1.

Setarea implicită din fabrică pentru ordinea de măsurare este Length, A-P și Width. Utilizați presetarea pentru a schimba ordinea.

\*2.

Dacă metoda de măsurare este Polyline, consultați secțiunea "Măsurarea lungimii colului uterin: Cervix" din cuprinsul acestui manual.

\*3.

Metoda Caliper este setarea implicită din fabrică. Modificați utilizând Follicles Measured Method din presetări ([Application Measurement] > [Measurement Method & Display Items] > [B Mode]).

#### Informații de referință

1.3.8 Măsurarea lungimii colului uterin: Cervix la pagina 31

## 2.4 Măsurarea în modul D

Această secțiune explică articolele și metodele de măsurare utilizate pentru efectuarea măsurătorilor în modul D în cadrul măsurătorilor ginecologice.

Utilizați meniurile de măsurare din presetări ([Create Measurement Tools] > [Application Measurement] > [Measurement Method & Display Items] > [D Mode]) pentru a selecta o metodă de măsurare a fluxului sanguin. Setarea implicită din fabrică este metoda Dop. Trace (Auto).

NOTĂ: Velocitatea fluxului telediastolic și velocitatea minimă a fluxului sanguin diastolic nu sunt neapărat identice. Dacă este necesar, efectuați corecții pentru corespondența cu faza de timp EDV.

Măsurători arteriale

Măsoară velocitatea sistolică maximă și velocitatea telediastolică (sau velocitatea diastolică minimă).

| Uterine Artery | Artera uterină                                                                       |
|----------------|--------------------------------------------------------------------------------------|
| Ovarian Artery | Ovarian Artery                                                                       |
| GYNDop         | Pentru alte măsurători ale fluxului sanguin arterial decât cele<br>enumerate mai sus |
|                | Puteți utiliza presetarea pentru a schimba numele.                                   |

Pentru detalii privind modul de măsurare a fiecărui parametru de măsurare, consultați manualul separat "Măsurători 1".

| Meniu de măsurare                      | Parametrii de măsurare | Metode de măsurare |
|----------------------------------------|------------------------|--------------------|
| Uterine Artery, Ovarial Artery, GYNDop | Flow Trace             | PI                 |

## 2.5 Rapoarte

NOTĂ: Afișarea rapoartelor necesită introducerea datelor pacienților. Introduceți datele pacientului pe ecranul de introducere a datelor de identificare.

Pentru detalii privind modul de afișare a operațiunilor și rapoartelor cu măsurători ginecologice, consultați manualul separat "Măsurători 1".

Studiul pentru măsurători ginecologice include studiile GYN, Bladder și Follicles. Toate studiile împart informațiile pe blocuri în vederea afișării. Blocul Header și blocul Site Information sunt întotdeauna afișate în rapoarte. Pentru alte blocuri, se afișează blocuri care conțin rezultatele măsurătorilor setate la presetări ([Study Assignment] > [(Study name)] > [Combined Report Display]) și înregistrate în raport.

| Patient Information     YYYYMM00       ID     : 123-456-739-0       Name     : Remale       Date of birth     : 1984/09/18       Age     : 25Y       Height     : 55.00kg       Occupation     :       Bull     : 21.6       LMP     : 2009/09/15       Cycle day     : 23       GRAV:     PARA:       AB     : ECTO:                                                                                                    | Header Block<br>Afișează datele pacientului care au fost<br>introduse pe ecranul cu date de<br>identificare.<br>[ <comment>]<br/>Afișează câmpul de introducere a<br/>comentariilor.</comment>                                                                                                    |
|----------------------------------------------------------------------------------------------------|----------------------------------------------------------------------------------------------------|
| Site Information<br>Study Description :<br>Referring Phys. : Sato<br>Reporting Phys. : Tanaka<br>Sonographer : Suzuki                                                                                                    | Site Information Block<br>Afișează informații despre unitatea<br>medicală, medicul de caz și alte<br>informații                                                                                                    |
| <uterus>         Vokume : 34.22cm³         Length : 7.0cm         A-P : 3.0cm         Width : 3.1cm           Endometrial Thickness : 0.7cm         0.7cm         -         -         -           Position {        </uterus>                                                                                                    | Uterus Block<br>Afișează rezultatele de măsurare a<br>uterului și colului uterin.                                                                                                    |
| <rt lt.ovary="">         Left           Volume         14.35cm³         Volume         8.51cm³           Length         3.4cm         Length         2.7cm           A-P         3.1cm         A-P         2.8cm           Width         2.6cm         Width         2.1cm           Tube         Tube         Tube         Tube</rt>                                                                                                    | Ovary Block<br>Afișează rezultatele de măsurare a<br>ovarelor.                                                                                                    |
| <gyn doppler="" measurement="">         RI         S/D         PSV         EDV         MnV           RLUAA         1.43         0.70         3.33         54.3cm/s         16.3cm/s         26.6cm/s           LLUAA         1.21         0.67         3.00         52.7cm/s         17.6cm/s         22.0cm/s           RLOvA         1.05         0.65         2.84         35.6cm/s         12.7cm/s         22.2cm/s           LLOvA         1.14         0.64         2.76         29.3cm/s         10.6cm/s         16.4cm/s</gyn>                                                                                                    | Doppler Block<br>Afișează rezultatele de măsurare a<br>fluxului sanguin la nivelul arterelor<br>uterine și ovariene.                                                                                                    |
| <anatomy check="" list=""><br/>Uterus I.eft Ovary I.eft Ovary I.oft Seen Right Adnexa Right Adnexa Absent Left Adnexa Endometrium I.eft Ovarian Cyst I.eft Ovarian Cyst I.one Polyp Single I.eft Ovarian Cyst Single</anatomy>                                                                                                    | Anatomy Check List Block<br>Puteți introduce observațiile<br>ecografice.                                                                                                    |
| <bladder>         Pre-Void         Post-Void           Pre-Void         Post-Void           Volume         1383.7cm<sup>1</sup>         Volume           Length         2.3cm         Length           A-P         2.5cm         A-P           Violum         6.5cm         Width</bladder>                                                                                                    | Bladder Block<br>Afișează rezultatele de măsurare a<br>volumului vezicii urinare.                                                                                                    |
| <ovary diameter="" follicles=""><br/>Right         1         2         3         4         5         6         7         8         9         10           Fol D1(cm)         2.44         2.28         2.10         1.82         1.55         1.5         1.61         1.62         1.62         1.61         1.62         1.62         1.62         1.62         1.62         1.62         1.62         1.62         1.62         1.62         1.62         1.62         1.62         1.62         1.62         1.62         1.62         1.62         1.62         1.62         1.62         1.62         1.62         1.62         1.62         1.62         1.62         1.62         1.62         1.62         1.62         1.62         1.62         1.62         1.62         1.62         1.62         1.62         1.62         1.62         1.62         1.62         1.62         1.62         1.62         1.62         1.62         1.62         1.62         1.62         1.62         1.62         1.62         1.62         1.62         1.62         1.62         1.62         1.62         1.62         1.62         1.62         1.62         1.62         1.62         1.62         1.62         1.62         1.62         &lt;</ovary> | Follicles Block<br>Afişează rezultatele de măsurare a<br>grosimii endometrului și a foliculilor.<br>NOTĂ: Afișarea rezultatele<br>măsurătorilor diferă în funcție de<br>setarea Follicles Measured Method in<br>the preset ([Create Measurement<br>Tools] > [Application Measurement] ><br>[Measurement Method & Display<br>Items] > [B Mode]). |

| COvary Follicles Volume>         1         2         3         4         5         6         7         8         9         10           Fol D1(cm)         2.36         2.23         2.31         2.31         2.31         2.31         2.32         2.31         2.30         2.31         2.30         2.31         2.30         Vol.(cm <sup>1</sup> )         6.38         5.59         Left         Fol D1(cm)         2.30         2.24         Fol D2(cm)         2.20         2.24         Fol D3(cm)         2.00         1.90         avg         2.20         2.24         Fol D3(cm)         2.02         1.90         avg         2.20         2.24         Fol D3(cm)         2.02         1.90         avg         2.20         2.24         Fol D3(cm)         2.02         1.90         avg         2.20         2.08         Vol.(cm <sup>1</sup> )         5.53         4.68         Image: State State St | Follicles Volume Block<br>Afișează rezultatele de măsurare a<br>volumului foliculilor în ordine, începând<br>de la cel mai mare volum.                                                                                                    |
|----------------------------------------------------------------------------------------------------|----------------------------------------------------------------------------------------------------|
| <rt.ovary diameter="" folicles=""><br/>Cycle Folicles(cm)<br/>Exam.Date day 1 2 3 4 5 6 7 8 9 10<br/>2009/10/02 18 1.66 1.56 1.20 1.06 0.93<br/>2009/10/07 23 2.44 4.228 2.10 1.82 1.55 <lt.ovary diameter="" folicles=""></lt.ovary></rt.ovary>                                                                                                    | Cycle Day Follicles Block<br>Afișează istoricul rezultatelor de<br>măsurare a foliculilor.                                                                                                    |
| Cycle Folicles(cm)<br>Exam.Dat day 1 2 3 4 5 6 7 8 9 10<br>2009/10/02 18 1.60 1.51 1.39 1.14<br>2009/10/07 23 2.27 2.06 1.79 1.49                                                                                                    | NOTĂ: Afișarea rezultatele<br>măsurătorilor diferă în funcție de<br>setarea Follicles Measured Method in<br>the preset ([Create Measurement<br>Tools] > [Application Measurement] ><br>[Measurement Method & Display<br>Items] > [B Mode]).<br>NOTĂ: Când Follicles Measured<br>Method este setat la 2Caliper sau<br>Cross-Caliper, se afișează numai<br>diametrul maxim. |
| <rlovary folicles="" volume="">         (Average)(cm)         ×           Cycle Folicles (Volume)(cm²)         1         1         1         1         1         1         1         1         1         1         1         1         1         1         1         1         1         1         1         1         1         1         1         1         1         1         1         1         1         1         1         1         1         1         1         1         1         1         1         1         1         1         1         1         1         1         1         1         1         1         1         1         1         1         1         1         1         1         1         1         1         1         1         1         1         1         1         1         1         1         1         1         1         1         1         1         1         1         1         1         1         1         1         1         1         1         1         1         1         1         1         1         1         1         1         1         1         1         1<!--</td--><td>Cycle Day Follicles Volume Block<br/>Afișează istoricul rezultatelor de<br/>măsurare a volumului foliculilor.</td></rlovary>                                                                                                    | Cycle Day Follicles Volume Block<br>Afișează istoricul rezultatelor de<br>măsurare a volumului foliculilor.                                                                                                    |
| <endometrial thickness="">         Cycle           Exam Date         day           2009/10/07         18           0.7cm         2009/10/07           23         1.01cm</endometrial>                                                                                                    | Cycle Day Endom-T Block<br>Afișează istoricul rezultatelor de<br>măsurare a grosimii endometrului.                                                                                                    |
| <drug administration="">           Cycle           Exam Date         day           2009/10/13         16           Administration&gt;           2009/10/20         23           <serum levels="">           Cycle           Exam.Date         day           2009/10/20         23           <serum levels="">           Cycle           2009/10/20         23           Levels&gt;           Cycle           2009/10/20         23           LH         15           2009/10/20         23           LH         15</serum></serum></drug>                                                                                                    | Drug & Serum Block<br>Afișează profilul medicamentos și<br>valorile hormonale serice.                                                                                                    |

Pe lângă blocurile de mai sus, mai există următoarele blocuri cu rapoarte:

User's Calculation Block: Afișează rezultatele măsurate cu User's Calculation

## 2.6 Presetări

Presetările măsurătorilor ginecologice sunt organizate după cum urmează.

1. Create Measurement Tools

Utilizați funcțiile următoare pentru a efectua setările aferente metodei de măsurare, dimensiunii marcajelor și afișării rapoartelor pentru măsurători de bază și efectuate cu aplicații.

**Basic Measurement** 

Setează metoda măsurătorilor de bază, stilul marcajelor și afișarea rezultatelor.

| Measured Method &<br>Display Items |              | Setează articolele asociate metodei măsurătorilor de bază,<br>stilului marcajelor și afișării rezultatelor pentru fiecare tip de<br>măsurătoare. |  |
|------------------------------------|--------------|----------------------------------------------------------------------------------------------------|--|
|                                    | B.Mode       | Setări pentru măsurători în modul B.                                                                                                    |  |
|                                    | M.Mode       | Setări pentru măsurători în modul M.                                                                                                    |  |
|                                    | D.Mode       | Setări pentru măsurători în modul D.                                                                                                    |  |
|                                    | F.Mode       | Setări pentru măsurători în modul Doppler Color.                                                                                                 |  |
| Caliper Mark Control               |              | Setează dimensiunea marcajului de măsurare și linia punctată,<br>funcția de corecție în cursul unei trasări și modul de revizuire a<br>trasării. |  |
| Uni                                | t Selection  | Setările unităților de afișare la efectuarea măsurătorilor.                                                                                      |  |
| Caliper Auto Off                   |              | Setări pentru ștergerea automată a marcajelor de măsurare și a rezultatelor când imaginea este înghețată.                                        |  |
| Display Form                       |              | Configurează setările stilului de afișare a rezultatelor măsurătorilor de bază.                                                                  |  |
|                                    | Mark Display | Configurează setările de afișare a marcajelor caliperului.                                                                                       |  |

Application Measurement

Setează metoda măsurătorilor efectuate cu aplicații, stilul marcajelor și afișarea rezultatelor.

| Measured Method &<br>Display Items |                    | Setează articolele asociate metodei de măsurare, stilului<br>marcajelor și afișării rezultatelor pentru fiecare măsurători<br>efectuate cu aplicații. |  |
|------------------------------------|--------------------|----------------------------------------------------------------------------------------------------|--|
|                                    | B.Mode             | Setări pentru măsurători în modul B.                                                                                                    |  |
|                                    | D.Mode             | Setări pentru măsurători în modul D.                                                                                                    |  |
| Caliper Auto Off                   |                    | Setări pentru ștergerea automată a marcajelor de măsurare și a rezultatelor când imaginea este înghețată.                                             |  |
| Report Data                        |                    | Setări de afișare a valorilor măsurătorilor în rapoarte.                                                                                              |  |
|                                    | Anatomy Check List | Configurează setările Anatomy Check List.                                                                                                    |  |
| Display Form                       |                    | Setările stilului de afișare a rezultatelor măsurătorilor efectuate<br>cu aplicații.                                                                  |  |
|                                    | Mark Display       | Configurează setările de afișare a marcajelor caliperului.                                                                                            |  |
| User's Calculation                 |                    | Setări pentru formulele indicilor înregistrați de utilizatori.                                                                                        |  |
|                                    | Reserved Word      | Setări pentru numele indicilor (cuvinte rezervate) înregistrate de utilizator.                                                                        |  |

#### 2. Study Assignment

Setări de afișare a meniului și raportului, precum și alte articole asociate studiului.

#### Defined Study name

| Menu Assign                  | Funcție pentru crearea și editarea meniurilor de măsurare.                   |
|------------------------------|------------------------------------------------------------------------------|
| Anatomy Check List<br>Assign | Setează articolele Anatomy Check List care se vor afișa în rapoarte.         |
| Auto Sequence                | Setează funcția de măsurare care începe automat după<br>înghețarea imaginii. |

| Combined Report<br>Display | Setări pentru informațiile prezentate în rapoarte.                        |
|----------------------------|---------------------------------------------------------------------------|
| Other                      | Setări pentru afișarea mesajelor din ghidul operațional al măsurătorilor. |

#### 3. SW Assignment

Alocarea de funcții de măsurare tastelor sau panoului tactil.

#### SW Assignment

Setează funcția de măsurare pornită la apăsarea unei taste sau a unui buton.

| +Mark Key Assignment       | Setează funcția de măsurare pornită la apăsarea tastei [Caliper].              |
|----------------------------|--------------------------------------------------------------------------------|
| Hot Key Assignment         | Setează funcția de măsurare pornită la apăsarea unei taste de<br>pe tastatură. |
| Measure SW<br>Assignment   | Alocă o funcție de măsurare unui comutator direct.                             |
| Control Menu<br>Assignment | Alocă meniul de control de pe panoul tactil.                                   |

# 2.7 Referințe

## 2.7.1 Formule

În acest capitol se vor folosi următoarele simboluri.

| Caracter | Explicație |
|----------|------------|
| α        | Alfa       |
| γ        | Gamma      |
| Π        | Pi         |

## (1) Modul B

| Parametrii de măsurare        | Formule                                                                                                    |  |
|-------------------------------|----------------------------------------------------------------------------------------------------|--|
| Volumul uterului              | Volum (cm <sup>3</sup> ) = 0,523 x Lungime (cm) x AP (cm) x Lățime (cm)                                                                                           |  |
| Volumul ovarian               | Volum (cm <sup>3</sup> ) = 0,523 x Lungime (cm) x AP (cm) x Lățime (cm)                                                                                           |  |
| Bladder Volume                | Volum (ml) = $\pi$ / 6 × Lungime (cm) × Lățime (cm) × AP (cm)                                                                                                    |  |
| Măsurarea foliculilor         | Volum (cm <sup>3</sup> ) = 4 / $3\pi x r^3$                                                                                                    |  |
| Măsurarea volumului folicular | Volum $(cm^3) = 4 / 3\pi x r1 x r2 x r3$<br>(r1 = d1 / 2, r2 = d2 / 2, r3 = d3 / 2)<br>Volum $(cm^3) = \pi / 6 x d1 x d2 x d3$<br>Medie (cm) = (d1 + d2 + d3) / 3 |  |

## 2.7.2 Referințe

- (1) Modul B
  - 1. Uterus Volume

Barry B.Goldberg, M.D., Alfred B.Kurtz, M.D., Atlas of Ultrasound Measurements. Mosby Year Book Medical Publishers, INC., p194, ISBN 0-8151-3541-6.

2. Ovarian Volume

Pe Harris L.Chohen, MD et al., "Ovarian Volumes Measured by US: Bigger than We Think," Radiology 1990, 177, 189-192.

3. Endometrial Thickness

Seth Granberg, MD et al., "Endometrial thickness as measured by endovaginal ultrasonography for identifying endometrial abnormality,"Am J Obstet Gynecol 1991, 164, 47-52.

Theera Tongsong,MD et al., "Use of Vaginosonographic Measurements of Endometrial Thickness in the Identification of Abnormal Endometrium in Pre-and Postmenopausal Bleeding," J Clin Ultrasound 22, 479-482, October 1994.

Igal Wolman, MD et al., "The Sensitivity and Specificity of Vaginal Sonography in Detecting Endometrial Abnormalities in Women with Postmenopausal Bleeding," J Clin Ultrasound 24, 79-82, February 1996.

4. Follicles measurement

Queenan et.al., "Ultrasound scanning of ovaries to detect ovulation in women" Fertility and Sterility 34 (2), August 1980.

C.O'Herlihy, L.J.Ch.De Crespigny and H.P.Robinson, "Monitoring ovarian follicular development with real-time ultrasound," British Journal of Obstetrics and Gynecology 87, 613-618, July 1980.

#### (2) Modul D

1. Uterine Artery

Kurjak, MD et al., "Transvaginal color flow Doppler in the assessment of ovarian and uterine blood flow in infertile women," Fertility and Sterility 56 (5), 870-873, November 1991.

ZEE WEINER, DAN BECK et al., "Uterine artery flow velocity waveforms and color flow imaging in women with perimenopausal and postmenopausal bleeding: Correlation to endometrial histopathology," Acta Obstet Gynecol.

2. Ovarian Artery

Kurjak, MD et al., "Transvaginal color flow Doppler in the assessment of ovarian and uterine blood flow in infertile women," Fertility and Sterility 56 (5), 870-873, November 1991.

# Măsurători urologice

- 3.1 Lista funcțiilor de măsurare urologică
- 3.2 Comutarea studiilor de măsurare
- 3.3 Măsurători în modul B
- 3.4 Măsurarea în modul D
- 3.5 Rapoarte
- 3.6 Presetări
- 3.7 Referințe

# 3.1 Lista funcțiilor de măsurare urologică

Studiul de măsurare urologică include combinații de meniuri de măsurare, afișări de rapoarte etc. corespunzătoare zonei examinate și scopului examinării. În mod implicit, aceste măsurători includ Prostate & SV (pentru prostată și vezicule seminale), Bladder &Testis (pentru vezica urinară și testicule) și Kidney (pentru rinichi). Măsurătorile urologice sunt clasificate pe moduri, după cum urmează.

| Modul B                                                                                  |                   |                  |             |              |              |                                                                                                    |  |
|------------------------------------------------------------------------------------------|-------------------|------------------|-------------|--------------|--------------|----------------------------------------------------------------------------------------------------|--|
| Funcții de<br>măsurare                                                                   | Meniu de măsurare |                  | Articol d   | e afişare    |              | Observații                                                                                               |  |
| Măsurarea<br>prostatei (studiul<br>Prostate & SV)                                        | PSA Volume        | PSAD<br>PR-H     | PSA<br>PR-L | mPSA<br>PR-W | Vol.<br>COEF | Măsurare în două<br>secțiuni<br>transversale ale<br>unei scanări<br>endorectale în<br>biplan             |  |
|                                                                                          | PRS Slice Vol.    | Vol.<br>Pitch    | PCAR        | Area         | Circ         | Secțiuni multiple ale<br>unei scanări<br>endorectale radiale                                             |  |
| Măsurarea<br>veziculelor<br>seminale (studiul<br>Prostate & SV)                          | Seminal Vesicles  | SV-AP            | SV-RL       | SV-SI        |              | Măsurate în două<br>secțiuni<br>transversale.<br>Selectați Right/Left.                                   |  |
| Măsurarea vezicii<br>urinare (studiul<br>Bladder & Testis)<br>(studiul Prostate &<br>SV) | Bladder Volume    | Vol.<br>Void Vol | BI-L        | BI-W         | BI-AP        | Măsurate în două<br>secțiuni<br>transversale.<br>Selectați Void Vol =<br>(Pre - Post) Pre/<br>Post Void. |  |
| Măsurarea<br>testiculelor (studiul<br>Bladder & Testis)                                  | Testis Volume     | Vol.             | Tst-L       | Tst-W        | Tst-AP       | Măsurate în două<br>secțiuni<br>transversale.<br>Selectați Right/Left.                                   |  |
| Măsurarea renală<br>(studiul Kidney)                                                     | Renal Volume      | Vol.             | Rnl-L       | Rnl-W        | Rnl-AP       | Măsurate în două<br>secțiuni<br>transversale.<br>Selectați Right/Left.                                   |  |
|                                                                                          | Cortex Thickness  | T1               | T2          | Т3           |              | Măsurate la nivelul<br>unei secțiuni<br>transversale.<br>Selectați Right/Left.                           |  |
|                                                                                          | Adrenal           | L                | W           | AP           |              | Măsurate în două<br>secțiuni<br>transversale.<br>Selectați Right/Left.                                   |  |

| Modul D                |                           |       |           |           |      |                                                             |
|------------------------|---------------------------|-------|-----------|-----------|------|-------------------------------------------------------------|
| Funcții de<br>măsurare | Meniu de măsurare         |       | Articol d | e afişare |      | Observații                                                  |
| Măsurători ale         | Renal Artery              | PI    | RI        | S/D       | PSV  | Diagnosticare                                               |
| arterelor renale       |                           | EDV   | MnV       | ACC       | AccT | pentru                                                      |
| (stuaiui Kianey)       |                           | FlowT | AccT/FT   | Vm        |      | gradului de<br>stenoză. Selectați<br>Right/Left.            |
|                        | Uro.Dop 1Uro.Dop 2Uro.Dop | PI    | RI        | S/D       | PSV  | Puteți defini numele                                        |
|                        | 3Uro.Dop 4                | EDV   | MnV       | ACC       | AccT | pentru Uro Dop 1 -<br>4 în funcție de scop<br>și aplicație. |
|                        |                           | FlowT | AccT/FT   | Vm        |      |                                                             |

# 3.2 Comutarea studiilor de măsurare

Sunt disponibile următoarele studii de măsurare. Comutați la un studiu de măsurare corespunzător zonei examinate și scopului examinării.

| Pentru prostată și veziculele seminale | Prostate & SV    |  |
|----------------------------------------|------------------|--|
| Pentru vezica urinară și<br>testicule  | Bladder & Testis |  |
| Pentru rinichi                         | Kidney           |  |

#### Procedură

- 1. Apăsați tasta [Measurement].
- 2. Selectați [Study&Application] pe panoul tactil.
- 3. Selectați un studiu de măsurare.
  - a. Selectați numele studiului de la Change Study.

## 3.3 Măsurători în modul B

Această secțiune explică articolele și metodele de măsurare utilizate pentru efectuarea măsurătorilor în modul B în cadrul măsurătorilor urologice.

Măsurarea prostatei

| PSA Volume     | Măsoară cele trei dimensiuni (lungime, lățime, înălțime) din două<br>secțiuni transversale care se intersectează ortogonal, trasate cu o<br>sondă biplană endorectală, și calculează volumul prostatei.                                              |
|----------------|----------------------------------------------------------------------------------------------------|
| PRS Slice Vol. | O sondă radială endorectală retrasă la intervale regulate<br>înregistrează un plan transversal. Volumul prostatei și raportul ariei<br>circulare presupuse (PCAR) se obțin calculând aria fiecărui plan<br>transversal și înmulțindu-o cu înălțimea. |

Măsurarea veziculelor seminale

|   | Seminal Vesicles          | Calculează veziculele seminale din planurile longitudinal și<br>transversal.                                                                                                    |
|---|---------------------------|----------------------------------------------------------------------------------------------------|
| • | Măsurarea testiculelor    |                                                                                                    |
|   | Testis Volume             | Măsoară lungimea, lățimea și înălțimea pe baza imaginii<br>tomografice în plan longitudinal și transversal a testiculelor și<br>calculează volumul.                                                                                                    |
| • | Măsurarea vezicii urinare | 9                                                                                                    |
|   | Bladder Volume            | Măsoară lungimea, lățimea și diametrul anteroposterior pe baza<br>imaginii tomografice în plan longitudinal și transversal înaintea și<br>după umplerea vezicii și calculează volumul vezicii urinare. În plus,<br>puteți calcula volumul urinei excretate pe baza diferenței. |
| • | Măsurători renale         |                                                                                                    |
|   | Renal Volume              | Calculează volumul renal aproximând rinichiul la un sferoid<br>(elipsoid).                                                                                                    |
| • | Măsurători corticale      |                                                                                                    |
|   | Cortex Thickness          | Măsoară grosimea cortexului renal.                                                                                                    |
| • | Măsurarea glandelor sup   | prarenale                                                                                                    |
|   | Adrenal                   | Se măsoară lungimea, lățimea și diametrul anteroposterior pe baza                                                                                                    |

Pentru detalii privind modul de măsurare a fiecărui parametru de măsurare, consultați manualul separat "Măsurători 1".

imaginii tomografice în plan longitudinal și transversal.

| Meniu de măsurare | Parametrii de măsurare             | Metode de măsurare                |
|-------------------|------------------------------------|-----------------------------------|
| PSA Volume        | Height, Length, Width              | Volume1 (3 Caliper)               |
| PRS Slice Volume  | Trace, Pitch                       | Area-T                            |
| Seminal Vesicles  | A-P, R-L, S-I                      | Dist                              |
| Bladder Volume    | Length, Width, A-P                 | Volume1 (3 Caliper)               |
| Testis Volume     | Length, Width, A-P                 | Volume1 (3 Caliper) <sup>*1</sup> |
| Renal Volume      | Length, Width, A-P                 | Volume1 (3 Caliper)               |
| Cortex Thickness  | Thickness1, Thickness2, Thickness3 | Dist                              |
| Adrenal           | Length, Width, A-P                 | Dist                              |

\*1.

Setarea implicită din fabrică pentru ordinea de măsurare este Length, Width și A-P. Utilizați presetarea pentru a schimba ordinea.

## 3.3.1 Măsurarea prostatei: PSA Volume

Măsoară cele trei dimensiuni (lungime, lățime, înălțime) din două secțiuni transversale care se intersectează ortogonal, trasate cu o sondă biplană endorectală, și calculează volumul prostatei.

#### Anterior confirmării

Introduceți datele în ecranul de introducere a datelor de identificare. NOTĂ: Dacă utilizați alt produs decât kit-ul Tandem-R, vă rugăm să setați coeficientul de corecție al presetării. Contactați reprezentantul de vânzări al produsului pentru a afla coeficientul de corecție pentru conversii cu kit-ul Tandem-R.

#### Procedură

- 1. Comutați studiul de măsurare la [Prostate & SV].
- 2. Înregistrați imaginile tomografice longitudinale și transversale în două ferestre.
- 3. Selectați meniul de măsurare.
  - a. Apăsați tasta [Measurement].
  - b. Selectați [PSA Volume] pe panoul tactil.
- 4. Măsurați înălțimea utilizând imaginea tomografică longitudinală.

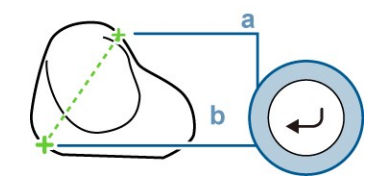

- a. Mutați semnul plus (+) la punctul de plecare. Apoi apăsați tasta [Enter].
- b. Mutați semnul plus (+) la punctul final. Apoi apăsați tasta [Enter].
- 5. Măsurați lungimea utilizând imaginea tomografică longitudinală.

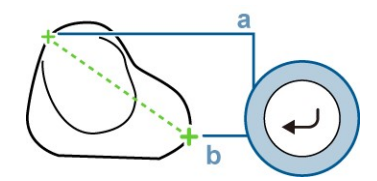

- a. Mutați semnul plus (+) la punctul de plecare. Apoi apăsați tasta [Enter].
- b. Mutați semnul plus (+) la punctul final. Apoi apăsați tasta [Enter].
- 6. Măsurați lățimea utilizând imaginea tomografică transversală.

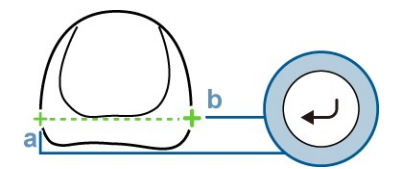

- a. Mutați semnul plus (+) la punctul de plecare. Apoi apăsați tasta [Enter].
- b. Mutați semnul plus (+) la punctul final. Apoi apăsați tasta [Enter].

#### Exemplu de afișare a rezultatelor de măsurare

| PRS Volume            | Numele măsurătorii selectate |  |
|-----------------------|------------------------------|--|
| Vol.: cm <sup>3</sup> | Volumul prostatei            |  |
| PR-H: CM              | Înălțimea prostatei          |  |

| PR-L: cm    | Lungimea prostatei                                                                                   |
|-------------|----------------------------------------------------------------------------------------------------|
| PR-W: cm    | Lățimea prostatei                                                                                    |
| Predicted   |                                                                                                    |
| PSA Value   |                                                                                                    |
| PSA: ng/ml  | Valoarea antigenului prostatic specific seric (valoare introdusă pe ecranul cu date de identificare) |
| mPSA: ng/ml | Valoarea antigenului prostatic specific monoclonal                                                   |
| PSAD:       | Densitatea antigenului prostatic specific                                                            |
| PSA COEF:   | Coeficientul de corecție corespunzător kit-ului Tandem-R                                             |

## 3.3.2 Măsurarea prostatei: PRS Slice Volume

O sondă radială endorectală retrasă la intervale regulate înregistrează un plan transversal. Volumul prostatei și raportul ariei circulare presupuse (PCAR) se obțin calculând aria fiecărui plan transversal și înmulțindu-o cu înălțimea.

#### (1) Volumul prostatei

Volumului prostatei se calculează prin metoda următoare.

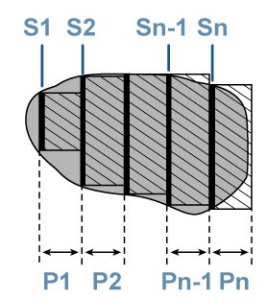

| S <sub>1</sub> , S <sub>2</sub> ,S <sub>n-1</sub> , S <sub>n</sub> | Aria imaginii transversale pentru fiecare secțiune                                                           |
|--------------------------------------------------------------------|----------------------------------------------------------------------------------------------------|
|                                                                    | (Măsurați utilizând aceeași operațiune ca pentru măsurătoarea de bază                                        |
|                                                                    | Area Trace.)                                                                                                 |
|                                                                    | Numărul de secțiuni nu este limitat.                                                                         |
| $P_1, P_2, P_{n-1}, P_n$                                           | Distanța dintre secțiuni (mm)<br>Distanța poate fi modificată între 1 și 999 mm prin intermediul tastaturii. |

Volumului prostatei se calculează cu formula următoare. Volumul =  $\{S_1 \times P_1 + S_2 \times P_2 + ... + S_{n-1} \times S_{n-1} + S_n \times P_n\}$ 

#### (2) PCAR

Presupunând o arie S a secțiunii transversale maxime a prostatei și un cerc S' cu aceeași circumferință, atunci S/S' este definit ca indicele PCAR care indică cât de aproape de cerc se află secțiunea transversală a prostatei.

- S Aria maximă a prostatei obținută prin metoda Trace
- L Circumferința ariei maxime a prostatei S
- S' Aria S' a unui cerc presupus cu circumferința L $S'{=}\pi \ (L/2\pi)^2$

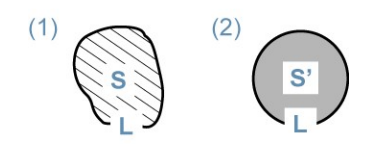

(1) Aria imaginii transversale orizontale maxime

(2) Cerc presupus cu circumferința L

PCAR se calculează cu formula următoare. Volum (cm<sup>3</sup>)=ΣSi×Pitch PCAR=S/S'

#### (3) Efectuarea măsurătorilor

#### Anterior confirmării

Setarea implicită din fabrică este de 5 mm. Selectați [Pitch] pe panoul tactil pentru a revizui distanța de retragere a sondei.

| Pilch       |    |
|-------------|----|
| Type in the |    |
|             | OK |
| Ditch       |    |

#### Procedură

- 1. Comutați studiul de măsurare la [Prostate & SV].
- 2. Înregistrați imaginea tomografică a secțiunii transversale cu sonda radială endorectală.
  - a. Afișați imaginea transversală a prostatei. Apoi apăsați tasta [Freeze].
  - b. Apăsați tasta [Store].
  - c. Apăsați tasta [Freeze] pentru a dezgheța imaginea.
  - d. Retrageți sonda radială endorectală pe distanța specificată (5 mm este setarea implicită).
  - e. Apăsați tasta [Freeze] pentru a îngheța imaginea.
  - f. Apăsați tasta [Store].
  - g. Repetați pașii c f până ajungeți la marginea prostatei.
- 3. Afișați prima imagine transversală.
  - a. Apăsați tasta [Pointer].
  - b. Mutați indicatorul la miniatura primei imagini salvate. Apoi apăsați tasta [Enter] de două ori.
- 4. Selectați meniul de măsurare.
  - a. Apăsați tasta [Measurement].

- b. Selectați [PRS Slice Vol.] pe panoul tactil.
- 5. Măsurați aria prostatei.

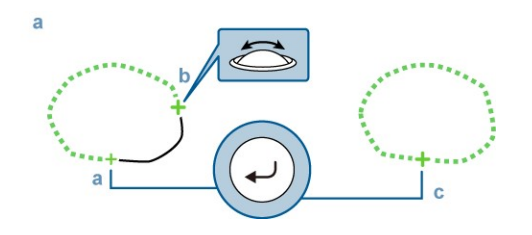

- a. Mutați semnul plus (+) la punctul de plecare. Apoi apăsați tasta [Enter].
- b. Trasați conturul prostatei.
- c. Apăsați tasta [Enter] pentru a închide linia de trasare.
- 6. Măsurați a doua imagine transversală.
  - a. Măsurați a doua imagine transversală la fel ca la pasul 3.
  - b. Apăsați tasta [Caliper].
  - c. Măsurați aria prostatei la fel ca la pasul 5.
- 7. Pentru a treia imagine transversală și următoarele, măsurați la fel ca pentru a doua imagine transversală (pașii 3 5).

#### Exemplu de afișare a rezultatelor de măsurare

| PRS Slice Vol                     | Numele măsurătorii selectate                                                            |
|-----------------------------------|-----------------------------------------------------------------------------------------|
| Slice #:                          | Număr de secțiuni ale imaginii care se măsoară.                                         |
| Pitch: mm                         | Distanța de retragere a sondei                                                          |
| Vol.(#01~#05):<br>cm <sup>3</sup> | Numărul de imagini utilizate pentru calcularea volumului prostatei<br>Volumul prostatei |
| PCAR:                             | Raportul ariei cercului presupus                                                        |
| Area: cm <sup>2</sup>             | Valoarea ariei transversale a prostatei pe imaginea afișată                             |
| Circ: cm                          | Circumferința secțiunii transversale a prostatei pe imaginea afișată                    |

## 3.3.3 Măsurarea vezicii urinare: Bladder Volume

Utilizați această funcție pentru a măsura lungimea, lățimea și diametrul anteroposterior pe baza imaginii tomografice în plan longitudinal și transversal, înaintea și ulterior umplerii vezicii, și pentru a calcula volumul vezicii urinare. În plus, puteți calcula volumul urinei excretate pe baza diferenței.

#### Procedură

- 1. Comutați studiul de măsurare la [Bladder&Testis].
- Înregistrați imaginile tomografice longitudinale și transversale ale vezicii urinare înaintea urinării, în două ferestre.
   NOTĂ: Afişați axa lungă și axa scurtă a secțiunii transversale și axa lungă a secțiunii longitudinale în asa fel încât să se intersecteze.
- 3. Selectați meniul de măsurare.

- a. Apăsați tasta [Measurement].
- b. Selectați [Bladder Volume] pe panoul tactil.
- c. Înainte ca pacientul să urineze, selectați [PreVoid] pe panoul tactil.
- 4. Măsurați lungimea utilizând imaginea tomografică longitudinală.
  - a. Mutați semnul plus (+) la punctul de plecare. Apoi apăsați tasta [Enter].
  - b. Mutați semnul plus (+) la punctul final. Apoi apăsați tasta [Enter].
- 5. Măsurați lățimea utilizând imaginea tomografică transversală.
  - a. Mutați semnul plus (+) la punctul de plecare. Apoi apăsați tasta [Enter].
  - b. Mutați semnul plus (+) la punctul final. Apoi apăsați tasta [Enter].
- 6. Măsurați diametrul anteroposterior utilizând imaginea tomografică transversală.
  - a. Mutați semnul plus (+) la punctul de plecare. Apoi apăsați tasta [Enter].
  - b. Mutați semnul plus (+) la punctul final. Apoi apăsați tasta [Enter].
- Înregistrați imaginile tomografice longitudinale și transversale ale vezicii urinare după urinare, în două ferestre.
   NOTĂ: Afişați axa lungă și axa scurtă a secțiunii transversale și axa lungă a secțiunii longitudinale în aşa fel încât să se intersecteze.
- 8. Selectați meniul de măsurare.
  - a. Apăsați tasta [Measurement].
  - b. Selectați [Bladder Volume] pe panoul tactil.
  - c. Înainte ca pacientul să urineze, selectați [Post Void] pe panoul tactil.
- 9. Măsurați vezica urinară după urinare la fel ca la pașii 4 6.

#### Exemplu de afișare a rezultatelor de măsurare

| PstBldr Vol.   | Numele măsurătorii selectate                 |
|----------------|----------------------------------------------|
| Vol.: ml       | Bladder Volume                               |
| Bl-L: cm       | Lungimea vezicii urinare                     |
| Bl-W: cm       | Lățimea vezicii urinare                      |
| BL-AP: cm      | Diametrul anteroposterior al vezicii urinare |
| Void Volume ml | Volumul excretat de urină <sup>*1</sup>      |

\*1.

Rezultatele măsurătorilor pre- și post-urinare sunt afișate împreună.

# 3.4 Măsurarea în modul D

Această secțiune explică articolele și metodele de măsurare utilizate pentru efectuarea măsurătorilor în modul D în cadrul măsurătorilor urologice.

Utilizați meniurile de măsurare din presetări ([Create Measurement Tools] > [Application Measurement] > [Measurement Method & Display Items] > [D Mode]) pentru a selecta o

metodă de măsurare a fluxului sanguin. Setarea implicită din fabrică este metoda Dop. Trace (Auto).

NOTĂ: Velocitatea fluxului telediastolic și velocitatea minimă a fluxului sanguin diastolic nu sunt neapărat identice. Dacă este necesar, efectuați corecții pentru corespondența cu faza de timp EDV.

Măsurători arteriale

Măsoară velocitatea sistolică maximă și velocitatea telediastolică (sau velocitatea diastolică minimă).

| Renal Artery | Renal Artery                                |
|--------------|---------------------------------------------|
| UroDop       | Pentru alte măsurători ale fluxului sanguin |
|              | arterial decât cele enumerate mai sus.      |
|              | Puteți utiliza presetarea pentru a schimba  |
|              | numele.                                     |

Pentru detalii privind modul de măsurare a fiecărui parametru de măsurare, consultați manualul separat "Măsurători 1".

| Meniu de măsurare | Parametrii de măsurare | Metode de măsurare |
|-------------------|------------------------|--------------------|
| Renal Artery      | Flow Trace             | PI                 |
|                   | AccT                   | ACCEL              |
| UroDop            | Flow Trace             | PI                 |

## 3.5 Rapoarte

NOTĂ: Afișarea rapoartelor necesită introducerea datelor pacienților. Introduceți datele pacientului pe ecranul de introducere a datelor de identificare.

Pentru detalii privind modul de afișare a operațiunilor și rapoartelor cu măsurători urologice, consultați manualul separat "Măsurători 1".

Studiul pentru măsurători urologice include Prostate & SV, Bladder & Testis și Kidney. Toate studiile împart informațiile pe blocuri în vederea afișării. Blocul Header și blocul Site Information sunt întotdeauna afișate în rapoarte. Pentru alte blocuri, se afișează blocuri care conțin rezultatele măsurătorilor setate la presetări ([Study Assignment] > [(Study Name)] > [Combined Report Display]) și înregistrate în raport.

| Patient Information (PYYYMMDD )<br>ID : 122-450-888<br>Name: A B<br>See : Male Date of birth : 1943/06/11 Age : 65Y<br>PSA : 60 Com Weight : 70.00kg Occupation :<br>PSA : 60 Comments -<br><comments -<="" th=""><th><ul> <li>Header Block</li> <li>Afişează datele pacientului care au fost<br/>introduse pe ecranul cu date de<br/>identificare.</li> <li>[<comment>]</comment></li> <li>Afişează câmpul de introducere a<br/>comentariilor.</li> </ul></th></comments> | <ul> <li>Header Block</li> <li>Afişează datele pacientului care au fost<br/>introduse pe ecranul cu date de<br/>identificare.</li> <li>[<comment>]</comment></li> <li>Afişează câmpul de introducere a<br/>comentariilor.</li> </ul> |
|----------------------------------------------------------------------------------------------------|----------------------------------------------------------------------------------------------------|
| Site Information<br>Study Description : Prostate<br>Referring Phys. : Sato<br>Resporting Phys. : Tanaka<br>Sonographer : Suzuki                                                                                                    | Site Information Block<br>Afișează informații despre unitatea<br>medicală, medicul de caz și alte<br>informații                                                                                                    |

| <pre></pre>                                                                                                    | Prostate Block<br>Afișează rezultatele măsurătorilor PSA<br>Volume și PRS Slice Vol.<br>[ <digital findings="">]<br/>Introduceți aici comentariile referitoare<br/>la rezultatele examinării prin palpare.<br/>Prostate Finding Block<br/>Afișează un câmp pentru introducerea<br/>observațiilor privind prostata pe baza<br/>imaginii ecografice.</digital> |
|----------------------------------------------------------------------------------------------------|----------------------------------------------------------------------------------------------------|
| <seminal vesicles="">         RIGHT         LEFT           A-P         : 0.95cm         A-P         : 0.77cm           R-L         : 1.02cm         S-I         : 0.79cm           S-I         : 0.79cm         S-I         : 0.75cm</seminal>                                                                                                    | Seminal Vesicles Block<br>Afişează rezultatele de măsurare a<br>veziculelor seminale.                                                                                                    |
| <bladder>         Pre-Void         Post-Void           Void Volume : 136.1ml         Volume : 5.77ml           Length : 3.13cm         Length : 3.04cm           Width : 5.58cm         Width : 2.64cm           A-P         : 5.8cm</bladder>                                                                                                    | Bladder Block<br>Afișează rezultatele de măsurare a<br>volumului vezicii urinare.                                                                                                    |
| RIGHT         LEFT           Volume         : 20.92cc         Volume : 18.43cc           Length         : 4.45cm         Length : 4.30cm           Width         : 2.47cm         Width : 2.28cm           A-P         : 2.93cm         A-P         : 2.92cm                                                                                                    | Testicles Block<br>Afișează rezultatele de măsurare a<br>volumului testicular.                                                                                                    |
| <kidney>         RiGHT         LEFT           Volume         109.8cc         Volume         101.7cc           Length         9.98cm         Length         9.42cm           Width         5.01cm         Width         5.07cm           AP         2         1.85cm         2.2         1.54cm           2         1.85cm         2         1.54cm           3         1.54cm         3         1.81cm           Renal Artery         RI         0.61         RI         0.60           PI         1.34         PI         1.11         S/D           SV         5.6.4cm/s         PSV         5.6.1cm/s         EDV         2.2.2cm/s           MeV         2.2.5cm/s         MeV         2.3.2cm/s         Findings</kidney> | Kidney Block<br>Afişează rezultatele de măsurare a<br>volumului renal, grosimii cortexului și<br>arterelor renale.                                                                                                    |
| CAdrenal:<br>Size RIGHT Length : 1.14cm<br>Wedth : 1.35cm Wedth : 1.14cm<br>Wedth : 1.35cm Wedth : 1.01cm<br>A-P : 0.82cm A-P : 0.80cm                                                                                                    | Adrenal Block<br>Afişează rezultatele de măsurare a<br>glandelor suprarenale.                                                                                                    |

Pe lângă blocurile de mai sus, mai există următoarele blocuri cu rapoarte:

- Uro. Doppler Measurement Block: Afişează rezultatele măsurate cu Uro Dop1 Uro Dop4
- User's Calculation Block: Afișează rezultatele măsurate cu User's Calculation

## 3.6 Presetări

Presetările măsurătorilor urologice sunt organizate după cum urmează.

1. Create Measurement Tools

Utilizați funcțiile următoare pentru a efectua setările aferente metodei de măsurare, dimensiunii marcajelor și afișării rapoartelor pentru măsurători de bază și efectuate cu aplicații.

**Basic Measurement** 

Setează metoda măsurătorilor de bază, stilul marcajelor și afișarea rezultatelor.

| Measured Method &<br>Display Items |              | Setează articolele asociate metodei măsurătorilor de bază,<br>stilului marcajelor și afișării rezultatelor pentru fiecare tip de<br>măsurătoare. |
|------------------------------------|--------------|----------------------------------------------------------------------------------------------------|
|                                    | B.Mode       | Setări pentru măsurători în modul B.                                                                                                    |
|                                    | M.Mode       | Setări pentru măsurători în modul M.                                                                                                    |
|                                    | D.Mode       | Setări pentru măsurători în modul D.                                                                                                    |
|                                    | F.Mode       | Setări pentru măsurători în modul Doppler Color.                                                                                                 |
| Caliper Mark Control               |              | Setează dimensiunea marcajului de măsurare și linia punctată,<br>funcția de corecție în cursul unei trasări și modul de revizuire a<br>trasării. |
| Unit Selection                     |              | Setările unităților de afișare la efectuarea măsurătorilor.                                                                                      |
| Caliper Auto Off                   |              | Setări pentru ștergerea automată a marcajelor de măsurare și a rezultatelor când imaginea este înghețată.                                        |
| Display Form                       |              | Configurează setările stilului de afișare a rezultatelor măsurătorilor de bază.                                                                  |
|                                    | Mark Display | Configurează setările de afișare a marcajelor caliperului.                                                                                       |

#### **Application Measurement**

Setează metoda măsurătorilor efectuate cu aplicații, stilul marcajelor și afișarea rezultatelor.

| Measured Method &<br>Display Items |                   | Setează articolele asociate metodei de măsurare, stilului<br>marcajelor și afișării rezultatelor pentru fiecare măsurători<br>efectuate cu aplicații. |
|------------------------------------|-------------------|----------------------------------------------------------------------------------------------------|
|                                    | B.Mode            | Setări pentru măsurători în modul B.                                                                                                    |
|                                    | D.Mode            | Setări pentru măsurători în modul D.                                                                                                    |
| Cal                                | iper Mark Control | Setări pentru dimensiunile marcajului și liniile punctate aferente măsurătorilor efectuate cu aplicații.                                              |
| Unit Selection                     |                   | Setările unităților de afișare la executarea măsurătorilor efectuate cu aplicații.                                                                    |

| Cal | iper Auto Off    | Setări pentru ștergerea automată a marcajelor de măsurare și a rezultatelor când imaginea este înghețată. |
|-----|------------------|----------------------------------------------------------------------------------------------------|
| Re  | port Data        | Setări de afișare a valorilor măsurătorilor în rapoarte.                                                  |
| Dis | play Form        | Setările stilului de afișare a rezultatelor măsurătorilor efectuate cu aplicații.                         |
|     | Mark Display     | Configurează setările de afișare a marcajelor caliperului.                                                |
| Use | er's Calculation | Setări pentru formulele indicilor înregistrați de utilizatori.                                            |
|     | Reserved Word    | Setări pentru numele indicilor (cuvinte rezervate) înregistrate de utilizator.                            |

#### 2. Study Assignment

Setări de afișare a meniului și raportului, precum și alte articole asociate studiului.

Defined Study name

| Menu Assign                | Funcție pentru crearea și editarea meniurilor de măsurare.                |
|----------------------------|---------------------------------------------------------------------------|
| Combined Report<br>Display | Setări pentru informațiile prezentate în rapoarte.                        |
| Other                      | Setări pentru afișarea mesajelor din ghidul operațional al măsurătorilor. |

3. SW Assignment

Alocarea de funcții de măsurare tastelor sau panoului tactil.

#### SW Assignment

Setează funcția de măsurare pornită la apăsarea unei taste sau a unui buton.

| +Mark Key Assignment       | Setează funcția de măsurare pornită la apăsarea tastei [Caliper].              |
|----------------------------|--------------------------------------------------------------------------------|
| Hot Key Assignment         | Setează funcția de măsurare pornită la apăsarea unei taste de<br>pe tastatură. |
| Measure SW<br>Assignment   | Alocă o funcție de măsurare unui comutator direct.                             |
| Control Menu<br>Assignment | Alocă meniul de control de pe panoul tactil.                                   |

# 3.7 Referințe

## 3.7.1 Formule

În acest capitol se vor folosi următoarele simboluri.

| Caracter | Explicație |
|----------|------------|
| α        | Alfa       |
| γ        | Gamma      |
| Π        | Pi         |

## (1) Modul B

| Parametrii de măsurare | Formule                                                                                                    |
|------------------------|----------------------------------------------------------------------------------------------------|
| PSA Volume             | Volum (cm <sup>3</sup> ) = 0,52 x Înălțime x Lățime x Lungime<br>mPSA (ng/ml) = 0,12 x Volum x Coeficient PSA<br>PSAD (ng/ml/g) = PSA x Coeficient PSA / Volum                                                                                      |
| PRS Slice Vol.         | Volum (cm <sup>3</sup> )=ΣSi x Distanță<br>PCAR = S / S'<br>S: Aria maximă a prostatei (valoarea măsurată)<br>L: Circumferința L a ariei maxime a prostatei S<br>S': Aria cercului presupus cu aceeași circumferință L S' = π (L / 2π) <sup>2</sup> |
| Bladder Volume         | Volum (ml) = $\pi$ / 6 x Lungime x Lățime x AP                                                                                                    |
| Testis Volume          | Volum (cc) = 0,65 x Lungime x Lățime x AP                                                                                                    |
| Renal Volume           | Volum (cc) = 0,49 x Lungime x Lățime x AP                                                                                                    |

## 3.7.2 Referințe

#### (1) Modul B

1. PSA Volume

Benson MC, Whang IS, Olsson CA, McMahon DJ, Cooner WH. "The use of prostate specific antigen density to enhance the predicted value of intermediate levels of serum prostate specific antigen." J Urol. 1992 March, 147 (3 Pt 2), 817-821.

2. mPSA

Littrup PJ, Lee F, Mettlin C. "Prostate cancer screening: current trends and future implications." CA Cancer J Clin. 1992 July-August, 42 (4), 198-211.

3. PRS Slice Volume

Watanabe H, Igari D, Tanahashi Y, Harada K, Saitoh M. "Transrectal ultrasonotomography of the prostate," J Urol. 1975 November, 114 (5), 734-739.

4. PCAR

Hiroshi Oe, Masato Saito et al., "32-61 Ultrasonic diagnosis of benign prostatic hyperplasia, (Part 2)," Proceedings from the Japan Society of Ultrasonics in Medicine, November 1977, 121-122.

5. Seminal Vesicles

Barry B. Goldberg, Alfred B. Kurtz, "Atlas of Ultrasound Measurements," Mosby Year Book Medical Publishers INC., 177-178, ISBN: 0815135416.

6. Bladder Volume

Barry B.Goldberg, M. D., Alfred B. Kurtz, M. D., "Atlas of Ultrasound Measurements," Mosby Year Book Medical Publishers, INC., 1990, 165-170, ISBN: 0815135416.

- 7. Testis Volume
  - Barry B.Goldberg, M. D., Alfred B. Kurtz, M. D., "Atlas of Ultrasound Measurements," Mosby Year Book Medical Publishers, INC., 1990, 185-187, ISBN: 0815135416.

- V. Dornberger, G. Dornberger, M. Eggstein, "Volumetrie des Hodens mittels Realtime-Sonograhie," Ultrascall, 7, 300-303, 1986.
- 8. Renal Volume
  - Barry B.Goldberg, M. D., Alfred B. Kurtz, M. D., "Atlas of Ultrasound Measurements," Mosby Year Book Medical Publishers, INC., 1990, 156-158, ISBN: 0815135416.
  - Hricak H, Lieto RP. "Sonographic Determination of Renal Volume," Radiology, 1983 July, 148 (1), 311-312.

#### (2) Modul D

- 1. Renal Artery
  - Burdick L, Airoldi F, Marana I, Giussani M, Alberti C, Cianci M, Lovaria A, Saccheri S, Gazzano G, Morganti A. "Superiority of acceleration and acceleration time over pulsatility and resistance indices as screening tests for renal artery stenosis," J Hypertens., 1996 October, 14 (10), 1229-1235.
  - Nazzal MM, Hoballah JJ, Miller EV, Sharp WJ, Kresowik TF, Corson J. "Renal Hilar Doppler Analysis Is of Value in the Management of Patients with Renovascular Disease," Am J Surg., 1997 August, 174 (2), 164-168.

#### Producător

FUJIFILM Healthcare Corporation

2-1, Shintoyofuta, Kashiwa-shi, Chiba, 277-0804 Japonia

#### Contact

+81-4-7131-4151 https://www.fujifilm.com/fhc/en

#### EC REP

FUJIFILM Healthcare Deutschland GmbH Otto-von-Guericke-Ring 3 D-65205 Wiesbaden, Germania "EC REP" înseamnă numele și adresa reprezentantului autorizat în Comunitatea Europeană.